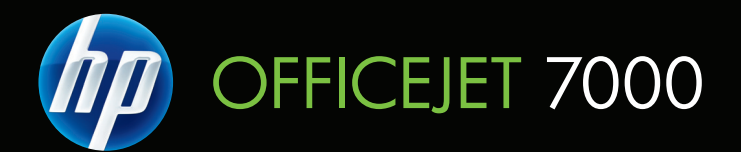

# Guia do usuário

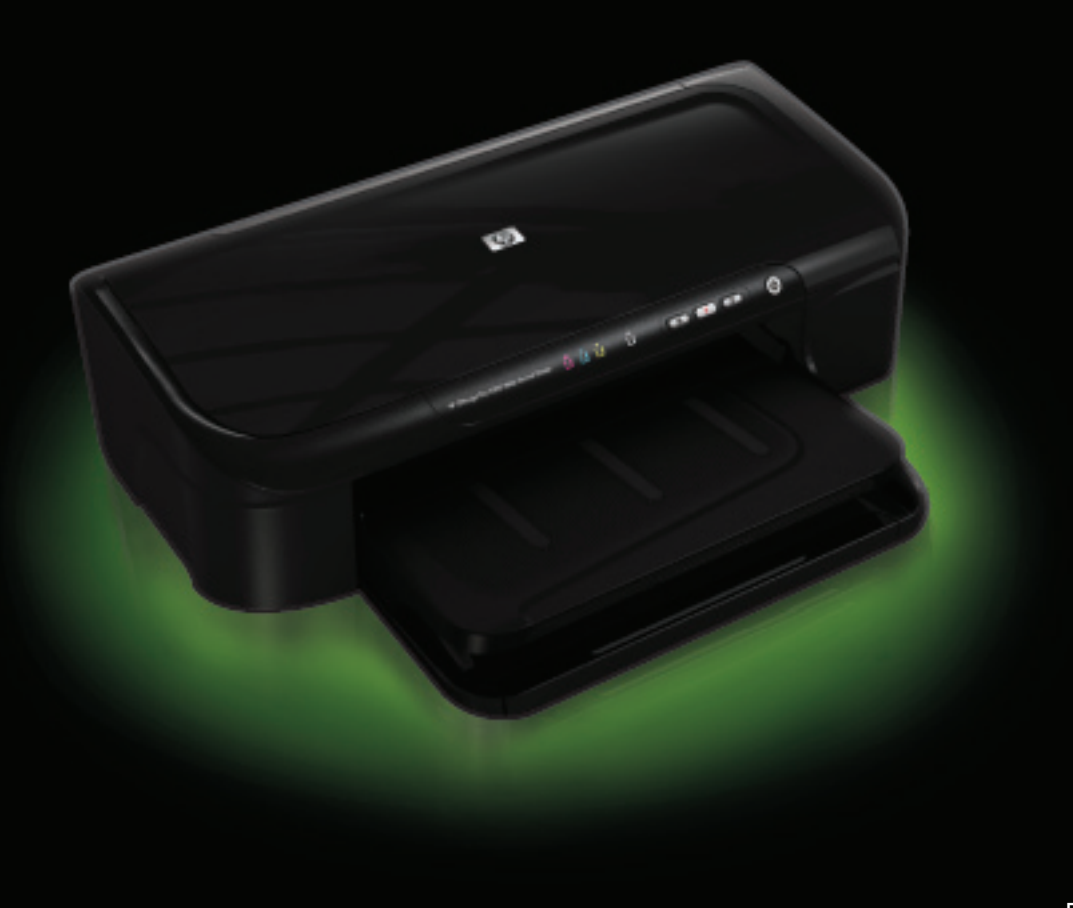

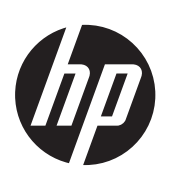

# Impressora para formatos grandes HP Officejet 7000 (E809)

Guia do usuário

### Informações de copyright

© 2009 Copyright Hewlett-Packard Development Company, L.P. Edição 1, 6/2009

#### Avisos da Hewlett-Packard Company

As informações contidas neste documento estão sujeitas a modificações sem aviso prévio.

Todos os direitos reservados. A reprodução, adaptação ou tradução sem autorização prévia por escrito da Hewlett-Packard é proibida, exceto sob as formas permitidas pelas leis de direitos autorais.

As únicas garantias de produtos e serviços HP estão definidas na declaração de garantia expressa que os acompanha. Nada aqui deve ser interpretado como constituição de garantia adicional. A HP não será responsabilizada por erros técnicos ou editoriais nem por omissões contidos neste documento.

#### Esclarecimentos

Windows e Windows XP são marcas registradas da Microsoft Corporation nos EUA. Windows Vista é uma marca registrada ou marca comercial da Microsoft Corporation nos Estados Unidos e/ou em outros países.

ENERGY STAR é uma marca registrada de propriedade do governo norte-americano.

#### Informações sobre

#### segurança

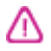

Sempre obedeça às precauções básicas de segurança ao usar este produto para diminuir o risco de queimaduras ou choques elétricos.

1. Leia e certifique-se de que entendeu todas as instruções na documentação que acompanha o dispositivo.

2. Observe todas as advertências e instruções indicadas no produto.

3. Desligue o produto da tomada elétrica antes de limpá-lo.

4. Não instale nem use o produto próximo a água, nem o use quando você estiver molhado.

5. Instale o produto de forma segura, em superfície estável.

 Instale o produto em local protegido, onde ninguém possa pisar ou tropeçar no fio de alimentação, e onde o mesmo não possa ser danificado.

7. Caso o produto não funcione normalmente, consulte <u>Manutenção e</u> solução de problemas.

8. Não há nenhuma peça interna que possa ser reposta ou consertada pelo

próprio usuário. Os consertos devem ser feitos por técnicos qualificados.

9. Use apenas o adaptador de energia/ bateria fornecido com o dispositivo.

# Conteúdo

| 1 | Primeiros passos                                                             |    |
|---|------------------------------------------------------------------------------|----|
|   | Descubra outros recursos da documentação                                     | 6  |
|   | Localize o número do modelo do seu dispositivo                               | 8  |
|   | Acessibilidade                                                               | 8  |
|   | Entender as peças do dispositivo                                             | 8  |
|   | Visão frontal                                                                | 9  |
|   | Painel de controle                                                           | 10 |
|   | Visão traseira                                                               | 10 |
|   | Informações de conexão                                                       | 11 |
|   | Desligar o dispositivo                                                       | 11 |
|   | Dicas ecológicas                                                             | 11 |
| 2 | Usar o dispositivo                                                           |    |
|   | Selecionar mídia de impressão                                                | 13 |
|   | Papéis recomendados para impressão                                           | 13 |
|   | Papéis recomendados para impressão de fotos                                  | 15 |
|   | Dicas para selecionar e usar a mídia de impressão                            | 16 |
|   | Como entender as especificações para mídia suportada                         | 17 |
|   | Como entender os tamanhos suportados                                         | 18 |
|   | Como entender os tipos e gramaturas de mídia suportados                      | 19 |
|   | Definição de margens mínimas                                                 | 20 |
|   | Colocar mídia                                                                | 21 |
|   | Alterar configurações de impressão                                           | 22 |
|   | Para alterar as configurações de trabalhos atuais a partir de um aplicativo  |    |
|   | (Windows)                                                                    | 23 |
|   | Para alterar as configurações padrão de todos os trabalhos futuros (Windows) | 23 |
|   | Para alterar configurações (Mac OS X).                                       | 23 |
|   | Imprimir em mídia especial e de tamanho personalizado                        | 24 |
|   | Impressão sem margem                                                         | 25 |
|   | Para imprimir um documento sem margens (Windows)                             | 25 |
|   | Para imprimir um documento sem margens (Mac OS X)                            | 25 |
|   | Imprimir página da Web (somente Windows)                                     | 26 |
|   | Cancelar trabalho de impressão.                                              | 27 |
| 3 | Configuração e gerenciamento                                                 |    |
|   | Gerenciamento do dispositivo                                                 |    |
|   | Monitorar o dispositivo                                                      | 29 |
|   | Administrar o dispositivo                                                    | 29 |

|   | Utilização das ferramentas de gerenciamento do dispositivo                    | 31 |
|---|-------------------------------------------------------------------------------|----|
|   | Servidor da Web incorporado                                                   | 31 |
|   | Para abrir o servidor Web incorporado                                         | 32 |
|   | Páginas do servidor da Web incorporado                                        | 32 |
|   | Caixa de ferramentas (Windows)                                                | 33 |
|   | Abrir a Caixa de ferramentas                                                  | 33 |
|   | Guias da Caixa de ferramentas                                                 | 34 |
|   | Caixa de ferramentas de rede                                                  | 35 |
|   | Utilização da Central de Soluções HP (Windows)                                | 35 |
|   | Utilitário HP (Mac OS X)                                                      | 35 |
|   | Abra o Utilitário HP                                                          | 36 |
|   | Utilitário HP                                                                 | 36 |
|   | Entender a página de status da impressora                                     | 36 |
|   | Compreender o relatório de status da configuração de rede                     | 38 |
|   | Configurar o dispositivo (Windows)                                            | 39 |
|   | Conexão direta                                                                | 39 |
|   | Para instalar o software antes de conectar o dispositivo (recomendado)        | 40 |
|   | Para conectar o dispositivo antes de instalar o software                      | 40 |
|   | Para compartilhar o dispositivo em uma rede local                             | 41 |
|   | Conexão de rede                                                               | 41 |
|   | Como instalar o dispositivo em uma rede                                       | 42 |
|   | Como instalar o software do dispositivo em computadores cliente               | 42 |
|   | Instalar o driver da impressora usando Adicionar impressora                   | 43 |
|   | Configurar o dispositivo (Mac OS X)                                           | 43 |
|   | Para instalar o software de rede ou de conexão direta                         | 43 |
|   | Para compartilhar o dispositivo em uma rede local                             | 43 |
|   | Configurar o firewall para funcionar com os dispositivos HP (Somente Windows) | 44 |
|   | Informações avançadas sobre o firewall                                        | 45 |
|   | Desinstalar e reinstalar o software                                           | 46 |
| 4 | Manutenção e solução de problemas                                             |    |
|   | Trabalhar com cartuchos de tinta                                              | 49 |
|   | Informações sobre cartuchos de tinta e cabeçote de impressão                  | 49 |
|   | Verificar os níveis de tinta estimados                                        | 50 |
|   | Substituir os cartuchos de tinta                                              | 51 |
|   | Coleta das informações de uso                                                 | 54 |
|   | Imprimir e avaliar o relatório de qualidade de impressão                      | 54 |
|   | Para imprimir um relatório de qualidade de impressão                          | 55 |
|   | Para avaliar a Página de diagnóstico de qualidade de impressão                | 55 |
|   | Níveis de tinta                                                               | 56 |
|   | Barras coloridas regulares                                                    | 56 |
|   | Com bordas irregulares, com listras irregulares ou com barras esmaecidas      | 57 |
|   | Listras brancas regulares nas barras                                          | 58 |
|   | As barras coloridas não estão uniformes                                       |    |
|   | Texto em fonte grande, em preto                                               | 59 |
|   | Padrões de alinhamento                                                        | 60 |
|   | Se nenhum defeito for detectado                                               | 60 |
|   | Recursos e dicas para solução de problemas                                    | 60 |
|   |                                                                               |    |

| O dispositivo desliga inesperadamente.                                                                                                    | Solução de problemas de impressão                                                | 61  |
|----------------------------------------------------------------------------------------------------|----------------------------------------------------------------------------------|-----|
| O dispositivo demora muito para imprimir.                                                                                                    | O dispositivo desliga inesperadamente                                            | 62  |
| Página impressa em branco ou parcialmente                                                                                                    | O dispositivo demora muito para imprimir                                         | 62  |
| Algo está ausente ou incorreto na página       63         A posição de textos ou imagens está incorreta       64         Solução de problemas de impressão       64         Envelopes impressos incorretamente       65         O dispositivo não está respondendo.       66         O dispositivo imprime caracteres sem sentido.       68         Nada ocorre quando tento imprimir.       69         As margens não são impressas como esperado.       72         Texto ou gráficos cortados na borda da página       73         Uma página em branco foi impressa.       75         Solução de problemas de impressão.       76         Cores erradas, imprecisas ou sangrando.       77         A tinta não preenche completamente o texto ou os gráficos.       80         A impressão tem uma faixa horizontal de distorção perto da parte inferior de uma       página de impressão sem bordas.         As impressões têm traços ou linhas horizontais.       84         As impressões estão desbotadas ou as cores estão fracas.       85         As impressões estão inclinadas ou enviesadas.       89         Listras de tinta no verso do papel.       90         O papel não é alimentado da bandeja de entrada.       90         Texto em preto com imperfeições.       92         A dispositivo imprime lentamente.       94 <td>Página impressa em branco ou parcialmente</td> <td>62</td>                     | Página impressa em branco ou parcialmente                                        | 62  |
| A posição de textos ou imagens está încorreta       .64         Solução de problemas de impressão.       .64         Envelopes impressos incorretamente.       .65         O dispositivo imprime caracteres sem sentido.       .68         Nada ocorre quando tento imprimir.       .69         As margens não são impressas como esperado.       .72         Texto ou gráficos cortados na borda da página       .73         Uma página em branco foi impressa       .75         Solução de problemas de impressão.       .76         Cores erradas, imprecisas ou sangrando.       .77         A tinta não preenche completamente o texto ou os gráficos       .80         A impressão tem uma faixa horizontal de distorção perto da parte inferior de uma       página de impressão sem bordas.         As impressões têm traços ou linhas horizontais       .84         As impressões estão desbotadas ou as cores estão fracas       .87         As impressões estão inclinadas ou enviesadas       .89         Listras de tinta no verso do papel.       .90         O papel não é alimentado da bandeja de entrada.       .90         O papel não é alimentado da bandeja de entrada.       .90         O papel não é alimentado da bandeja de entrada.       .90         O papel não é alimentado da bandeja de entrada.       .90         O servidor da v                                                             | Algo está ausente ou incorreto na página                                         | 63  |
| Solução de problemas de impressão                                                                                                    | A posição de textos ou imagens está incorreta                                    | 64  |
| Énvelopes impressos incorretamente.                                                                                                    | Solução de problemas de impressão                                                | 64  |
| O dispositivo não está respondendo.       66         O dispositivo imprime caracteres sem sentido.       68         Nada ocorre quando tento imprimir.       69         As margens não são impressas como esperado.       72         Texto ou gráficos cortados na borda da página.       73         Uma página em branco foi impressa       75         Solução de problemas de impressão.       76         Cores erradas, imprecisas ou sangrando.       77         A tinta não preenche completamente o texto ou os gráficos.       80         A impressão tem uma faixa horizontal de distorção perto da parte inferior de uma       página de impressão sem bordas.         Ra impressões stêm traços ou linhas horizontais.       84         As impressões estão desbotadas ou as cores estão fracas.       85         As impressões parecem manchadas ou indistintas.       87         As impressões estão inclinadas ou enviesadas.       89         Listras de tinta no verso do papel.       90         O papel não é alimentado da bandeja de entrada.       90         O papel não é alimentado da bandeja de entrada.       90         O papel não é alimentação de papel.       92         A dispositivo imprime lentamente.       94         Manutenção de cabeçote de impressão avançada.       94         Como limpar o cabeçote de impressão.                                                                  | Envelopes impressos incorretamente                                               | 65  |
| O dispositivo imprime caracteres sem sentido.       68         Nada ocorre quando tento imprimir.       69         As margens não são impressas como esperado.       72         Texto ou gráficos cortados na borda da página.       73         Uma página em branco foi impressa       75         Solução de problemas de impressão.       76         Cores erradas, imprecisas ou sangrando.       77         A tinta não preenche completamente o texto ou os gráficos.       80         A impressão tem uma faixa horizontal de distorção perto da parte inferior de uma página de impressão sem bordas.       82         As impressões têm traços ou linhas horizontais.       84         As impressões estão desbotadas ou as cores estão fracas.       85         As impressões parecem manchadas ou indistintas.       87         As impressões estão inclinadas ou enviesadas.       89         Listras de tinta no verso do papel.       90         O papel não é alimentado da bandeja de entrada.       90         Texto em preto com imperfeições.       92         A dispositivo imprime lentamente.       94         Manutenção de cabeçote de impressão.       95         Alinhar o cabeçote de impressão.       96         Solução de problemas de gerenciamento do dispositivo.       98         O servidor da Web incorporado não pode ser abert                                                             | O dispositivo não está respondendo                                               | 66  |
| Nada ocorre quando tento imprimir.                                                                                                    | O dispositivo imprime caracteres sem sentido                                     | 68  |
| As margens não são impressas como esperado.       72         Texto ou gráficos cortados na borda da página.       73         Uma página em branco foi impressa.       75         Solução de problemas de impressão.       76         Cores erradas, imprecisas ou sangrando.       77         A tinta não preenche completamente o texto ou os gráficos.       80         A impressão tem uma faixa horizontal de distorção perto da parte inferior de uma página de impressão sem bordas.       82         As impressões têm traços ou linhas horizontais.       84         As impressões estão desbotadas ou as cores estão fracas.       85         As impressões estão inclinadas ou enviesadas.       89         Listras de tinta no verso do papel.       90         O papel não é alimentado da bandeja de entrada.       90         Texto em preto com imperfeições.       92         A dispositivo imprime lentamente.       94         Manutenção de cabeçote de impressão.       95         Alinhar o cabeçote de impressão.       95         Alinhar o cabeçote de impressão.       98         O servidor da Web incorporado não pode ser aberto.       99         Solução de problemas de eistalação.       96         Solução de problemas de instalação.       96         Solução de problemas de rede.       99                                                                                                 | Nada ocorre quando tento imprimir                                                | 69  |
| Texto ou gráficos cortados na borda da página.       73         Uma página em branco foi impressa.       75         Solução de problemas de impressão.       76         Cores erradas, imprecisas ou sangrando.       77         A tinta não preenche completamente o texto ou os gráficos.       80         A impressão tem uma faixa horizontal de distorção perto da parte inferior de uma página de impressão sem bordas.       82         As impressões têm traços ou linhas horizontais.       84         As impressões estão desbotadas ou as cores estão fracas.       85         As impressões parecem manchadas ou indistintas.       87         As impressões estão inclinadas ou enviesadas.       89         Listras de tinta no verso do papel.       90         O papel não é alimentado da bandeja de entrada.       90         Texto em preto com imperfeições.       92         A dispositivo imprime lentamente.       94         Manutenção de cabeçote de impressão avançada.       94         Como limpar o cabeçote de impressão.       95         Alinhar o cabeçote de impressão.       95         Solução de problemas de gerenciamento do dispositivo.       98         O servidor da Web incorporado não pode ser aberto.       99         Solução de problemas de instalação.       90         Solução de problemas de instalação. <td>As margens não são impressas como esperado</td> <td>72</td> | As margens não são impressas como esperado                                       | 72  |
| Uma página em branco foi impressa.       75         Solução de problemas de impressão.       76         Cores erradas, imprecisas ou sangrando.       77         A tinta não preenche completamente o texto ou os gráficos.       80         A impressão tem uma faixa horizontal de distorção perto da parte inferior de uma página de impressão sem bordas.       82         As impressões têm traços ou linhas horizontais.       82         As impressões estão desbotadas ou as cores estão fracas.       85         As impressões parecem manchadas ou indistintas.       87         As impressões estão inclinadas ou enviesadas.       89         Listras de tinta no verso do papel.       90         O papel não é alimentado da bandeja de entrada.       90         Texto em preto com imperfeições.       92         A dispositivo imprime lentamente.       94         Manutenção de cabeçote de impressão       95         Alinhar o cabeçote de impressão.       95         Alinhar o cabeçote de impressão.       98         O servidor da Web incorporado não pode ser aberto.       99         Solução de problemas de rede.       99         Solução de problemas de rede.       99         Solução de problemas de rede.       99         Solução de problemas de rede.       99         Solução de problem                                                                                                | Texto ou gráficos cortados na borda da página                                    | 73  |
| Solução de problemas de impressão.       76         Cores erradas, imprecisas ou sangrando.       77         A tinta não preenche completamente o texto ou os gráficos.       80         A impressão tem uma faixa horizontal de distorção perto da parte inferior de uma       94         página de impressão sem bordas.       82         As impressões têm traços ou linhas horizontais.       84         As impressões setão desbotadas ou as cores estão fracas.       85         As impressões parecem manchadas ou indistintas.       87         As impressões estão inclinadas ou enviesadas.       89         Listras de tinta no verso do papel.       90         O papel não é alimentado da bandeja de entrada       90         Texto em preto com imperfeições.       92         A dispositivo imprime lentamente.       94         Manutenção de cabeçote de impressão avançada.       94         Como limpar o cabeçote de impressão.       95         Alinhar o cabeçote de impressão.       96         Solução de problemas de alimentação de papel.       99         Solução de problemas de rede.       99         Solução de problemas de alimentação de papel.       97         Solução de problemas de rede.       99         Solução de problemas de rede.       99         Solução de problemas de rede.                                                                                                | Uma página em branco foi impressa                                                | 75  |
| Cores erradas, imprecisas ou sangrando                                                                                                    | Solução de problemas de impressão                                                | 76  |
| A tinta não preenche completamente o texto ou os gráficos                                                                                                    | Cores erradas, imprecisas ou sangrando                                           | 77  |
| A impressão tem uma faixa horizontal de distorção perto da parte inferior de uma<br>página de impressão sem bordas                                                                                                    | A tinta não preenche completamente o texto ou os gráficos                        | 80  |
| página de impressão sem bordas.82As impressões têm traços ou linhas horizontais.84As impressões estão desbotadas ou as cores estão fracas.85As impressões parecem manchadas ou indistintas.87As impressões estão inclinadas ou enviesadas.89Listras de tinta no verso do papel.90O papel não é alimentado da bandeja de entrada.90Texto em preto com imperfeições.92A dispositivo imprime lentamente.94Manutenção de cabeçote de impressão avançada.94Como limpar o cabeçote de impressão.95Alinhar o cabeçote de impressão.96Solução de problemas de gerenciamento do dispositivo.98O servidor da Web incorporado não pode ser aberto.99Solução de problemas de instalação.100Sugestões de instalação de software.101Sugestões de instalação de software.101Sugestões de instalação de software.102Solução de problemas de rede.103                                                                                                    | A impressão tem uma faixa horizontal de distorção perto da parte inferior de uma |     |
| As impressões têm traços ou linhas horizontais       84         As impressões estão desbotadas ou as cores estão fracas       85         As impressões parecem manchadas ou indistintas       87         As impressões estão inclinadas ou enviesadas       89         Listras de tinta no verso do papel       90         O papel não é alimentado da bandeja de entrada       90         Texto em preto com imperfeições       92         A dispositivo imprime lentamente       94         Manutenção de cabeçote de impressão avançada       94         Como limpar o cabeçote de impressão       95         Alinhar o cabeçote de impressão       96         Solução de problemas de alimentação de papel       97         Solução de problemas de rede       99         Solução de problemas de rede       99         Solução de problemas de rede       99         Solução de problemas de rede       90         Sugestões de instalação       101         Sugestões de instalação de software       101         Sugestões de instalação de software       102         Solução de problemas de rede       102         Solução de problemas de rede       103                                                                                                    | página de impressão sem bordas                                                   | 82  |
| As impressões estão desbotadas ou as cores estão fracas                                                                                                    | As impressões têm traços ou linhas horizontais                                   | 84  |
| As impressões parecem manchadas ou indistintas                                                                                                    | As impressões estão desbotadas ou as cores estão fracas                          | 85  |
| As impressões estão inclinadas ou enviesadas                                                                                                    | As impressões parecem manchadas ou indistintas                                   | 87  |
| Listras de tinta no verso do papel                                                                                                    | As impressões estão inclinadas ou enviesadas                                     | 89  |
| O papel não é alimentado da bandeja de entrada                                                                                                    | Listras de tinta no verso do papel                                               | 90  |
| Texto em preto com imperfeições.       92         A dispositivo imprime lentamente.       94         Manutenção de cabeçote de impressão avançada.       94         Como limpar o cabeçote de impressão.       95         Alinhar o cabeçote de impressão.       96         Solução de problemas de alimentação de papel.       97         Solução de problemas de gerenciamento do dispositivo.       98         O servidor da Web incorporado não pode ser aberto.       99         Solução de problemas de rede.       99         Solução de problemas de instalação.       100         Sugestões de instalação de hardware.       101         Sugestões de instalação de software.       102         Solução de problemas de rede.       103                                                                                                    | O papel não é alimentado da bandeja de entrada                                   | 90  |
| A dispositivo imprime lentamente.                                                                                                    | Texto em preto com imperfeições                                                  | 92  |
| Manutenção de cabeçote de impressão avançada                                                                                                    | A dispositivo imprime lentamente                                                 | 94  |
| Como limpar o cabeçote de impressão                                                                                                    | Manutenção de cabeçote de impressão avançada                                     | 94  |
| Alinhar o cabeçote de impressão                                                                                                    | Como limpar o cabeçote de impressão                                              | 95  |
| Solução de problemas de alimentação de papel                                                                                                    | Alinhar o cabeçote de impressão                                                  | 96  |
| Solução de problemas de gerenciamento do dispositivo.       .98         O servidor da Web incorporado não pode ser aberto.       .99         Solução de problemas de rede.       .99         Solucionar problemas de instalação.       .100         Sugestões de instalação de hardware.       .101         Sugestões de instalação de software.       .102         Solução de problemas de rede.       .103                                                                                                    | Solução de problemas de alimentação de papel                                     | 97  |
| O servidor da Web incorporado não pode ser aberto                                                                                                    | Solução de problemas de gerenciamento do dispositivo                             | 98  |
| Solução de problemas de rede.                                                                                                    | O servidor da Web incorporado não pode ser aberto                                | 99  |
| Solucionar problemas de instalação.       100         Sugestões de instalação de hardware.       101         Sugestões de instalação de software.       102         Solução de problemas de rede.       103                                                                                                    | Solução de problemas de rede                                                     | 99  |
| Sugestões de instalação de hardware                                                                                                    | Solucionar problemas de instalação                                               | 100 |
| Sugestões de instalação de software102<br>Solução de problemas de rede103                                                                                                    | Sugestões de instalação de hardware                                              | 101 |
| Solução de problemas de rede103                                                                                                    | Sugestões de instalação de software                                              | 102 |
|                                                                                                    | Solução de problemas de rede                                                     | 103 |

|   | Eliminar congestionamentos                                                       | 104 |
|---|----------------------------------------------------------------------------------|-----|
|   | Limpeza de um congestionamento no dispositivo                                    | 105 |
|   | Dicas para evitar congestionamentos de papel                                     | 105 |
|   | Erros (Windows)                                                                  | 106 |
|   | Problema no cabeçote de impressão                                                | 106 |
|   | Solução 1: Desligar e ligar a impressora                                         | 106 |
|   | Solução 2: Substituir o cabeçote de impressão                                    | 106 |
|   | Dispositivo desconectado                                                         | 107 |
|   | Alerta sobre tinta                                                               | 107 |
|   | A HP recomenda que haja uma substituição disponível para a eventualidade de a    |     |
|   | qualidade de impressão não se tornar mais aceitável                              | 107 |
|   | A quantidade de tinta no cartucho a seguir pode estar bem baixa, resultando em   |     |
|   | má qualidade da impressão. Pode ser preciso trocar o cartucho em breve. Tenha    |     |
|   | cartuchos de substituição disponíveis para troca quando a qualidade de impressão |     |
|   | ficar inaceitável                                                                | 107 |
|   | Aviso sobre a capacidade de serviço de tinta                                     | 108 |
|   | Falha no sistema de tinta                                                        | 108 |
|   | Problema no cartucho                                                             | 108 |
|   | O cartucho a seguir parece estar ausente ou danificado                           | 108 |
|   | Cartuchos em compartimentos errados - Os cartuchos a seguir estão nos            |     |
|   | compartimentos errados                                                           | 109 |
|   | Problema no cartucho                                                             | 109 |
|   | Papel não correspondente                                                         | 109 |
|   | O compartimento de cartuchos de impressão não se move                            | 109 |
|   | Congestionamento de papel                                                        | 109 |
|   | A impressora está sem papel                                                      | 110 |
|   | Cartuchos incompatíveis                                                          | 110 |
|   | O cartucho a seguir não se destina a esta impressora                             | 110 |
|   | Os cartuchos a seguir não se destinam a esta impressora da forma em que a        |     |
|   | impressora está configurada                                                      | 110 |
|   | Impressora off-line                                                              | 110 |
|   | Impressora pausada                                                               | 111 |
|   | Falha ao imprimir o documento                                                    | 111 |
|   | Aviso sobre a capacidade do serviço de tinta                                     | 111 |
|   | Cartucho original HP usado anteriormente                                         | 111 |
|   | Erro geral da impressora                                                         | 112 |
| 5 | Referência dos indicadores luminosos do nainel de controle                       |     |
| Ŭ | Interpretando os indicadores luminosos do paínel de controle                     | 113 |
|   |                                                                                  |     |
| Α | Suprimentos HP                                                                   |     |
|   | Pedir suprimentos de impressão on-line                                           | 120 |
|   | Suprimentos                                                                      | 120 |
|   | Cartuchos de tinta                                                               | 120 |
|   | Mídia HP                                                                         | 121 |
| B | Suporto o garantia                                                               |     |
| D | Obtenção de suporte eletrônico                                                   | 122 |
|   |                                                                                  |     |

|   | Obtenção de suporte HP por telefone                                                                                                    | 123                                                                                                    |
|---|----------------------------------------------------------------------------------------------------|----------------------------------------------------------------------------------------------------|
|   | Antes de telefonar                                                                                                    | 123                                                                                                    |
|   | Processo de suporte                                                                                                    | 123                                                                                                    |
|   | Suporte HP por telefone                                                                                                    | 124                                                                                                    |
|   | Período de suporte por telefone                                                                                                    | 124                                                                                                    |
|   | Números de suporte por telefone                                                                                                    | 125                                                                                                    |
|   | Fazer uma ligação                                                                                                    | 126                                                                                                    |
|   | Após o período de suporte por telefone                                                                                                    | 126                                                                                                    |
|   | Opções adicionais de garantia                                                                                                    | 126                                                                                                    |
|   | Suporte ao cliente HP na Coréia                                                                                                    | 126                                                                                                    |
|   | Informações sobre a garantia dos cartuchos de tinta                                                                                                    | 126                                                                                                    |
|   | Preparação do dispositivo para envio                                                                                                    | 127                                                                                                    |
| С | Especificações do dispositivo                                                                                                    |                                                                                                    |
|   | Especificações técnicas                                                                                                    | 128                                                                                                    |
|   | Capacidades e recursos do produto                                                                                                    | 128                                                                                                    |
|   | Especificações do processador e da memória                                                                                                    | 128                                                                                                    |
|   | Requisitos do sistema                                                                                                    | 129                                                                                                    |
|   | Especificações do protocolo de rede                                                                                                    | 129                                                                                                    |
|   | Especificações do servidor da Web incorporado                                                                                                    | 130                                                                                                    |
|   | Resolução de impressão.                                                                                                    | 130                                                                                                    |
|   | Especificações ambientais                                                                                                    | 130                                                                                                    |
|   | Especificações elétricas                                                                                                    | 130                                                                                                    |
|   | Especificações de emissão acústica (impressão em modo Rascunho, níveis de ruído p                                                                                                    | or                                                                                                    |
|   | ISO 7779)                                                                                                    | 130                                                                                                    |
| D | Informações regulamentares                                                                                                    |                                                                                                    |
|   | ······································                                                                                                    | 100                                                                                                    |
|   | Declaração FCC                                                                                                    | 132                                                                                                    |
|   | Declaração FCC<br>Aviso aos usuários na Coréia                                                                                                    | 132                                                                                                    |
|   | Declaração FCC.<br>Aviso aos usuários na Coréia.<br>Declaração de conformidade VCCI (Classe B) para usuários do Japão                                                                                                    | 132<br>133<br>133                                                                                                    |
|   | Declaração FCC<br>Aviso aos usuários na Coréia<br>Declaração de conformidade VCCI (Classe B) para usuários do Japão<br>Aviso aos usuários no Japão sobre o cabo de alimentação                                                                                                    | 132<br>133<br>133<br>133                                                                                                    |
|   | Declaração FCC.<br>Aviso aos usuários na Coréia.<br>Declaração de conformidade VCCI (Classe B) para usuários do Japão.<br>Aviso aos usuários no Japão sobre o cabo de alimentação.<br>Tabela de substâncias tóxicas e perigosas.                                                                                                    | 132<br>133<br>133<br>133<br>133                                                                                                   |
|   | Declaração FCC<br>Aviso aos usuários na Coréia<br>Declaração de conformidade VCCI (Classe B) para usuários do Japão<br>Aviso aos usuários no Japão sobre o cabo de alimentação<br>Tabela de substâncias tóxicas e perigosas<br>declaração de indicador de LED.                                                                                                    | 132<br>133<br>133<br>133<br>133<br>134                                                                                            |
|   | Declaração FCC<br>Aviso aos usuários na Coréia<br>Declaração de conformidade VCCI (Classe B) para usuários do Japão<br>Aviso aos usuários no Japão sobre o cabo de alimentação<br>Tabela de substâncias tóxicas e perigosas<br>declaração de indicador de LED<br>Número regulamentar do modelo                                                                                                    | 132<br>133<br>133<br>133<br>133<br>134<br>134                                                                                     |
|   | Declaração FCC.<br>Aviso aos usuários na Coréia.<br>Declaração de conformidade VCCI (Classe B) para usuários do Japão.<br>Aviso aos usuários no Japão sobre o cabo de alimentação.<br>Tabela de substâncias tóxicas e perigosas.<br>declaração de indicador de LED.<br>Número regulamentar do modelo.<br>Declaração de conformidade.                                                                                                    | 132<br>133<br>133<br>133<br>133<br>134<br>134<br>135                                                                              |
|   | Declaração FCC.<br>Aviso aos usuários na Coréia.<br>Declaração de conformidade VCCI (Classe B) para usuários do Japão.<br>Aviso aos usuários no Japão sobre o cabo de alimentação.<br>Tabela de substâncias tóxicas e perigosas.<br>declaração de indicador de LED.<br>Número regulamentar do modelo.<br>Declaração de conformidade<br>Programa de administração ambiental de produtos.                                                                                                    | 132<br>133<br>133<br>133<br>133<br>134<br>134<br>135<br>136                                                                       |
|   | Declaração FCC.<br>Aviso aos usuários na Coréia.<br>Declaração de conformidade VCCI (Classe B) para usuários do Japão.<br>Aviso aos usuários no Japão sobre o cabo de alimentação.<br>Tabela de substâncias tóxicas e perigosas.<br>declaração de indicador de LED.<br>Número regulamentar do modelo.<br>Declaração de conformidade<br>Programa de administração ambiental de produtos.<br>Utilização de papel.                                                                                                    | 132<br>133<br>133<br>133<br>134<br>134<br>134<br>135<br>136<br>136                                                                |
|   | Declaração FCC.<br>Aviso aos usuários na Coréia.<br>Declaração de conformidade VCCI (Classe B) para usuários do Japão.<br>Aviso aos usuários no Japão sobre o cabo de alimentação.<br>Tabela de substâncias tóxicas e perigosas.<br>declaração de indicador de LED.<br>Número regulamentar do modelo.<br>Declaração de conformidade<br>Programa de administração ambiental de produtos.<br>Utilização de papel.<br>Plásticos.                                                                                                    | 132<br>133<br>133<br>133<br>133<br>134<br>134<br>134<br>135<br>136<br>136<br>136                                                  |
|   | Declaração FCC.<br>Aviso aos usuários na Coréia.<br>Declaração de conformidade VCCI (Classe B) para usuários do Japão.<br>Aviso aos usuários no Japão sobre o cabo de alimentação.<br>Tabela de substâncias tóxicas e perigosas.<br>declaração de indicador de LED.<br>Número regulamentar do modelo.<br>Declaração de conformidade.<br>Programa de administração ambiental de produtos.<br>Utilização de papel.<br>Plásticos.<br>Folhas de dados de segurança de materiais.                                                                                                    | 132<br>133<br>133<br>133<br>133<br>134<br>134<br>134<br>135<br>136<br>136<br>136<br>136                                           |
|   | Declaração FCC.<br>Aviso aos usuários na Coréia.<br>Declaração de conformidade VCCI (Classe B) para usuários do Japão.<br>Aviso aos usuários no Japão sobre o cabo de alimentação.<br>Tabela de substâncias tóxicas e perigosas.<br>declaração de indicador de LED.<br>Número regulamentar do modelo.<br>Declaração de conformidade.<br>Programa de administração ambiental de produtos.<br>Utilização de papel.<br>Plásticos.<br>Folhas de dados de segurança de materiais.<br>Programa de reciclagem.                                                                                                    | 132<br>133<br>133<br>133<br>133<br>134<br>134<br>134<br>134<br>135<br>136<br>136<br>136<br>136<br>136                             |
|   | Declaração FCC.<br>Aviso aos usuários na Coréia.<br>Declaração de conformidade VCCI (Classe B) para usuários do Japão.<br>Aviso aos usuários no Japão sobre o cabo de alimentação.<br>Tabela de substâncias tóxicas e perigosas.<br>declaração de indicador de LED.<br>Número regulamentar do modelo.<br>Declaração de conformidade.<br>Programa de administração ambiental de produtos.<br>Utilização de papel.<br>Plásticos.<br>Folhas de dados de segurança de materiais.<br>Programa de reciclagem.<br>Programa de reciclagem de suprimentos de jato de tinta HP.                                                                                                    | 132<br>133<br>133<br>133<br>133<br>134<br>134<br>134<br>135<br>136<br>136<br>136<br>136<br>136<br>136<br>136<br>136               |
|   | Declaração FCC.<br>Aviso aos usuários na Coréia.<br>Declaração de conformidade VCCI (Classe B) para usuários do Japão.<br>Aviso aos usuários no Japão sobre o cabo de alimentação.<br>Tabela de substâncias tóxicas e perigosas.<br>declaração de indicador de LED.<br>Número regulamentar do modelo.<br>Declaração de conformidade.<br>Programa de administração ambiental de produtos.<br>Utilização de papel.<br>Plásticos.<br>Folhas de dados de segurança de materiais.<br>Programa de reciclagem.<br>Programa de reciclagem de suprimentos de jato de tinta HP.<br>Descarte do lixo em forma de equipamento pelas famílias na União Européia                                  | 132<br>133<br>133<br>133<br>133<br>134<br>134<br>134<br>135<br>136<br>136<br>136<br>136<br>136<br>136<br>136<br>136<br>137        |
|   | Declaração FCC<br>Aviso aos usuários na Coréia<br>Declaração de conformidade VCCI (Classe B) para usuários do Japão<br>Aviso aos usuários no Japão sobre o cabo de alimentação<br>Tabela de substâncias tóxicas e perigosas<br>declaração de indicador de LED<br>Número regulamentar do modelo<br>Declaração de conformidade<br>Programa de administração ambiental de produtos<br>Utilização de papel<br>Plásticos<br>Folhas de dados de segurança de materiais<br>Programa de reciclagem<br>Programa de reciclagem de suprimentos de jato de tinta HP<br>Descarte do lixo em forma de equipamento pelas famílias na União Européia<br>Consumo de energia                          | 132<br>133<br>133<br>133<br>133<br>134<br>134<br>134<br>134<br>135<br>136<br>136<br>136<br>136<br>136<br>136<br>137<br>137        |
|   | Declaração FCC<br>Aviso aos usuários na Coréia<br>Declaração de conformidade VCCI (Classe B) para usuários do Japão<br>Aviso aos usuários no Japão sobre o cabo de alimentação<br>Tabela de substâncias tóxicas e perigosas<br>declaração de indicador de LED<br>Número regulamentar do modelo<br>Declaração de conformidade<br>Programa de administração ambiental de produtos<br>Utilização de papel<br>Plásticos<br>Folhas de dados de segurança de materiais<br>Programa de reciclagem<br>Programa de reciclagem de suprimentos de jato de tinta HP<br>Descarte do lixo em forma de equipamento pelas famílias na União Européia<br>Consumo de energia<br>Licenças de terceiros | 132<br>133<br>133<br>133<br>133<br>134<br>134<br>134<br>134<br>135<br>136<br>136<br>136<br>136<br>136<br>137<br>137<br>137<br>139 |

# 1 Primeiros passos

Este guia fornece detalhes sobre como utilizar o dispositivo e solucionar problemas.

- Descubra outros recursos da documentação
- Localize o número do modelo do seu dispositivo
- <u>Acessibilidade</u>
- Entender as peças do dispositivo
- Informações de conexão
- Desligar o dispositivo
- Dicas ecológicas

# Descubra outros recursos da documentação

Você pode obter informações sobre o produto e outros meios de solução de problemas que não estão incluídas neste guia nos seguintes recursos:

| Recurso                                                                | Descrição                                                                                                    | Local                                                  |
|------------------------------------------------------------------------|----------------------------------------------------------------------------------------------------|--------------------------------------------------------|
| Arquivo leiame e notas de<br>versão                                    | Fornecem dicas para solução<br>de problemas e informações<br>mais recentes.                                                                                                    | Incluídos no CD de instalação.                         |
| Ferramentas de<br>gerenciamento do dispositivo<br>(conexões em rede)   | Permite verificar informações<br>sobre status, alterar<br>configurações e gerenciar o<br>dispositivo.<br>Para obter mais informações,<br>consulte <u>Servidor da Web</u><br>incorporado.                                        | Disponível a partir de um computador conectado.        |
| Caixa de ferramentas<br>(Microsoft <sup>®</sup> Windows <sup>®</sup> ) | Fornece informações sobre as<br>condições do cabeçote de<br>impressão e o acesso a<br>serviços de manutenção.<br>Para obter mais informações,<br>consulte <u>Caixa de ferramentas</u><br>( <u>Windows)</u> .                    | Geralmente instalado com o<br>software do dispositivo. |
| Utilitário HP (Mac OS X)                                               | Contém ferramentas para<br>definir as configurações de<br>impressão, calibrar o<br>dispositivo, limpar cabeçotes<br>de impressão, imprimir a<br>página de configuração e<br>encontrar informações de<br>suporte no site da Web. | Geralmente instalado com o<br>software do dispositivo. |
|                                                                        | Para obter mais informações,<br>consulte <u>Utilitário HP (Mac OS X)</u> .                                                                                                    |                                                        |

(continuação)

| Recurso                                            | Descrição                                                                                                    | Local                                                                                                    |  |
|----------------------------------------------------|----------------------------------------------------------------------------------------------------|----------------------------------------------------------------------------------------------------|--|
| Painel de controle                                 | Fornece informações sobre<br>status, erros e advertências<br>em relação às operações.                                                                                                    | Para obter mais informações, consulte <u>Painel de controle</u> .                                        |  |
| Logs e relatórios                                  | Fornecem informações sobre<br>os eventos ocorridos.                                                                                                    | Para obter mais informações,<br>consulte <u>Monitorar o</u><br><u>dispositivo</u> .                      |  |
| Relatório de status da<br>impressora               | <ul> <li>Informações sobre o dispositivo:         <ul> <li>Nome do produto</li> <li>Número do modelo</li> <li>Número de série</li> <li>Número da versão de firmware</li> </ul> </li> <li>Número de páginas impressas nas bandejas e acessórios</li> <li>Imprimindo status dos suprimentos</li> </ul>                                                                                                   | Para obter mais informações,<br>consulte <u>Entender a página de</u><br><u>status da impressora</u> .    |  |
| Página de diagnóstico de<br>qualidade de impressão | Diagnostica os problemas que<br>afetam a qualidade de<br>impressão e ajuda a decidir se<br>deve ser executado algum<br>serviço de manutenção para<br>melhorar a qualidade das<br>impressões.                                                                                                    | Para obter mais informações,<br>consulte Imprimir e avaliar o<br>relatório de qualidade de<br>impressão. |  |
| Sites da HP na Web                                 | Fornecem informações mais<br>recentes sobre suporte,<br>produto e software de<br>impressora.                                                                                                    | www.hp.com/support<br>www.hp.com                                                                         |  |
| Suporte por telefone HP                            | Relaciona informações de<br>contato com a HP.                                                                                                    | Para obter mais informações, consulte <u>Obtenção de suporte</u><br><u>HP por telefone</u> .             |  |
| Central de Soluções HP<br>(Windows)                | Permite que você altere as<br>configurações do dispositivo,<br>solicite suprimentos, inicie e<br>acesse a Ajuda na tela.<br>Dependendo dos dispositivos<br>instalados, a Central de<br>Soluções HP fornece recursos<br>adicionais, como acesso ao<br>software HP de<br>processamento de fotos. Para<br>obter mais informações,<br>consulte <u>Utilização da Central<br/>de Soluções HP (Windows)</u> . | Geralmente instalado com o<br>software do dispositivo.                                                   |  |

# Localize o número do modelo do seu dispositivo

Além do nome do modelo, exibido na parte frontal do dispositivo, esse dispositivo tem um número de modelo específico. Você pode usar esse número para ajudar a determinar quais são os suprimentos disponíveis para o equipamento, bem como para obter suporte.

O número do modelo encontra-se na etiqueta localizada dentro do dispositivo, ao lado dos cartuchos de tinta.

# Acessibilidade

O dispositivo fornece vários recursos que o tornam acessível para pessoas portadoras de deficiências.

# Visual

O software do dispositivo está acessível para usuários com dificuldades visuais ou pouca visão pela utilização de opções e recursos de acessibilidade do sistema operacional. Ele também oferece suporte à maioria das tecnologias de auxílio, como leitores de tela, leitores de Braile e aplicativos de voz para texto. Para usuários daltônicos, os botões coloridos e as guias utilizadas no software e no painel de controle possuem texto simples ou identificação de ícones que indicam a ação apropriada.

## Mobilidade

Para usuários com dificuldades de mobilidade, as funções do software do dispositivo podem ser executadas por comandos do teclado. O software também oferece suporte a opções de acessibilidade do Windows, como StickyKeys, ToggleKeys, FilterKeys e MouseKeys. As portas, os botões, as bandejas de papel e as guias de papel do dispositivo podem ser operados pelos usuários com força e alcance limitado.

### Suporte

Para obter mais detalhes sobre a acessibilidade desse produto e o compromisso da HP com relação a isso, visite o site da HP na Web em <u>www.hp.com/accessibility</u>.

Para obter informações sobre a acessibilidade para o Mac OS X, visite o site da Apple em <u>www.apple.com/accessibility</u>.

# Entender as peças do dispositivo

- Visão frontal
- Painel de controle
- <u>Visão traseira</u>

# Visão frontal

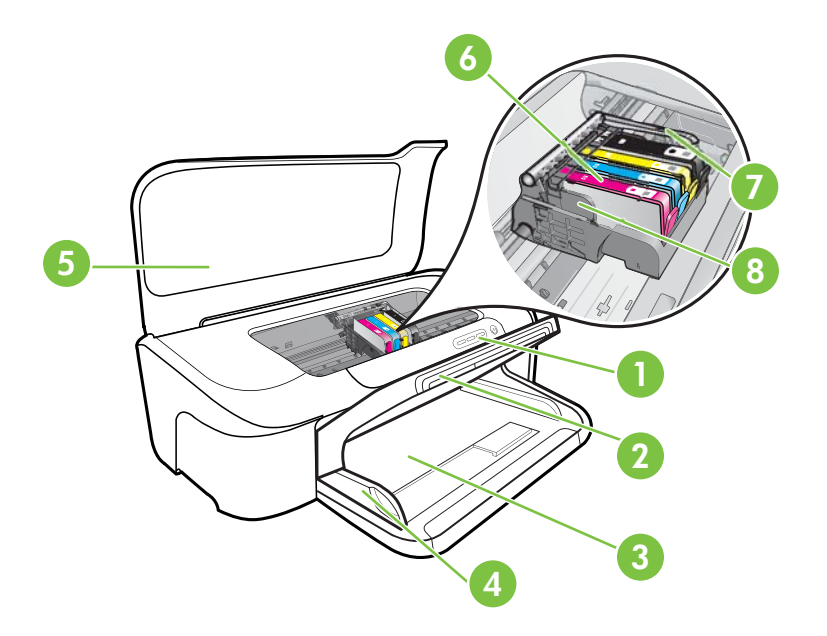

| 1 | Painel de controle             |
|---|--------------------------------|
| 2 | Bandeja de saída               |
| 3 | Bandeja de entrada             |
| 4 | Guias de largura               |
| 5 | Tampa superior                 |
| 6 | Cartuchos de tinta             |
| 7 | Trava do cabeçote de impressão |
| 8 | Cabeçote de impressão          |

# Painel de controle

Para obter mais informações sobre como interpretar os indicadores luminosos do painel de controle, consulte <u>Referência dos indicadores luminosos do painel de controle</u>.

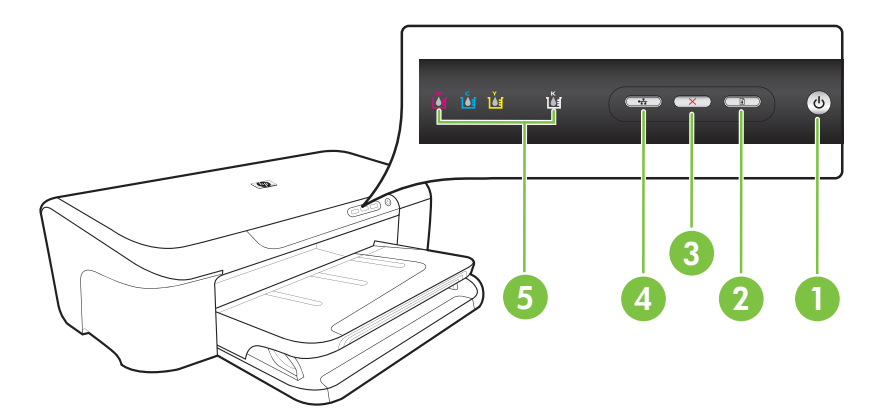

| 1 | Botão Liga/Desliga e indicador luminoso de energia |
|---|----------------------------------------------------|
| 2 | Botão e indicador luminoso Continuar               |
| 3 | Botão <b>Cancelar</b>                              |
| 4 | Botão e indicador luminoso Rede                    |
| 5 | Indicadores luminosos de cartucho de tinta         |

# Visão traseira

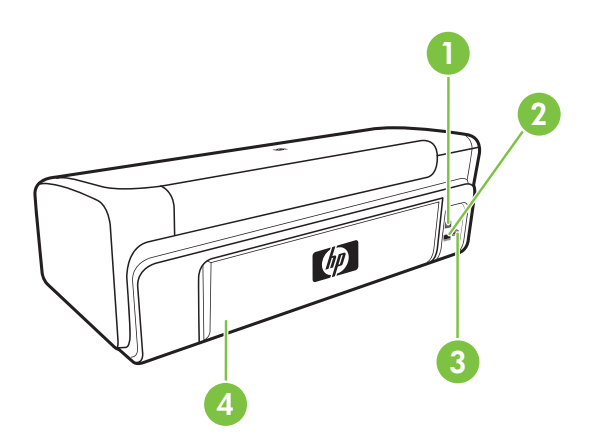

| 1 | Porta USB traseira     |
|---|------------------------|
| 2 | Porta de rede Ethernet |
| 3 | Entrada de alimentação |

4

Painel de acesso traseiro

# Informações de conexão

| Descrição                         | Número recomendado<br>de computadores<br>conectados para obter<br>o melhor desempenho                                                                        | Recursos de software<br>suportados                                                                                                 | Instruções de<br>configuração                                                                                              |
|-----------------------------------|----------------------------------------------------------------------------------------------------|----------------------------------------------------------------------------------------------------|----------------------------------------------------------------------------------------------------|
| Conexão USB                       | Um computador com um<br>cabo USB conectado à<br>porta traseira USB 2.0 no<br>dispositivo.                                                                    | Todos os recursos são<br>suportados.                                                                                               | Consulte <u>Configurar o</u><br><u>dispositivo (Windows)</u> ou<br><u>Configurar o dispositivo</u><br>( <u>Mac OS X</u> ). |
| Conexão Ethernet (com<br>fio)     | Até cinco computadores<br>conectados ao<br>dispositivo utilizando um<br>hub ou roteador.                                                                     | Todos os recursos são<br>compatíveis.                                                                                              | Siga as instruções de<br>Para compartilhar o<br>dispositivo em uma rede<br>local, deste guia, para<br>saber mais.          |
| Compartilhamento de<br>impressora | Até cinco computadores.<br>O computador host deve<br>ser ligado todas as vezes<br>ou os outros<br>computadores não<br>poderão imprimir com o<br>dispositivo. | Todos os recursos no<br>computador host são<br>suportados. Apenas o<br>recurso impressão é<br>suportado de outros<br>computadores. | Siga as instruções em<br>Para compartilhar o<br>dispositivo em uma rede<br>local.                                          |

# Desligar o dispositivo

Desligue o dispositivo HP pressionando o botão **Ligar**. Aguarde até que a luz **Ligar** se apague para desconectar o cabo ou a fonte de alimentação. Se você desligar incorretamente o dispositivo HP, o carro de impressão pode não retornar à posição correta, o que causa problemas nos cabeçotes de impressão e problemas de qualidade de impressão.

# Dicas ecológicas

O compromisso da HP é ajudar a reduzir o impacto ambiental de seus clientes. Para isso, a HP fornece dicas ecológicas para ajudá-lo a pensar em maneiras de avaliar e reduzir o impacto de suas impressões. Além dos recursos específicos deste produto, visite o site de soluções ecológicas da HP para obter mais informações sobre as iniciativas ambientais da HP.

www.hp.com/hpinfo/globalcitizenship/environment/

- Impressão Smart Web: A interface da impressão HP Smart Web inclui as janelas Livro de recortes e Editar recortes, nas quais é possível armazenar, organizar ou imprimir recortes coletados na Web. Para obter mais informações, consulte Imprimir página da Web (somente Windows).
- Informações sobre a economia de energia: Para conhecer o status de qualificação ENERGY STAR® deste produto, consulte <u>Consumo de energia</u>.
- **Materiais reciclados**: Para obter mais informações sobre a reciclagem de produtos HP, visite:

www.hp.com/hpinfo/globalcitizenship/environment/recycle/

# 2 Usar o dispositivo

Esta seção contém os seguintes tópicos:

- <u>Selecionar mídia de impressão</u>
- <u>Colocar mídia</u>
- <u>Alterar configurações de impressão</u>
- Imprimir em mídia especial e de tamanho personalizado
- Impressão sem margem
- Imprimir página da Web (somente Windows)
- Cancelar trabalho de impressão

# Selecionar mídia de impressão

O dispositivo foi desenvolvido para funcionar bem com a maioria dos tipos de mídia de escritório. Convém testar vários tipos de mídias de impressão antes de comprar grandes quantidades. Utilize mídias HP para obter a qualidade de impressão ideal. Visite o site da HP na Web em <u>www.hp.com</u> para obter mais informações sobre mídia da HP.

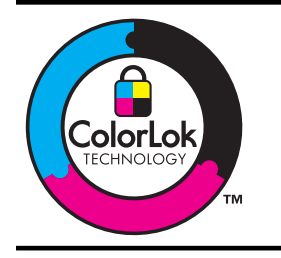

A HP recomenda papéis comuns com o logotipo ColorLok para impressão e cópia diárias de documentos. Todos os papéis com o logotipo ColorLok são testados individualmente para atender aos altos padrões de confiabilidade e qualidade de impressão e produzem documentos com nitidez, cores vivas e tons de preto fortes, além de secarem mais rápido que os papéis comuns simples. Prefira os papéis com o selo ColorLok, fabricados em diversos pesos e tamanhos pelos maiores fabricantes de papel.

Esta seção contém os seguintes tópicos:

- Papéis recomendados para impressão
- Papéis recomendados para impressão de fotos
- Dicas para selecionar e usar a mídia de impressão
- <u>Como entender as especificações para mídia suportada</u>
- Definição de margens mínimas

# Papéis recomendados para impressão

Para obter a melhor qualidade de impressão, a HP recomenda o uso dos papéis HP especificamente desenvolvidos para o tipo de projeto que você estiver imprimindo.

Dependendo do seu país/região, alguns destes papéis podem não estar disponíveis.

| Papel HP para folhetos                                 | Esses papéis são brilhantes ou foscos em ambos os lados para                                                                                                    |
|--------------------------------------------------------|----------------------------------------------------------------------------------------------------|
| Papel para HP Superior<br>Inkjet                       | impressão dupla-face. Eles são a opção perfeita para reproduções<br>quase fotográficas e gráficos comerciais para capas de relatórios,<br>apresentações especiais, brochuras, malas diretas e calendários.                                                                                                    |
| Papel branco brilhante<br>para jato de tinta HP        | O Papel branco brilhante para jato de tinta da HP oferece cores com<br>alto contraste e texto nítido. Ele é fosco o suficiente para utilização de<br>cores nos dois lados, sem transparência, o que o torna ideal para<br>boletins, relatórios e folhetos. Esse tipo de papel é produzido com a<br>tecnologia ColorLok, que faz com que a tinta borre menos e produz<br>pretos fortes e cores vibrantes.                                                                                                    |
| Papel para impressão<br>HP                             | O Papel para impressão HP é um papel multifuncional de alta<br>qualidade. Ele produz documentos com aparência mais firme do que<br>os documentos impressos em papéis multiuso padrão ou para cópias.<br>Esse tipo de papel é produzido com a tecnologia ColorLok, que faz com<br>que a tinta borre menos e produz pretos fortes e cores vibrantes. Além<br>disso, não possui ácido, o que permite produzir documentos mais<br>resistentes.                                                                                                    |
| HP Office Paper (Papel<br>para escritório HP)          | O Papel para escritório HP é um papel multifuncional de alta qualidade.<br>Ele pode ser usado para cópias, rascunhos, memorandos e outros<br>documentos comuns. Esse tipo de papel é produzido com a tecnologia<br>ColorLok, que faz com que a tinta borre menos e produz pretos fortes<br>e cores vibrantes. Além disso, não possui ácido, o que permite produzir<br>documentos mais resistentes.                                                                                                    |
| Papel reciclado para<br>escritório HP                  | O papel reciclado para escritório HP é um papel multifuncional de alta<br>qualidade com 30% de sua composição contendo fibra de papel<br>reciclado. Esse tipo de papel é produzido com a tecnologia ColorLok,<br>que faz com que a tinta borre menos e produz pretos fortes e cores<br>vibrantes. Além disso, não possui ácido, o que permite produzir<br>documentos mais resistentes.                                                                                                    |
| Papel para<br>apresentação<br>HP Premium               | Esses papéis são papéis pesados, dupla face e foscos perfeitos para apresentações, propostas, relatórios e informativos. Como são pesados, possuem uma aparência e uma textura que impressionam.                                                                                                    |
| HP Professional Paper<br>(Papel profissional da<br>HP) |                                                                                                    |
| Transparência para jato<br>de tinta HP Premium         | Com a Transparência para jato de tinta HP Premium, suas<br>apresentações em cores tornam-se mais interessantes e vívidas. As<br>transparências são fáceis de usar e de manipular; além disso, secam<br>rapidamente, sem manchas.                                                                                                    |
| Papel fotográfico<br>avançado HP                       | Esse papel fotográfico espesso possui um acabamento de secagem<br>rápida que permite manusear as fotos com facilidade sem borrá-las.<br>Ele é resistente a água, borrões, impressões digitais e umidade. Suas<br>impressões adquirem uma aparência comparável a fotos reveladas no<br>laboratório. Esse papel está disponível em vários tamanhos, incluindo<br>A4, 21,59 x 27,94 cm (8,5 x 11 polegadas), 10 x 15 cm (4 x 6<br>polegadas), 13 x 18 cm (5 x 7 polegadas) e dois acabamentos: brilhoso<br>e pouco brilhoso (fosco sedoso). Além disso, não possui ácido, o que<br>permite produzir documentos mais resistentes. |
| Papel fotográfico para<br>uso diário HP                | Imprima registros diários coloridos sem gastar muito usando um papel<br>desenvolvido para a impressão de fotos caseiras. Esse papel<br>fotográfico acessível facilita o manuseio de fotos porque seca rápido.                                                                                                    |

|                                           | Quando usado em impressora jato de tinta, produz imagens vibrantes<br>e nítidas. Disponível com acabamento semibrilhante nos tamanhos<br>21,59 x 27,94 cm (8,5 x 11 polegadas), A4 e 10 x 15 cm (4 x 6<br>polegadas). Além disso, não possui ácido, o que permite produzir<br>documentos mais resistentes. |
|-------------------------------------------|----------------------------------------------------------------------------------------------------|
| Transferências HP para<br>ferro de passar | Os decalques HP para camisetas feitos com ferro de passar (para tecidos coloridos ou tecidos claros ou brancos) são a solução ideal para criar camisetas personalizadas com suas fotos digitais.                                                                                                    |

Para solicitar papéis e outros suprimentos HP, consulte <u>www.hp.com/buy/supplies</u>. Se solicitado, escolha o seu país/região, siga as mensagens para selecionar seu produto e, em seguida, clique em um dos links de compra na página.

Nota Atualmente, algumas partes do site da HP na Web estão disponíveis apenas em inglês.

### Pacotes fotográficos promocionais HP:

Os Pacotes fotográficos promocionais HP incluem de forma conveniente cartuchos de tinta HP originais e papel fotográfico avançado da HP para economizar tempo e facilitar a impressão de fotos profissionais em impressoras HP. Para imprimir fotos mais duradouras e vibrantes, use as tintas HP originais com o papel fotográfico avançado da HP. Essa é uma excelente combinação para imprimir as fotos das suas férias ou várias fotos que deseje compartilhar.

## Papéis recomendados para impressão de fotos

Para que a melhor qualidade de impressão seja obtida, a HP recomenda o uso dos papéis HP especificamente desenvolvidos para o tipo de projeto que você estiver imprimindo.

Dependendo do seu país/região, alguns destes papéis podem não estar disponíveis.

### Papel fotográfico avançado HP

Esse papel fotográfico espesso possui um acabamento de secagem rápida que permite manusear as fotos com facilidade sem borrá-las. Ele é resistente a água, borrões, impressões digitais e umidade. Suas impressões adquirem uma aparência comparável a fotos reveladas no laboratório. Esse papel está disponível em vários tamanhos, incluindo A4, 21,59 x 27,94 cm (8,5 x 11 polegadas), 10 x 15 cm (4 x 6 polegadas), 13 x 18 cm (5 x 7 polegadas) e dois acabamentos: brilhoso e pouco brilhoso (fosco sedoso). Além disso, não possui ácido, o que permite produzir documentos mais resistentes.

### Papel fotográfico para uso diário HP

Imprima registros diários coloridos sem gastar muito usando um papel desenvolvido para a impressão de fotos caseiras. Esse papel fotográfico acessível facilita o manuseio de fotos porque seca rápido. Quando usado em impressora jato de tinta, produz imagens vibrantes e nítidas. Disponível com acabamento semibrilhante nos tamanhos 21,59 x 27,94 cm (8,5 x 11 polegadas), A4 e 10 x 15 cm (4 x 6 polegadas). Além disso, não possui ácido, o que permite produzir documentos mais resistentes.

### Pacotes fotográficos promocionais HP:

Os Pacotes fotográficos promocionais HP incluem de forma conveniente cartuchos de tinta HP originais e papel fotográfico avançado da HP para economizar tempo e facilitar

a impressão de fotos profissionais em impressoras HP. Para imprimir fotos mais duradouras e vibrantes, use as tintas HP originais com o papel fotográfico avançado da HP. Essa é uma excelente combinação para imprimir as fotos das suas férias ou várias fotos que deseje compartilhar.

Para solicitar papéis e outros suprimentos HP, consulte <u>www.hp.com/buy/supplies</u>. Se solicitado, escolha o seu país/região, siga as mensagens para selecionar seu produto e, em seguida, clique em um dos links de compra na página.

Nota Atualmente, algumas partes do site da HP na Web estão disponíveis apenas em inglês.

## Dicas para selecionar e usar a mídia de impressão

- Sempre utilize mídias que estejam em conformidade com as especificações do dispositivo. Para obter mais informações, consulte <u>Como entender as especificações</u> <u>para mídia suportada</u>.
- Carregue somente um tipo de mídia por vez em cada bandeja. A colocação de uma mídia especial sobre uma mídia comum poderá causar congestionamento de papel ou impressão incorreta.
- Coloque o lado a ser impresso da mídia para baixo e em alinhamento com o lado direito da bandeja. Alinhe a mídia à direita da bandeja de entrada e ajuste a guia de largura do papel. Para obter mais informações, consulte <u>Colocar mídia</u>.
- Não sobrecarregue as bandejas. Para obter mais informações, consulte <u>Como</u> <u>entender as especificações para mídia suportada</u>. A HP recomenda carregar no máximo 3/4 de mídia especial.
- Para evitar congestionamentos, qualidade de impressão ruim e outros problemas, evite as seguintes mídias:
  - Formulários multiparte
  - Mídia danificada, enrolada ou enrugada
  - Mídia com recortes ou perfurações
  - Mídia extremamente texturizada, estampada ou que não absorva bem a tinta
  - Mídia muito leve ou que estique facilmente

#### Cartões e envelopes

- Evite envelopes com acabamento muito liso, adesivos autocolantes, fechos ou janelas. Evite também cartões e envelopes com bordas espessas, irregulares ou curvadas, ou com áreas enrugadas, rasgadas ou danificadas de algum modo.
- Use envelopes de boa qualidade e certifique-se de as dobras estejam bem marcadas.
- Coloque os envelopes alinhados de acordo com o elemento gráfico.

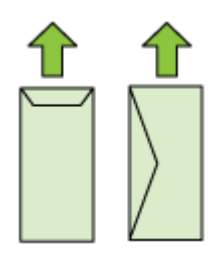

#### Mídia fotográfica

- Utilize o modo **Melhor** para imprimir fotografias. Nesse modo, a impressão será mais demorada e exigirá uma quantidade maior de memória do computador.
- Remova cada folha após a impressão e deixe-a secar em um local separado. Permitir o empilhamento de mídias com tinta úmida pode causar manchas na impressão.

#### Transparências

- Insira as transparências com o lado áspero voltado para baixo e a tira adesiva apontada para a parte de trás do dispositivo.
- Remova cada folha após a impressão e deixe-a secar em um local separado. Permitir o empilhamento de mídias com tinta úmida pode causar manchas na impressão.

### Mídia de tamanho personalizado

- Utilize somente mídia de tamanho personalizado suportada pelo dispositivo.
- Se o aplicativo suportar mídia de tamanho personalizado, configure o tamanho da mídia no aplicativo antes de imprimir o documento. Caso contrário, configure o tamanho no driver da impressora. Pode ser necessário reformatar documentos existentes para imprimi-los corretamente em tamanhos de mídia personalizados.

### Como entender as especificações para mídia suportada

Use <u>Como entender os tamanhos suportados</u> e <u>Como entender os tipos e gramaturas</u> <u>de mídia suportados</u> tabelas para determinar o tipo correto de mídia a ser usado com o seu dispositivo, e para saber quais recursos funcionam com a sua mídia.

Sempre use a configuração de tipo de mídia correta no driver de impressora e configure as bandejas para o tipo de mídia correto. A HP recomenda testar qualquer papel antes de comprá-lo em grande quantidade.

- <u>Como entender os tamanhos suportados</u>
- <u>Como entender os tipos e gramaturas de mídia suportados</u>

#### Como entender os tamanhos suportados

#### Tamanho da mídia

#### Tamanhos de mídia padrão

Carta (EUA)\* - (216 x 279 mm; 8,5 x 11 polegadas)

Ofício (216 x 356 mm; 8,5 x 14 polegadas)

A4\* (210 x 297 mm; 8,3 x 11,7 polegadas)

Executivo (184 x 267 mm; 7,25 x 10,5 polegadas)

B5\* (JIS) (182 x 257 mm; 7,17 x 10,12 polegadas)

B5 (ISO) (176 x 250 mm; 6,9 x 9,8 polegadas)

A5\* (148 x 210 mm; 5,8 x 8,3 polegadas)

A6\* (105 x 148 mm, 4,13 x 5,83 polegadas)

HV\* (101 x 180 mm; 4,0 x 7,1 polegadas)

13 x 18 cm\* (5 x 7 polegadas)

#### Tamanho B

11 x 14 polegadas\*

12 x 12 polegadas\*

B4 (JIS) (257 x 364 mm)

Tablóide\* (11 x 17 polegadas)

Super B\* (13 x 19 polegadas)

A3\* (297 x 420 mm; 11,69 x 16,54 polegadas)

A3+\* (330 x 483 mm; 12,99 x 18,98 polegadas)

#### Envelopes

Envelope U.S. nº 10 (105 x 241 mm; 4,12 x 9,5 polegadas)

Envelope C6 (114 x 162 mm; 4,5 x 6,4 polegadas)

Envelope Japonês Chou n° 3 (120 x 235 mm; 4,7 x 9,3 polegadas)

Envelope Japonês Chou n° 4 (90 x 205 mm; 3,5 x 8,1 polegadas)

Envelope Kakou nº 2 (240 x 332 mm; 9,45 x 13,07 polegadas)

Envelope Monarch (3,88 x 7,5 polegadas)

Envelope de cartão (111 x 162 mm; 4,4 x 6 polegadas)

Envelope 3/4 Nº 6 (91 x 165 mm; 3,6 x 6,5 polegadas)

#### Cartões

Cartão de índice (76,2 x 127 mm; 3 x 5 polegadas)

Cartão de índice (102 x 152 mm; 4 x 6 polegadas)

(continuação)

#### Tamanho da mídia

Cartão de índice (127 x 203 mm; 5 x 8 polegadas)

Cartão A6\* (105 x 148,5 mm; 4,13 x 5,83 polegadas)

Hagaki+\* (100 x 148 mm; 3,9 x 5,8 polegadas)

#### Mídia fotográfica

4 x 6\* (102 x 152 mm; 4 x 6 polegadas)

5 x 7\* (13 x 18 cm; 5 x 7 polegadas)

8 x 10\* (8 x 10 polegadas)

10 x 15 com aba \* (10 x 15 cm)

Fotográfico L (89 x 127 mm; 3,5 x 5 polegadas)

2L (178 x 127 mm; 7,0 x 5,0 polegadas)

B5\* (182 x 257 mm; 7,2 x 10,1 polegadas)

Com aba de 4 x 6\* (102 x 152 mm; 4 x 6 polegadas)

Com aba de 4 x 8\* (10 x 20 cm)

Tamanho Cabinet\* (120 x 165 mm; 4,7 x 6,5 polegadas)

Ofuku hagaki+ (200 x 148 mm; 7,9 x 5,8 polegadas)

#### Outras mídias

Mídia de tamanho personalizado entre 76,2 e 330,2 mm de largura e 101 x 1,117 mm de comprimento (3 a 13 polegadas de largura e 4 a 43,9 polegadas de comprimento)

\* Suporte à impressão sem margens.

+ O dispositivo é compatível com hagaki comum e para jato de tinta apenas de postal japonês. Ele não é compatível com hagaki fotográfico para postal japonês.

### Como entender os tipos e gramaturas de mídia suportados

| Bandeja                       | Тіро              | Peso                 | Capacidade                           |
|-------------------------------|-------------------|----------------------|--------------------------------------|
| Bandeja de<br>alimentaçã<br>o | Papel             | 60 a 105 g/m²        | Até 150 folhas de papel<br>comum     |
|                               |                   | (16 a 28 lb bond)    |                                      |
|                               |                   |                      | polegada)                            |
|                               | Transparências    |                      | Até 55 folhas                        |
|                               |                   |                      | (pilha de 15 mm ou 0,59<br>polegada) |
|                               | Mídia fotográfica | 280 g/m <sup>2</sup> | Até 40 folhas                        |
|                               |                   | (75 lb bond)         | (pilha de 12 mm ou 0,47<br>polegada) |
|                               | Etiquetas         |                      | Até 100 folhas                       |

#### Capítulo 2

(continuação)

| Bandeja             | Тіро                       | Peso                             | Capacidade                                               |
|---------------------|----------------------------|----------------------------------|----------------------------------------------------------|
|                     |                            |                                  | (pilha de 17 mm ou 0,67<br>polegada)                     |
|                     | Envelopes                  | 75 a 90 g/m²                     | Até 15 folhas                                            |
|                     |                            | (envelope de 20 a 24 lb<br>bond) | (pilha de 10 mm ou 0,39<br>polegada)                     |
|                     | Cartões                    | Até 200 g/m <sup>2</sup>         | Até 40 cartões                                           |
|                     |                            | (ficha de 110 lb)                | (pilha de 10 mm ou 0,39<br>polegada)                     |
| Bandeja de<br>saída | Todas as mídias suportadas |                                  | Até 100 folhas de papel<br>comum (impressão de<br>texto) |

# Definição de margens mínimas

As margens do documento devem coincidir com (ou exceder) estas configurações de margens na orientação retrato.

**Nota** Essas configurações de margem podem ser diferentes, dependendo do modo de impressão selecionado.

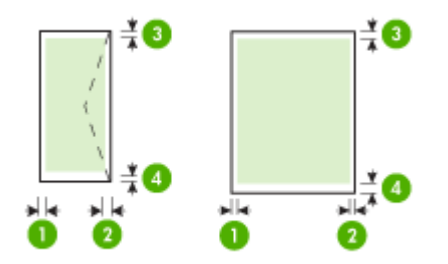

| Mídia                                                                                                    | (1) Margem<br>esquerda     | (2) Margem<br>direita      | (3) Margem<br>superior *   | (4) Margem<br>inferior *       |
|----------------------------------------------------------------------------------------------------|----------------------------|----------------------------|----------------------------|--------------------------------|
| Carta<br>Ofício<br>A4<br>Executivo<br>B5<br>A5<br>Cartões<br>Mídia de tamanho<br>personalizado<br>Mídia fotográfica | 3,3 mm (0,13<br>polegadas) | 3,3 mm (0,13<br>polegadas) | 3,3 mm (0,13<br>polegadas) | 3,3 mm (0,13<br>polegadas)     |
| 11 x 14 polegadas<br>12 x 12 polegadas<br>B4 (JIS)<br>Tablóide<br>Super B<br>A3<br>A3+                              | 5 mm (0,197<br>polegada)   | 5 mm (0,197<br>polegada)   | 5 mm (0,197<br>polegada)   | 5 mm (0,197<br>polegada)       |
| Envelopes                                                                                                    | 3,3 mm (0,13<br>polegadas) | 3,3 mm (0,13<br>polegadas) | 3,3 mm (0,13<br>polegadas) | 14,9 mm<br>(0,59<br>polegadas) |

\* Para atingir essa configuração de margem em um computador com Windows, clique na guia **Avançado** no driver da impressora e selecione **Minimizar margens**.

# Colocar mídia

Esta seção fornece instruções para carregar mídia no dispositivo.

# Carregar a bandeja de entrada

1. Levante a bandeja de saída.

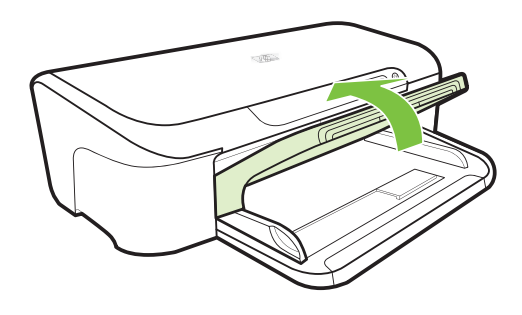

- 2. Deslize a guia de mídia para fora, até a posição de extensão máxima.
  - Nota Se você estiver colocando mídia de tamanho maior, puxe a bandeja de entrada para estendê-la.
- Insira o lado a ser impresso da mídia para baixo e alinhado com o lado direito da bandeja. Certifique-se de que a pilha de mídia esteja alinhada com as margens direita e traseira da bandeja e que não exceda a linha de marcação na bandeja.

Xota Não carregue papel enquanto o dispositivo estiver imprimindo.

4. Deslize as guias de mídia na bandeja para ajustá-las ao tamanho de mídia carregado e depois abaixe a bandeja de saída.

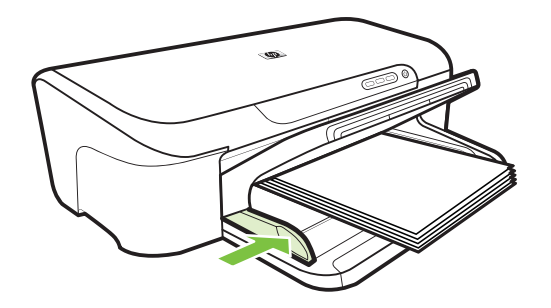

5. Puxe a extensão da bandeja de saída para fora.

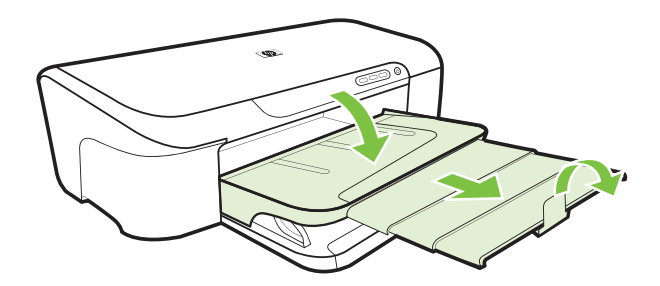

# Alterar configurações de impressão

Você pode alterar as configurações de impressão (como tamanho ou tipo de papel) de um aplicativo ou do driver da impressora. As alterações feitas de um aplicativo têm precedência sobre as alterações feitas do driver da impressora. No entanto, depois que o aplicativo for fechado, as configurações retornarão aos padrões definidos no driver. Nota Para definir as configurações da impressora para todos os trabalhos de impressão, faça as alterações no driver da impressora.

Para obter mais informações sobre os recursos do driver da impressora do Windows, consulte a ajuda on-line do driver. Para obter mais informações sobre como imprimir a partir de um aplicativo específico, consulte a documentação que acompanha o aplicativo.

- Para alterar as configurações de trabalhos atuais a partir de um aplicativo (Windows)
- Para alterar as configurações padrão de todos os trabalhos futuros (Windows)
- Para alterar configurações (Mac OS X)

# Para alterar as configurações de trabalhos atuais a partir de um aplicativo (Windows)

- 1. Abra o documento que deseja imprimir.
- No menu Arquivo, clique em Imprimir e, em seguida, clique em Configurar, Propriedades ou Preferências. (As opções específicas podem variar de acordo com o aplicativo que está sendo usado.)
- 3. Clique na guia **Recursos**, altere as configurações desejadas de acordo com o seu trabalho de impressão.

# Para alterar as configurações padrão de todos os trabalhos futuros (Windows)

Clique em Iniciar e depois em Impressoras ou Impressoras e aparelhos de fax.
 OU –

Clique em Iniciar, em Painel de controle e clique duas vezes em Impressoras.

**Nota** Se for solicitado, digite a senha de administrador do computador.

- Clique com o botão direito do mouse no ícone da impressora, depois em Preferências de impressão ou Preferências de Impressão e depois na guia Recursos.
- 3. Altere as configurações desejadas e clique em OK.

# Para alterar configurações (Mac OS X)

- 1. No menu Arquivo, clique em Configurar página.
  - Nota No Mac OS X (v10.5), alguns aplicativos não têm o menu de Configuração de página, pois esse menu faz parte do menu de Impressão.
- 2. Altere as configurações desejadas (como tamanho do papel) e clique em OK.
- 3. No menu Arquivo, clique em Imprimir para abrir o driver da impressora.
- 4. Altere as configurações desejadas (como tamanho da mídia) e clique em OK ou Imprimir.

# Imprimir em mídia especial e de tamanho personalizado

## Para imprimir em mídia especial ou de tamanho personalizado (Windows)

- Carregue a mídia apropriada. Para obter mais informações, consulte <u>Colocar</u> <u>mídia</u>.
- 2. Com um documento aberto, no menu Arquivo, clique em Imprimir e, em seguida, em Configurar, Propriedades ou Preferências.
- 3. Clique na guia Recursos.
- **4.** Selecione o tamanho da mídia na lista suspensa **Tamanho**. Se o tamanho da mídia não for exibido, crie um tamanho de mídia personalizado.
  - a. Selecione Personalizar na lista suspensa.
  - **b**. Digite um nome para o novo tamanho personalizado.
  - c. Nas caixas Largura e Altura, digite as dimensões e clique em Salvar.
  - d. Clique duas vezes em **OK** para fechar a caixa de diálogo **Propriedades** ou **Preferências**. Abra novamente a caixa de diálogo.
  - e. Selecione o novo tamanho personalizado.
- 5. Selecione o tipo de papel na lista suspensa Tipo de papel.
- 6. Selecione a origem da mídia na lista suspensa Origem do papel.
- 7. Altere outras configurações desejadas e clique em OK.
- 8. Imprima o documento.

# Para imprimir em mídia especial ou de tamanho personalizado (Mac OS X)

- 1. Carregue a mídia apropriada. Para obter mais informações, consulte <u>Colocar</u> <u>mídia</u>.
- 2. No menu Arquivo, clique em Configurar página.
  - Nota Alguns aplicativos do Mac OS X 10.5 não têm o menu Configuração de página, uma vez que esse menu faz parte do menu de Impressão.
- 3. Verifique se o dispositivo HP está selecionado.
- 4. Selecione o tamanho da mídia.
- 5. Para definir um tamanho de mídia personalizado:
  - a. Clique em Gerenciar tamanhos personalizados no menu suspenso Tamanho do papel.
  - b. Clique em Novo e digite o nome do tamanho na caixa Nome do tamanho do papel.
  - c. (Opcional) Nas caixas Largura e Altura, digite as dimensões e defina as margens, se desejar.
  - d. Clique em Concluído ou em OK e, em seguida, em Salvar.
- 6. No menu **Arquivo**, clique em **Configurar página** e selecione o novo tamanho personalizado.
  - Nota Alguns aplicativos do Mac OS X (v10.5) não têm o menu Configuração de página, uma vez que esse menu faz parte do menu de Impressão.

- 7. Clique em OK.
- 8. No menu Arquivo, clique em Imprimir.
- 9. Abra o painel Manuseio de papel.
- **10.** Em **Tamanho do papel de destino**, clique na guia **Escalonar para caber** e selecione o tamanho de papel personalizado.
- 11. Altere todas as outras configurações e depois clique em OK ou em Imprimir.

# Impressão sem margem

A impressão sem margem permite imprimir as margens de alguns tipos de mídia fotográfica e vários tamanhos de mídia padrão.

Nota Abra o arquivo em um software e atribua o tamanho da imagem. Verifique se o tamanho corresponde ao tamanho da mídia na qual você está imprimindo a imagem.

Você também pode acessar esse recurso através da guia **Atalhos de impressão** (somente Windows). Abra o driver da impressora, selecione a guia **Atalhos de impressão**, depois escolha o atalho para este trabalho de impressão na lista suspensa.

Nota Nem todos os aplicativos são compatíveis com a impressão sem bordas.

- Para imprimir um documento sem margens (Windows)
- Para imprimir um documento sem margens (Mac OS X)

### Para imprimir um documento sem margens (Windows)

- 1. Carregue a mídia apropriada. Para obter mais informações, consulte <u>Colocar</u> <u>mídia</u>.
- 2. Abra o arquivo que você deseja imprimir.
- 3. No aplicativo, abra o driver da impressora:
  - a. Clique em Arquivo e depois em Imprimir.
  - b. Clique em Propriedades, Configuração ou Preferências.
- 4. Selecione o atalho de configuração de impressão que deseja usar.
- 5. Altere outras configurações de impressão conforme desejado e clique em OK.
- 6. Imprima o documento.
- 7. Se você imprimiu em mídia fotográfica com uma aba destacável, remova a aba para o documento ficar completamente sem margem.

# Para imprimir um documento sem margens (Mac OS X)

- 1. Carregue a mídia apropriada. Para obter mais informações, consulte <u>Colocar</u> <u>mídia</u>.
- 2. Abra o arquivo que você deseja imprimir.
- 3. Clique em Arquivo e depois em Configurar página.
  - Nota Alguns aplicativos do Mac OS X (v10.5) não têm o menu Configuração de página, uma vez que esse menu faz parte do menu de Impressão.

- 4. Selecione o tamanho da mídia sem margem e clique em OK.
- 5. Clique em Arquivo e depois em Imprimir.
- 6. Abra o painel Tipo/Qualidade do papel.
- 7. Clique na guia Papel e selecione o tipo de mídia da lista suspensa Tipo do papel.
- 8. Marque a guia Impressão sem margem, verifique se Sem margem está selecionado e altere a Expansão sem margem, se desejar.
- Para imprimir fotos, selecione Melhor na lista suspensa Qualidade. Como alternativa, selecione dpi Máximo, o que proporcionará um dpi otimizado de até 4800 x 1200. Para impressão em cores e entrada de 1200 dpi. Essa configuração usa temporariamente muito espaço do disco rígido (400 MB ou mais) e imprime de forma mais lenta.
- 10. Selecione a origem da mídia.
- 11. Altere outras configurações de impressão conforme desejado e clique em Imprimir.
- **12.** Se você imprimiu em mídia fotográfica com uma aba destacável, remova a aba para o documento ficar completamente sem margem.

# Imprimir página da Web (somente Windows)

É possível imprimir uma página da Web exibida no navegador usando o Impressora HP.

Se você usar o Internet Explorer 6.0 ou posterior, poderá usar a **Impressão HP Smart Web** para assegurar impressões da Web simples e previsíveis, com controle sobre o que você quer e como quer imprimir. Você pode acessar a **Impressão HP Smart Web** na barra de ferramentas do Internet Explorer. Para obter mais informações sobre a **Impressão HP Smart Web**, consulte o arquivo de ajuda que a acompanha.

### Como imprimir uma página da Web

- 1. Certifique-se de que haja papel na bandeja de entrada.
- 2. No menu Arquivo do navegador da Web, clique em Imprimir.
  - ☆ Dica Para obter o melhor resultado, selecione Impressão HP Smart Web no menu Arquivo. Uma marca de seleção é exibida quando esse programa é selecionado.

A caixa de diálogo Imprimir será exibida.

- 3. Certifique-se de que o dispositivo corresponde à impressora selecionada.
- Caso seu navegador da web suporte esse recurso, selecione os itens da página que você deseja incluir na impressão.
   Por exemplo, no Internet Explorer, clique na guia Opções para selecionar opções como Como apresentados na tela, Somente o quadro selecionado e Imprimir todos os documentos vinculados.
- 5. Clique em Imprimir ou em OK para imprimir a página da Web.
- Dica Para imprimir corretamente as páginas da Web, talvez seja necessário definir a orientação de impressão como Paisagem.

# Cancelar trabalho de impressão

Cancele um trabalho de impressão utilizando um dos seguintes métodos:

**Painel de controle:** Pressione o botão **X Cancelar**. Isso limpará o trabalho que o dispositivo está processando no momento. Os trabalhos que estiverem aguardando processamento não serão afetados.

**Windows:** Clique duas vezes no ícone da impressora que aparece no canto inferior direito da tela do computador. Selecione o trabalho de impressão e pressione a tecla **Delete** do teclado.

Mac OS X: Clique no ícone da impressora na estação de encaixe, selecione o documento e depois clique em Excluir.

# 3 Configuração e gerenciamento

Estas informações são destinadas ao administrador ou à pessoa responsável pelo gerenciamento do dispositivo. Esta seção contém informações sobre os seguintes tópicos:

- Gerenciamento do dispositivo
- <u>Utilização das ferramentas de gerenciamento do dispositivo</u>
- Entender a página de status da impressora
- <u>Compreender o relatório de status da configuração de rede</u>
- <u>Configurar o dispositivo (Windows)</u>
- <u>Configurar o dispositivo (Mac OS X)</u>
- · Configurar o firewall para funcionar com os dispositivos HP (Somente Windows)
- Informações avançadas sobre o firewall
- Desinstalar e reinstalar o software

# Gerenciamento do dispositivo

Segue uma lista de ferramentas comuns que podem ser utilizadas para gerenciar o dispositivo. Para obter informações sobre como acessar e usar essas ferramentas, consulte <u>Utilização das ferramentas de gerenciamento do dispositivo</u>.

**Nota** Procedimentos específicos podem incluir outros métodos.

### Windows

- · Painel de controle do dispositivo
- Driver da impressora
- Caixa de ferramentas
- · Caixa de ferramentas de rede
- Servidor da Web incorporado

### Mac OS X

- Painel de controle do dispositivo
- Utilitário HP
- Servidor da Web incorporado

Esta seção contém os seguintes tópicos:

- Monitorar o dispositivo
- Administrar o dispositivo

# Monitorar o dispositivo

| Use esta ferramenta               | para obter as seguintes informações                                                                                                    |
|-----------------------------------|----------------------------------------------------------------------------------------------------|
| Painel de controle do dispositivo | Obtenha informações sobre o status dos<br>trabalhos que sendo processados, o status de<br>operação do dispositivo e o status dos<br>cartuchos de impressão.                                                                                                    |
| Servidor da Web incorporado       | <ul> <li>Informações sobre o status da<br/>impressora: Clique na guia Informações,<br/>depois clique em uma seleção do painel de<br/>controle.</li> <li>Utilização de tinta acumulada e<br/>utilização de mídia: Clique na guia<br/>Informações e em Relatório de<br/>utilização, no painel esquerdo.</li> </ul> |
| Caixa de ferramentas (Windows)    | Informações sobre cartuchos de tinta:<br>Clique na guia Níveis estimados de tinta para<br>exibir as informações sobre o nível de tinta e vá<br>até o botão Detalhes do cartucho. Clique no<br>botão para exibir informações sobre a<br>substituição de cartuchos.*                                               |
| Utilitário HP (Mac OS X)          | Informações do cartucho de tinta: Clique em Status de suprimentos. *                                                                                                    |
| Central de Soluções HP            | Fornece o status do dispositivo.                                                                                                    |

\* Avisos e indicadores do nível de tinta fornecem estimativas apenas em termos de planejamento. Quando receber uma mensagem de alerta de pouca tinta, programe-se para adquirir um cartucho de reposição para evitar possíveis atrasos nas impressões. Não é preciso trocar o cartucho até que a qualidade de impressão se torne inaceitável.

# Administrar o dispositivo

Esta seção fornece informações sobre como administrar o dispositivo e modificar as configurações.

| Use esta ferramenta         | para fazer o seguinte                                                                                                    |  |
|-----------------------------|----------------------------------------------------------------------------------------------------|--|
| Painel de controle          | Redefinir as configurações de rede: Mantenha<br>pressionado o botão 🕁 Liga/Desliga, pressione o<br>botão 🚼 Rede duas vezes, pressione o botão X<br>Cancelar três vezes e solte o botão Liga/Desliga<br>Para obter mais informações, consulte <u>Recursos</u><br><u>dicas para solução de problemas</u> .    |  |
| Servidor da Web incorporado | <ul> <li>Definir a senha do servidor da Web<br/>incorporado: Clique na guia Configurações e<br/>depois em Segurança no painel esquerdo.</li> <li>Executar tarefas de manutenção do<br/>dispositivo: Clique na guia Configurações e<br/>depois em Serviços do dispositivo no painel<br/>esquerdo.</li> </ul> |  |

## Capítulo 3

| Use esta ferramenta                       | para fazer o seguinte                                                                                                    |
|-------------------------------------------|----------------------------------------------------------------------------------------------------|
|                                           | <ul> <li>Idioma ou país/região: Clique na guia<br/>Configurações e depois em Internacional no<br/>painel esquerdo.</li> <li>Definir configurações de rede: Clique na guia<br/>Rede e em uma opção no painel esquerdo.</li> <li>Pedido de suprimentos: Em qualquer guia,<br/>clique no botão Comprar suprimentos e siga as<br/>instruções na tela.</li> <li>Suporte: Em qualquer guia, clique no botão<br/>Suporte e selecione uma opção.</li> </ul>                                                                                                    |
| Caixa de ferramentas (Windows)            | <ul> <li>Realizar tarefas de manutenção de<br/>dispositivo: Clique na guia Serviços do<br/>dispositivo.</li> <li>Definir as configurações da rede: Clique na<br/>guia Configurações de rede, depois clique em<br/>Alterar configurações para iniciar a Caixa de<br/>ferramentas de rede.</li> </ul>                                                                                                    |
| Caixa de ferramentas de rede<br>(Windows) | <ul> <li>Visualize e altere configurações de rede. Na Caixa de ferramentas, clique na guia Configurações de rede.</li> <li>Alterar configurações: clique no botão Alterar configurações.</li> <li>Executar diagnóstico de rede (para verificar a conexão da impressora da rede): <ul> <li>Se a impressora não estiver conectada, clique em Alterar configurações, depois clique em Executar diagnóstico de rede.</li> <li>Se a impressora estiver conectada, quando a caixa de ferramentas se abrir, clique na guia Utilitários, depois clique em Executar diagnóstico de rede.</li> </ul> </li> <li>Alterar o endereço IP da impressora: Na guia Configurações de rede, clique em OK.</li> <li>Alterar a configurações de rede, clique na guia Com fio dependendo da conexão, edite as Configurações IP e clique em OK.</li> <li>Alterar a configurações de rede, clique na guia Com fio dependendo da conexão, edite as Configurações DNS e clique em OK.</li> </ul> |
| Utilitário da impressora HP (Mac OS<br>X) | <b>Executar tarefas de manutenção do dispositivo:</b><br>Abra o painel <b>Informações e suporte</b> e clique na<br>opção da tarefa que você deseja executar.                                                                                                    |

# Utilização das ferramentas de gerenciamento do dispositivo

Segue uma lista de ferramentas comuns que podem ser utilizadas para gerenciar o dispositivo.

- Servidor da Web incorporado
- Caixa de ferramentas (Windows)
- <u>Utilização da Central de Soluções HP (Windows)</u>
- Utilitário HP (Mac OS X)

## Servidor da Web incorporado

Quando o dispositivo é conectado a uma rede, é possível utilizar o servidor da Web incorporado para exibir informações sobre status, alterar configurações e gerenciar o dispositivo do computador.

**Nota** Para obter uma lista de requisitos de sistema para o servidor Web incorporado, consulte <u>Especificações do servidor da Web incorporado</u>.

Algumas configurações podem ser restringidas pela necessidade de uma senha.

É possível abrir e utilizar o servidor da Web incorporado sem estar conectado à Internet; entretanto, alguns recursos não estarão disponíveis.

O servidor da Web incorporado coloca arquivos de texto muito pequenos (cookies) no disco rígido durante a navegação. Esses arquivos permitem que o servidor da Web incorporado reconheça o computador na próxima vez em que for visitado. Por exemplo, se você tiver configurado o idioma do servidor da Web incorporado, um cookie lembrará que idioma foi selecionado para que na próxima vez em que você abrir o servidor da Web incorporado as páginas sejam exibidas nesse idioma. Embora alguns cookies sejam apagados ao final de cada sessão (como o cookie que armazena o idioma selecionado), outros (como o cookie que armazena preferências específicas do cliente) ficam armazenados no computador até que sejam apagados manualmente.

Você pode configurar o navegador para aceitar todos os cookies ou configurá-lo para alertar você toda vez que um cookie é oferecido, o que permite definir os cookies que serão aceitos ou recusados. O navegador também pode ser usado para remover cookies indesejados.

- Nota Dependendo do dispositivo, se você optar por desativar os cookies, desativará um ou mais dos seguintes recursos:
- Atualização automática da página existente
- Iniciar do ponto no qual você parou o aplicativo (especialmente útil quando os assistentes de instalação estão sendo usados)
- Evitar que outros usuários modifiquem as mesmas configurações enquanto você estiver fazendo alterações
- Lembrar das configurações de idioma do navegador do servidor da Web incorporado

Para obter informações sobre como alterar as configurações de privacidade e de cookies e saber como exibir ou excluir cookies, consulte a documentação que acompanha o seu navegador da Web.

- Para abrir o servidor Web incorporado
- <u>Páginas do servidor da Web incorporado</u>

### Para abrir o servidor Web incorporado

Xota O dispositivo deve estar em rede e ter um endereço IP.

O servidor da Web incorporado pode ser aberto utilizando os seguintes métodos:

 Navegador da Web: Em um navegador da Web com suporte no computador, digite o endereço IP ou o nome de host que foi atribuído ao dispositivo.

Por exemplo, se o endereço IP for 123.123.123.123, digite o seguinte endereço no navegador da Web: http://123.123.123.123.

O endereço IP e nome de host do dispositivo são listados no relatório de status. Para obter mais informações, consulte <u>Compreender o relatório de status da configuração de rede</u>.

Depois de abrir o servidor Web incorporado, é possível criar um marcador para que você possa acessá-lo rapidamente.

- Barra de tarefas do Windows: Clique com o botão direito do mouse no ícone do Monitor de imagem digital HP, aponte para o dispositivo que deseja visualizar e clique em Configurações de rede (EWS).
- Windows Vista: Na lista Rede de dispositivos, clique com o botão direito do mouse no ícone do dispositivo e depois selecione Exibir página da Web do dispositivo .

# Páginas do servidor da Web incorporado

O servidor da Web incorporado contém páginas que podem ser utilizadas para exibir informações sobre o produto e para alterar as configurações do dispositivo. Essas páginas também contêm links para outros serviços eletrônicos.

| Páginas/botões       | Sumário                                                                                                    |
|----------------------|----------------------------------------------------------------------------------------------------|
| Página Informações   | Mostra informações sobre o status, os suprimentos de tinta e a utilização do dispositivo, além de um log de eventos (como erros).                                                                                                    |
|                      | <b>Nota</b> Avisos e indicadores sobre o nível de tinta fornecem estimativas apenas em termos de planejamento. Quando receber uma mensagem de alerta de pouca tinta, programe-se para adquirir um cartucho de reposição para evitar possíveis atrasos nas impressões. Não é preciso trocar o cartucho até que a qualidade de impressão se torne inaceitável. |
| Página Configurações | Mostra as configurações que foram definidas para o<br>dispositivo e oferece a opção de alterá-las.                                                                                                    |
| Página Rede          | Mostra o status e as configurações da rede<br>configurados para o dispositivo. Essas páginas só<br>aparecem caso o dispositivo esteja conectado a uma<br>rede.                                                                                                    |
| 1 | (continuação) | ۱ |
|---|---------------|---|
| 1 | Continuação   | , |

| Páginas/botões                       | Sumário                                                                        |
|--------------------------------------|--------------------------------------------------------------------------------|
| Botões Suporte e Comprar suprimentos | Suporte fornece vários serviços de suporte.                                    |
|                                      | <b>Comprar suprimentos</b> faz a conexão para a compra de suprimentos on-line. |

## Caixa de ferramentas (Windows)

A Caixa de ferramentas fornece informações sobre a manutenção do dispositivo.

**Nota** Ela pode ser instalada do CD de instalação, selecionando a opção de instalação completa se o computador atender os requisitos do sistema.

Esta seção contém os seguintes tópicos:

- Abrir a Caixa de ferramentas
- Guias da Caixa de ferramentas
- Caixa de ferramentas de rede

#### Abrir a Caixa de ferramentas

- Na Central de Soluções HP, clique no menu Configurações, aponte para Configurações de impressão e clique em Caixa de ferramentas da impressora. – OU –
- Clique com o botão direito do mouse em Monitor de imagem digital HP na barra de tarefas, aponte para Nome do modelo da impressora e clique em Exibir caixa de ferramentas da impressora. - OU -

- 1. Abra o documento que deseja imprimir.
- 2. No menu Arguivo, clique em Imprimir e em Configurar, Propriedades ou Preferências. (Opções específicas podem variar dependendo do aplicativo sendo usado.)
- 3. Clique na guia Recursos e no botão Serviços da impressora.

# Guias da Caixa de ferramentas

A Caixa de ferramentas contém as seguintes guias.

| Guias                   | Sumário                                                                                                    |  |  |
|-------------------------|----------------------------------------------------------------------------------------------------|--|--|
| Nível de tinta estimado | <ul> <li>Informações sobre nível de tinta: Mostra<br/>estimativas de níveis de tinta para cada<br/>cartucho.</li> </ul>                                                                                                    |  |  |
|                         | Nota Avisos e indicadores sobre o nível de tinta<br>fornecem estimativas apenas em termos de<br>planejamento. Quando receber uma mensagem<br>de alerta de pouca tinta, programe-se para<br>adquirir um cartucho de reposição para evitar<br>possíveis atrasos nas impressões. Não é preciso<br>trocar o cartucho até que a qualidade de<br>impressão se torne inaceitável. |  |  |
|                         | Compra on-line: Permite acesso a um site da<br>Web no qual é possível comprar on-line os<br>suprimentos de impressão para o dispositivo.                                                                                                    |  |  |
|                         | <ul> <li>Compras por telefone: Mostra números de telefone que você pode chamar para solicitar suprimentos para o dispositivo. Não há números de telefone disponíveis em todos os países ou regiões.</li> <li>Detalhes do cartucho: Mostra os números de</li> </ul>                                                                                                    |  |  |
|                         | pedido dos cartuchos de tinta instalados.                                                                                                    |  |  |
| Serviços do dispositivo | <ul> <li>Página de status da impressora: Permite<br/>imprimir a página de status da impressora<br/>usando o dispositivo. Esta página contém<br/>informações sobre o dispositivo e os<br/>suprimentos. Para obter mais informações,<br/>consulte <u>Entender a página de status da</u><br/>impressora</li> </ul>                                                            |  |  |
|                         | <ul> <li>Improvense.</li> <li>Imprima uma Página de diagnóstico de<br/>qualidade de impressão: Permite imprimir o<br/>relatório de diagnóstico de qualidade de<br/>impressão do dispositivo. Esta página contém<br/>informações sobre o dispositivo e os cartuchos<br/>de tinta.</li> </ul>                                                                                |  |  |
|                         | <ul> <li>Alinhar cabeçotes de impressão: Orienta você<br/>nas etapas de alinhamento dos cabeçotes de<br/>impressão. Para obter mais informações,<br/>consulte <u>Alinhar o cabeçote de impressão</u>.</li> </ul>                                                                                                    |  |  |
|                         | Limpar cabeçotes de impressão: Orienta você<br>nas etapas de limpeza dos cabeçotes de<br>impressão. Para obter mais informações,<br>consulte <u>Como limpar o cabeçote de</u><br>impressão.                                                                                                    |  |  |
| Configurações de rede   | Fornece informações sobre as configurações de rede. Clique em <b>Alterar configurações</b> para abrir a Caixa de ferramentas de rede e alterar algumas configurações.                                                                                                    |  |  |

#### Caixa de ferramentas de rede

A Caixa de ferramentas de rede permite exibir e alterar algumas configurações de rede. Você pode alterar o endereço IP e fazer testes.

Nota A Caixa de ferramentas de rede só estará disponível se você tiver instalado o dispositivo em rede.

#### Para abrir a Caixa de ferramentas de rede

- 1. Abra a Caixa de ferramentas.
- 2. Clique na guia Configurações de rede.
- 3. Clique no botão Alterar configurações....
- 4. Execute um dos procedimentos a seguir:
  - Para alterar as configurações de rede com fio, clique em Configurações com fio.
  - Para realizar um teste de diagnóstico, clique em Utilitários.

#### Utilização da Central de Soluções HP (Windows)

Utilize a Central de Soluções HP para alterar as configurações de impressão, solicitar suprimentos e acessar a Ajuda na tela.

Os recursos disponíveis no Central de Soluções HP variam conforme os dispositivos instalados. O Central de Soluções HP é personalizado para mostrar ícones associados ao dispositivo selecionado. Se o dispositivo selecionado não estiver equipado com um determinado recurso, o ícone desse recurso não aparecerá no Central de Soluções HP.

#### Para abrir a Central de soluções HP

- Clique duas vezes no monitor do HP Digital Imaging na barra de tarefas.
- Clique duas vezes no ícone Central de soluções.
- Clique em Iniciar, aponte para Todos os programas, clique em HP seguido por Central de Soluções HP

## Utilitário HP (Mac OS X)

O Utilitário HP contém ferramentas para definir configurações de impressão, calibrar o dispositivo, comprar suprimentos on-line e encontrar informações sobre suporte no site.

Esta seção contém os seguintes tópicos:

- <u>Abra o Utilitário HP</u>
- <u>Utilitário HP</u>

## Abra o Utilitário HP

#### Para abrir o Utilitário HP

- ▲ Clique no ícone Utilitário HP no Dock.
  - Nota Se o ícone não aparecer no Dock, clique no ícone do Spotlight no lado direito da barra de menus, digite Utilitário HP na caixa e clique na entrada Utilitário HP.

#### Utilitário HP

- Status de suprimentos: Mostra as informações sobre os cartuchos de impressão atualmente instalados.
  - Nota Avisos e indicadores sobre o nível de tinta fornecem estimativas apenas em termos de planejamento. Quando receber uma mensagem de alerta de pouca tinta, programe-se para adquirir um cartucho de reposição para evitar possíveis atrasos nas impressões. Não é preciso trocar o cartucho até que a qualidade de impressão se torne inaceitável.
- Informações sobre suprimentos: Exibe informações sobre os cartuchos de impressão.
- Informações sobre o dispositivo: Exibe informações sobre o modelo e o número de série. Esta página contém informações sobre o dispositivo e os suprimentos.
- Imprimir diagnóstico de qualidade: Imprime a Página de diagnóstico de qualidade de impressão:
- Limpar cabeçotes de impressão: Orienta você a limpar o cabeçote de impressão.
- Alinhar: Orienta você a alinhar o cabeçote de impressão.
- Suporte HP: Obtém acesso ao site da HP na Web onde é possível encontrar suporte para o dispositivo, registrá-lo e encontrar informações sobre devolução e reciclagem de suprimentos de impressão utilizados.
- Imprimir relatório de status: Imprime o relatório de status da impressora. Para obter mais informações, consulte <u>Entender a página de status da impressora</u>.

# Entender a página de status da impressora

Usar a página de Status da impressora para:

- · Exibir informações atuais sobre o dispositivo e sobre o status do cartucho de tinta
- · Obter ajuda para solução de problemas

Se precisar entrar em contato com a HP, em geral é bastante útil imprimir antes a página de Status da impressora.

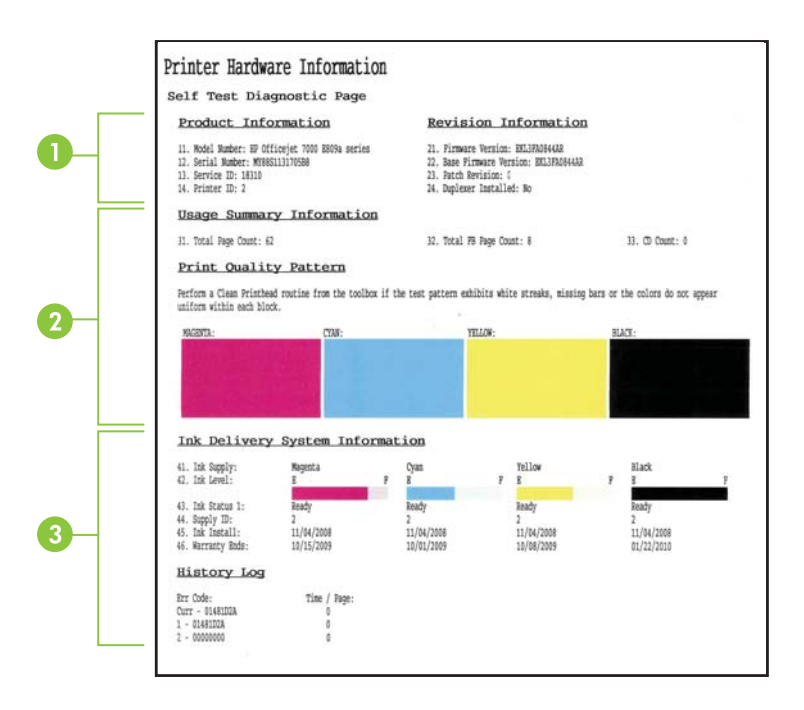

- Informações sobre a impressora: Mostra informações sobre o dispositivo (como nome do produto, número do modelo, número de série e número da versão de firmware) e o número de páginas impressas das bandejas.
- Status dos cartuchos de tinta: Mostra os níveis estimados de tinta (representados graficamente como escalas), os números de peça e as datas de validade dos cartuchos de tinta.
  - Nota Avisos e indicadores sobre o nível de tinta fornecem estimativas apenas em termos de planejamento. Quando receber uma mensagem de alerta de pouca tinta, programe-se para adquirir um cartucho de reposição para evitar possíveis atrasos nas impressões. Não é preciso trocar o cartucho até que a qualidade de impressão se torne inaceitável.
- Status do cabeçote de impressão: Mostra as cores, o estado do cabeçote, os números de peça, as primeiras datas de instalação, as datas de garantia e os usos de tinta acumulados.

#### Para imprimir a página de Status da impressora

- Painel de controle: Mantenha pressionado o botão X Cancelar por três segundos.
- Caixa de ferramentas (Windows): Clique na guia Serviços do dispositivo e clique em Imprimir uma Relatório de status.

- Utilitário HP (Mac OS X): Clique em Informações sobre o dispositivo e clique em Imprimir página de configuração.
- Servidor da Web incorporado: Clique em Configurações, em Dispositivo, no painel esquerdo, clique em Serviços do dispositivo e selecione Relatório de status da impressora no menu suspenso de Relatórios. Em seguida, clique em Imprimir.

# Compreender o relatório de status da configuração de rede

O relatório de status da configuração da rede mostra as definições de rede do dispositivo.

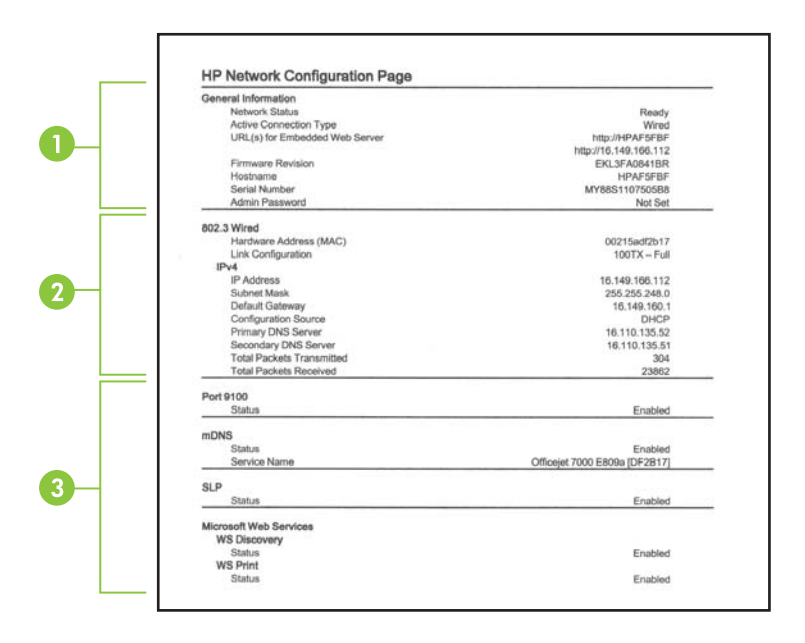

 Informações gerais: Mostra informações sobre o status atual e o tipo de conexão de rede, além de outras informações, como URL do servidor da Web incorporado e endereço de hardware do dispositivo.

**Status da rede:** Essa configuração pode ser 'Pronta' ou 'Off-line'. Quando a configuração é 'Off-line', significa que o IP está sendo atribuído ou negociado pelo servidor DHCP ou que o AutoIP ou a rede não estão disponíveis.

- 802.3 Com fio: Mostra informações sobre a conexão de rede com fio, como nome de host, endereço IP, máscara de sub-rede, gateway padrão e servidor.
   Configuração do link: Os valores possíveis são '10T/100T HalfDplx/FullDplx', '10T HalfDplx', '100T FullDplx' e '100T HalfDplx'.
- 3. Outros: Mostra informações diversas, como os detalhes do administrador.
  - mDNS: Mostra informações sobre o Multicast Domain Name System (mDNS) ativo. Os serviços mDNS são normalmente usados em pequenas redes para endereço IP e resolução de nome (por meio da porta UDP 5353) nas quais não é usado um servidor DNS convencional.
  - SLP: Mostra informações sobre a conexão SLP (Service Location Protocol) atual. O SLP é usado por aplicativos de gerenciamento de rede para o gerenciamento de dispositivos. O dispositivo suporta protocolo SNMPv1 em redes IP.

# Para imprimir a página de configuração da rede utilizando o painel de controle do dispositivo

Pressione o botão 🏪 Rede.

# Configurar o dispositivo (Windows)

Você pode conectar o dispositivo diretamente a um computador ou pode compartilhá-lo com outros usuários da rede.

Nota O Microsoft Internet Explorer 6.0 ou superior deve estar instalado no sistema do computador para executar o programa de instalação.

Além disso, você deve ter privilégios de administrador para instalar um driver de impressora no Windows XP, Windows Vista ou Windows 7.

Ao configurar o dispositivo, a HP recomenda que você o conecte depois de instalar o software, porque o programa de instalação foi desenvolvido para que a configuração seja feita da forma mais fácil possível. No entanto, se você conectou o cabo primeiro, consulte Para conectar o dispositivo antes de instalar o software.

# Conexão direta

Você pode conectar o dispositivo diretamente ao computador utilizando um cabo USB.

Nota Se você instalar o software do dispositivo e conectá-lo a um computador que executa o Windows, poderá conectar outros dispositivos ao mesmo computador com cabos USB sem precisar instalar novamente o software do dispositivo.

Ao configurar o dispositivo, a HP recomenda que você conecte a impressora quando solicitado pelo software de instalação, porque o programa de instalação foi desenvolvido para que a configuração seja feita da forma mais fácil possível. Entretanto, se você

conectou primeiramente o cabo, consulte <u>Para conectar o dispositivo antes de instalar</u> <u>o software</u>.

#### Para instalar o software antes de conectar o dispositivo (recomendado)

- 1. Feche todos os aplicativos que estiverem em execução.
- Insira o CD de instalação na unidade de CD. O menu do CD será executado automaticamente. Se o menu do CD não iniciar automaticamente, clique duas vezes no ícone de instalação no CD de instalação.
- No menu do CD, clique em uma opção de instalação e siga as instruções apresentadas na tela.
- Nota Também é possível compartilhar a impressora com outros computadores utilizando uma forma simples de rede conhecida como rede compartilhada localmente. Para obter mais informações, consulte <u>Para compartilhar o dispositivo</u> <u>em uma rede local</u>.

#### Para conectar o dispositivo antes de instalar o software

Se você conectou o dispositivo ao computador antes de instalar o software do dispositivo, será exibido o assistente **Novo hardware encontrado** na tela do computador.

Nota Se o dispositivo estiver ligado, não desligue nem desconecte o cabo do dispositivo durante a execução do programa de instalação. Caso contrário, o programa de instalação não será finalizado.

**Nota** Se você conectar o dispositivo a um computador com Windows 7 antes de instalar o software do dispositivo, será preciso usar o CD de instalação fornecido com a impressora para instalar o software HP.

#### Para conectar o dispositivo (Windows XP e Windows Vista)

- 1. Na caixa de diálogo Novo hardware encontrado, que exibe métodos de localização do driver de impressão, selecione a opção Avançada e clique em Avançar.
  - Nota Não deixe que o assistente de **Novo hardware encontrado** realize uma pesquisa automática para localizar o driver da impressora.
- 2. Marque a caixa de seleção para especificar o local do driver e verifique se as outras caixas de seleção estão desmarcadas.
- 3. Insira o CD de instalação na unidade de CD. Se o menu do CD for exibido, feche-o.
- Navegue até localizar o diretório raiz no CD de instalação (por exemplo, D) e clique em OK.
- 5. Clique em Avançar e siga as instruções exibidas na tela.
- Para fechar o assistente Novo hardware encontrado, clique em Concluir. O assistente inicia automaticamente o programa de instalação (esse processo pode demorar um pouco).
- 7. Conclua o processo de instalação.

#### Para conectar o dispositivo (Windows 7)

- Insira o CD de instalação na unidade de CD. O menu do CD será executado automaticamente. Se o menu do CD não iniciar automaticamente, clique duas vezes no ícone de instalação no CD de instalação.
- 2. No menu do CD, clique em uma opção de instalação e siga as instruções apresentadas na tela.
- Nota Também é possível compartilhar a impressora com outros computadores utilizando uma forma simples de rede conhecida como rede compartilhada localmente. Para obter mais informações, consulte <u>Para compartilhar o dispositivo em uma rede local</u>.

#### Para compartilhar o dispositivo em uma rede local

Em uma rede compartilhada localmente, o dispositivo é conectado diretamente ao conector USB de um computador selecionado (conhecido como servidor) e é compartilhado por outros computadores (clientes).

**Nota** Ao compartilhar um dispositivo diretamente conectado, utilize como servidor o computador que possuir o sistema operacional mais recente.

Utilize essa configuração somente para grupos pequenos ou quando a taxa de utilização for baixa. O computador conectado fica mais lento quando vários usuários utilizam o dispositivo para impressão.

Clique em Iniciar e depois em Impressoras ou Impressoras e aparelhos de fax.
 OU –

Clique em Iniciar, em Painel de controle e clique duas vezes em Impressoras.

- Clique com o botão direito do mouse no ícone do dispositivo, clique em Propriedades e na guia Compartilhamento.
- **3.** Clique na opção para compartilhar o dispositivo e forneça um nome de compartilhamento.

#### Conexão de rede

Se o dispositivo tiver o recurso de rede, poderá ser compartilhado em um ambiente de rede, bastando ser conectado diretamente à rede. Esse tipo de conexão oferece a capacidade de gerenciar o dispositivo utilizando servidor da Web incorporado de qualquer computador da rede.

Nota O Microsoft Internet Explorer 6.0 ou superior deve estar instalado no sistema do computador para executar o programa de instalação.

Escolha a opção de instalação para o tipo de rede usado:

- Rede cliente/servidor: Se houver na rede um computador atuando como servidor de impressão dedicado, instale o software do dispositivo no servidor e depois instaleo nos computadores cliente. Para obter mais informações, consulte <u>Como instalar o</u> <u>dispositivo em uma rede</u> e <u>Como instalar o software do dispositivo em computadores</u> <u>cliente</u>. Este método não permite compartilhar todas as funcionalidades do dispositivo. Os computadores cliente só podem imprimir do dispositivo.
- Rede não hierárquica: Se a rede for do tipo não hierárquico (uma rede sem um servidor de impressão dedicado), instale o software nos computadores que utilizarão o dispositivo. Para obter mais informações, consulte <u>Como instalar o dispositivo em</u> <u>uma rede</u>.

Além disso, você pode conectar uma impressora à rede de ambos os tipos usando o assistente para **Adicionar impressora** no Windows. Para obter mais informações, consulte <u>Instalar o driver da impressora usando Adicionar impressora</u>.

#### Como instalar o dispositivo em uma rede

Utilize as etapas a seguir para instalar o software do dispositivo nas situações de rede descritas:

A rede é do tipo ponto a ponto (rede sem servidor de impressão dedicado)

- 1. Remova a capa protetora da porta de rede do dispositivo e conecte-o à rede.
- 2. Feche todos os aplicativos e firewall de terceiros em execução no sistema do computador que atua como servidor de impressão.
- Insira o CD de instalação na unidade de CD. O menu do CD iniciará automaticamente. Se o menu do CD não abrir automaticamente, vá até a unidade de CD do computador e clique duas vezes em Setup.exe.
- 4. No menu do CD, clique em uma opção de instalação e siga as instruções apresentadas na tela.
- 5. Na tela Tipo de conexão, selecione Dispositivo em rede e clique em Avançar.
- 6. Siga as instruções exibidas na tela para concluir a instalação.
- Nota Para compartilhar o dispositivo com computadores cliente com Windows, consulte Como instalar o software do dispositivo em computadores cliente e Para compartilhar o dispositivo em uma rede local.

#### Como instalar o software do dispositivo em computadores cliente

A funcionalidade de impressão poderá ser compartilhada após a instalação dos drivers da impressora no computador que atua como servidor de impressão. Usuários individuais do Windows que desejam utilizar o dispositivo da rede devem instalar o software em seus computadores (cliente).

Um computador cliente pode conectar-se ao dispositivo das seguintes maneiras:

- Na pasta Impressoras, clique duas vezes no ícone Adicionar impressora e siga as instruções para instalação de rede. Para obter mais informações, consulte <u>Instalar o</u> driver da impressora usando Adicionar impressora.
- Na rede, navegue até o dispositivo e arraste-o para a pasta Impressoras.
- Adicione o dispositivo e instale o software do arquivo INF na rede. No CD de instalação, os arquivos INF estão armazenados no diretório raiz.

#### Instalar o driver da impressora usando Adicionar impressora

Clique em Iniciar e depois em Impressoras ou Impressoras e aparelhos de fax.
 OU –

Clique em Iniciar, em Painel de controle e clique duas vezes em Impressoras.

- 2. Clique duas vezes em Adicionar impressora e, em seguida, clique em Avançar.
- 3. Selecione Impressora de rede ou Servidor de impressora de rede.
- 4. Clique em Avançar.
- 5. Execute um dos procedimentos a seguir:

Digite o caminho da rede ou o nome da fila do dispositivo compartilhado e clique em **Avançar**. Clique em **Com disco** quando solicitado a selecionar o modelo do dispositivo.

Clique em Avançar e localize o dispositivo na lista de impressoras compartilhadas.

6. Clique em Avançar e siga as instruções exibidas na tela para concluir a instalação.

# Configurar o dispositivo (Mac OS X)

Você pode utilizar o dispositivo com um único computador Macintosh, por meio de um cabo USB, ou pode compartilhá-lo com outros usuários da rede.

Esta seção contém os seguintes tópicos:

- Para instalar o software de rede ou de conexão direta
- Para compartilhar o dispositivo em uma rede local

## Para instalar o software de rede ou de conexão direta

- **Nota** Se você estiver instalando a impressora em uma rede com fio, conecte o cabo Ethernet antes de instalar o software.
- 1. Insira o CD de instalação na unidade de CD. Clique duas vezes no ícone Instalar software HP.
- 2. Clique em Instalar software e siga as instruções exibidas na tela.
- 3. Quando for solicitado, conecte o dispositivo ao computador.
- **4.** Se necessário, compartilhe o dispositivo com outros usuários de computador Macintosh.
  - Conexão direta: Compartilhe o dispositivo com outros usuários de computador Macintosh. Para obter mais informações, consulte <u>Para compartilhar o dispositivo</u> <u>em uma rede local</u>.
  - Conexão de rede: Usuários individuais do Macintosh que desejam utilizar o dispositivo da rede devem instalar o software do dispositivo em seus computadores.

## Para compartilhar o dispositivo em uma rede local

Se você conectar o dispositivo diretamente, poderá compartilhá-lo com outros computadores, utilizando uma forma simples de rede conhecida como rede compartilhada localmente. Utilize essa configuração somente para grupos pequenos ou quando a taxa de utilização for baixa. O computador conectado fica mais lento quando vários usuários utilizam o dispositivo para impressão.

Os requisitos básicos para compartilhamento em um ambiente Mac OS X incluem os seguintes itens:

- Os computadores Macintosh devem estar conectados à rede usando TCP/IP e devem ter endereços IP. (AppleTalk não é suportado.)
- O dispositivo que está sendo compartilhado deve estar conectado a uma porta USB incorporada no computador host Macintosh.
- Tanto o computador host Macintosh como os computadores cliente Macintosh que utilizam o dispositivo compartilhado devem ter o software de compartilhamento do dispositivo instalado e o driver ou PPD para esse dispositivo. (É possível executar o programa de instalação para instalar o software de compartilhamento do dispositivo e os arquivos de Ajuda associados.)

Para obter mais informações sobre compartilhamento do dispositivo via USB, consulte as informações de suporte no site da Apple na Web (<u>www.apple.com</u>) ou a Ajuda do Apple Macintosh no computador.

#### Como compartilhar o dispositivo entre computadores

- 1. Abra **Preferências do sistema**, clique em **Imprimir& Fax**, e execute um dos procedimentos a seguir, com base no sistema operacional que estiver em uso:
  - Mac OS X (v10.4): Clique na guia Compartilhando, marque a caixa de seleção ao lado de Compartilhar minhas impressoras com outros computadores e depois selecione a impressora a ser compartilhada.
  - Mac OS X (v10.5): Selecione uma impressora e clique em Compartilhar esta impressora.
- 2. Para imprimir de outros computadores Macintosh (os clientes) na rede, faça o seguinte:
  - a. Clique em **Arquivo** e selecione **Configuração da página** no documento que você deseja imprimir.
    - Nota Alguns aplicativos do Mac OS X (v10.5) não têm o menu Configuração de página, uma vez que esse menu faz parte do menu de Impressão.
  - b. No menu suspenso ao lado de Formatar para, selecione Impressoras compartilhadas e escolha seu dispositivo.
  - c. Selecione Tipo de papel e clique em OK.
  - d. No documento, clique em Arquivo e selecione Imprimir.
  - e. No menu suspenso ao lado de **Impressora**, selecione **Impressoras** compartilhadas e escolha seu dispositivo.
  - f. Faça outras configurações, se necessário, e clique em Imprimir.

# Configurar o firewall para funcionar com os dispositivos HP (Somente Windows)

Um firewall pessoal, que é o software de segurança executado no computador, pode bloquear a comunicação em rede entre o dispositivo HP e o computador.

Se você estiver tendo problemas como:

- · A impressora não foi encontrada ao instalar o software HP
- Impossível imprimir; trabalho de impressão preso na fila ou a impressora está off-line
- Não é possível ver o status da impressora no computador.

O firewall pode estar impedindo que o dispositivo HP informe aos computadores da rede onde ele pode ser encontrado. Se o software HP não conseguir encontrar o dispositivo HP durante a instalação (e você souber que o dispositivo HP está na rede) ou se você tiver instalado o software HP com êxito e tiver problemas, tente o seguinte:

- Se você estiver usando um computador com Windows, no utilitário de configuração do firewall, procure uma opção para confiar em computadores da sub-rede local (às vezes chamada de "escopo" ou "zona"). Ao confiar em todos os computadores da sub-rede local, os computadores e dispositivos da sua casa podem se comunicar e continuar protegidos da internet. Esse é o modo mais fácil a ser usado.
- Se você não tiver a opção de confiar nos computadores da sub-rede local, adicione a porta 427 UDP de entrada à sua lista de firewall de portas permitidas.
- Nota Nem todos os firewalls exigem que você diferencie as portas de entrada e saída, mas alguns sim.

Outro problema comum é que o software HP não é considerado confiável pelo seu firewall para acessar a rede. Isso pode acontecer se você tiver respondido "bloquear" em alguma caixa de diálogo do firewall exibida durante a instalação do software HP.

Se isso acontecer, e se você estiver usando um computador com Windows, verifique se os programas abaixo constam da lista de aplicativos confiáveis do firewall; adicione todos os que estiverem faltando.

- hpqste08.exe, localizado no diretório C:\Arquivos de programas\HP\digital imaging\bin
- hpqtra08.exe, localizado no diretório C:\Arquivos de programas\HP\digital imaging\bin
- hpqdirec.exe, localizado no diretório C:\Arquivos de programas\HP\digital imaging\bin
- hpqthb08.exe, localizado no diretório C:\Arquivos de programas\HP\digital imaging\bin
- \* hpzinw12.exe, localizado no diretório C:\windows\system32.
- \* hpzipm12.exe, localizado no diretório C:\windows\system32.
- Nota Consulte a documentação do firewall sobre como configurar as definições da porta do firewall e como adicionar os arquivos HP à lista de arquivos "confiáveis".

**Nota** Alguns firewalls continuam causando interferência mesmo depois de terem sido desativados. Se você continuar tendo problemas após configurar o firewall conforme descrito acima e estiver usando um computador com Windows, talvez precise desinstalar o software do firewall para usar o dispositivo HP na rede.

# Informações avançadas sobre o firewall

As portas abaixo também são usadas pelo dispositivo HP e pode ser necessário abri-las na configuração do firewall. As portas de entrada (UDP) são portas de destino no

computador, enquanto as portas de saída (TCP) são portas de destino no dispositivo HP.

- Portas de entrada (UDP): 137, 138, 161, 427
- Portas de saída (TCP): 137, 139, 427, 9100, 9220, 9500

As portas são usadas para as seguintes funções:

#### Imprimir

- Portas UDP: 427, 137, 161
- Porta TCP: 9100

#### Upload de cartão fotográfico

- Portas UDP: 137, 138, 427
- Porta TCP: 139

#### Digitalização

- Porta UDP: 427
- Portas TCP: 9220, 9500

#### Status do dispositivo HP

Porta UDP: 161

#### Envio e recebimento de fax

- Porta UDP: 427
- Porta TCP: 9220

#### Instalação do dispositivo HP

Porta UDP: 427

# Desinstalar e reinstalar o software

Se a sua instalação estiver incompleta ou se você conectou o cabo USB no computador antes de ser solicitado pela tela de instalação do software, talvez seja necessário desinstalar e reinstalar o software. Não basta excluir do computador os arquivos de aplicativo do dispositivo. Os arquivos devem ser removidos de maneira adequada com o utilitário de desinstalação fornecido com o dispositivo na instalação do software.

Há três métodos para desinstalar o software de um computador com Windows e dois métodos para desinstalar do Macintosh.

#### Para desinstalar de um computador Windows, método 1

- 1. Desconecte o dispositivo do computador. Não o conecte ao computador até a instalação do software ser concluída.
- 2. Pressione o botão Ligar para desativar o dispositivo.

 Na barra de tarefas do Windows, clique em Iniciar, selecione Painel de controle e depois clique em Adicionar ou remover programas.
 – OU –

Clique em Iniciar, depois em Painel de controle e, em seguida, em Desinstalar um programa.

- 4. Selecione o dispositivo que deseja desinstalar e clique em Alterar/Remover ou em Desinstalar/Alterar.
- 5. Siga as instruções na tela.
- Se for perguntado se você deseja remover arquivos compartilhados, clique em Não.

Outros programas que usam esses arquivos podem não funcionar corretamente se os arquivos forem excluídos.

- 7. Reinicie o computador.
- Para reinstalar o software, insira o CD de instalação do dispositivo na unidade de CD-ROM do computador, siga as instruções na tela e consulte também <u>Para instalar</u> <u>o software antes de conectar o dispositivo (recomendado)</u>.
- 9. Após a instalação do software, conecte o dispositivo ao computador.
- 10. Pressione o botão Ligar para ligar o dispositivo.

Depois de conectar e ligar o dispositivo, pode ser necessário esperar vários minutos até que todos os eventos Plug and Play sejam concluídos.

11. Siga as instruções na tela.

Quando a instalação do software tiver sido concluída, o ícone do **Monitor de imagem digital HP** aparece na bandeja do sistema do Windows.

## Para desinstalar de um computador Windows, método 2

- **Nota** Utilize esse método se a opção **Desinstalar** não estiver disponível no menu Iniciar do Windows.
- Na barra de tarefas do Windows, clique em Iniciar, selecione Painel de controle e depois clique em Adicionar ou remover programas.
   – OU –

Clique em Iniciar, selecione Painel de controle e clique em Desinstalar um programa.

- 2. Selecione o dispositivo que deseja desinstalar e clique em Alterar/Remover ou em Desinstalar/Alterar.
- 3. Desconecte o dispositivo do computador.
- 4. Reinicie o computador.
  - Nota É importante desconectar o dispositivo antes de reiniciar o computador. Não conecte o dispositivo ao computador até a instalação do software ser concluída.

## Para desinstalar de um computador Windows, método 3

**Nota** Utilize esse método se a opção **Desinstalar** não estiver disponível no menu Iniciar do Windows.

- Insira o CD de instalação do dispositivo na unidade de CD-ROM do computador e inicie o programa de instalação.
- 2. Desconecte o dispositivo do computador.
- 3. Selecione Desinstalar e siga as instruções na tela.
- 4. Reinicie o computador.
  - Nota É importante desconectar o dispositivo antes de reiniciar o computador. Não conecte o dispositivo ao computador até a instalação do software ser concluída.

#### Como desinstalar de um computador Macintosh

- 1. Abra o Localizador.
- 2. Clique duas vezes em Aplicativos.
- 3. Clique duas vezes em Hewlett-Packard.
- 4. Clique duas vezes no Desinstalador HP.
- 5. Selecione o dispositivo e clique duas vezes em Desinstalar.

# 4 Manutenção e solução de problemas

Esta seção contém os seguintes tópicos:

- <u>Trabalhar com cartuchos de tinta</u>
- Imprimir e avaliar o relatório de qualidade de impressão
- <u>Recursos e dicas para solução de problemas</u>
- Solução de problemas de impressão
- Solução de problemas de impressão
- Solução de problemas de impressão
- Solução de problemas de alimentação de papel
- Solução de problemas de gerenciamento do dispositivo
- Solução de problemas de rede
- <u>Solucionar problemas de instalação</u>
- Eliminar congestionamentos
- <u>Erros (Windows)</u>

# Trabalhar com cartuchos de tinta

Para garantir a melhor qualidade de impressão do Impressora HP, alguns procedimentos de manutenção simples serão necessários. Esta seção fornece diretrizes para lidar com os cartuchos de tinta, instruções para substituí-los e para limpar o cabeçote de impressão.

Esta seção contém os seguintes tópicos:

- Informações sobre cartuchos de tinta e cabeçote de impressão
- Verificar os níveis de tinta estimados
- Substituir os cartuchos de tinta
- <u>Coleta das informações de uso</u>

## Informações sobre cartuchos de tinta e cabeçote de impressão

As dicas a seguir ajudam a conservar os cartuchos de tinta HP e asseguram uma qualidade de impressão consistente.

- As instruções constantes do guia do usuário destinam-se à substituição dos cartuchos de tinta, e não à primeira instalação.
- Se for necessário substituir um cartucho de tinta, aguarde um novo cartucho estar disponível antes de remover o antigo.
  - △ Cuidado Aguarde até que tenha um novo cartucho de tinta disponível antes de remover o cartucho antigo. Não deixe o cartucho de tinta fora do dispositivo por um longo período. Isso pode resultar em danos tanto para o equipamento quanto para o cartucho.

- Mantenha todos os cartuchos de tinta nas embalagens originais lacradas até o momento do uso.
- Guarde os cartuchos de tinta na mesma posição em que os pacotes são pendurados nas prateleiras. Se estiverem fora da caixa, coloque-os virados para baixo.
- Desligue a Impressora HP pressionando o botão Ligar no dispositivo. Antes de desconectar o cabo de alimentação ou desligar o filtro de linha, aguarde até que a luz Ligar apague. Se você não desligar a Impressora HP corretamente, o carro de impressão não retornará à posição correta, causando problemas nos cartuchos e na qualidade de impressão.
- Armazene os cartuchos de tinta em temperatura ambiente de (15-35° C ou 59-95° F).
- Não é necessário trocar os cartuchos até que a qualidade da impressão se torne inaceitável, mas uma queda significativa na qualidade de impressão pode ser resultado de um ou mais cartuchos sem tinta. Isso pode também ser causado por um cabeçote de impressão obstruído. As soluções possíveis incluem verificar os níveis de tinta restantes estimados nos cartuchos e limpar o cabeçote de impressão. A limpeza do cabeçote gasta alguma tinta.
- Não limpe o cabeçote de impressão desnecessariamente. A limpeza gasta tinta e reduz a durabilidade dos cartuchos.
- Manuseie os cartuchos de tinta com cuidado. A queda, o choque ou o manuseio brusco dos cartuchos durante a instalação podem causar problemas de impressão temporários.
- Se for transportar o equipamento, siga estes procedimentos para evitar vazamento de tinta do conjunto do cabeçote de impressão ou outros danos ao dispositivo:
  - Confirme que você desligou o equipamento, pressionando o botão (Liga/ Desliga). O conjunto do cabeçote de impressão deve ficar parado no lado direito do equipamento, na estação de serviço.
  - Lembre-se de deixar instalados os cartuchos de tinta e o cabeçote de impressão.
  - O dispositivo deve ser transportado na horizontal e não deve ser apoiado nas laterais ou nas partes traseira, frontal ou superior.

## Tópicos associados

- Verificar os níveis de tinta estimados
- <u>Como limpar o cabeçote de impressão</u>

## Verificar os níveis de tinta estimados

Você pode verificar os níveis estimados de tinta na Central de Soluções HP, na Caixa de ferramentas (Windows), no Utilitário HP (Mac OS X) ou pelo servidor da Web incorporado. Para obter informações sobre como usar essas ferramentas, consulte <u>Utilização das ferramentas de gerenciamento do dispositivo</u>. Você poderá também imprimir a página de Status da impressora para exibir essas informações (consulte <u>Entender a página de status da impressora</u>).

Nota Avisos e indicadores sobre o nível de tinta fornecem estimativas apenas em termos de planejamento. Quando receber uma mensagem de alerta de pouca tinta, programe-se para adquirir um cartucho de reposição para evitar possíveis atrasos nas impressões. Você não precisa substituir o cartucho até que a qualidade de impressão seja inaceitável.

**Nota** Se o cartucho de impressão instalado for reabastecido ou remanufaturado, ou algum que tenha sido usado em outra impressora, o indicador do nível de tinta poderá ficar impreciso ou indisponível.

**Nota** A tinta dos cartuchos é usada no processo de impressão de vários modos, como no processo de inicialização que prepara o dispositivo e os cartuchos para impressão, assim como na manutenção do cabeçote de impressão, que mantém os injetores de tinta limpos e a tinta fluindo bem. Além disso, um pouco de tinta é deixado no cartucho depois que é usado. Para obter mais informações, consulte www.hp.com/go/inkusage.

#### Substituir os cartuchos de tinta

Nota Para obter informações sobre como reciclar suprimentos de tinta usados, consulte <u>Programa de reciclagem de suprimentos de jato de tinta HP</u>.

Se você ainda não tiver cartuchos de tinta de substituição do Impressora HP, consulte <u>Pedir suprimentos de impressão on-line</u>.

- Nota Atualmente, algumas partes do site da HP na Web estão disponíveis apenas em inglês.
- △ Cuidado Aguarde até que tenha um novo cartucho de tinta disponível antes de remover o cartucho antigo. Não deixe o cartucho de tinta fora do dispositivo por um longo período. Isso pode resultar em danos tanto para o equipamento quanto para o cartucho.

#### Para substituir cartuchos de tinta

- 1. Verifique se o dispositivo está ligado.
- 2. Abra a porta de acesso ao cartucho de tinta.
  - Nota Antes de prosseguir, aguarde até que o carro de impressão pare de se movimentar.

**3.** Pressione a lingüeta da parte frontal do cartucho de tinta para soltá-lo e, em seguida, retire-o do compartimento.

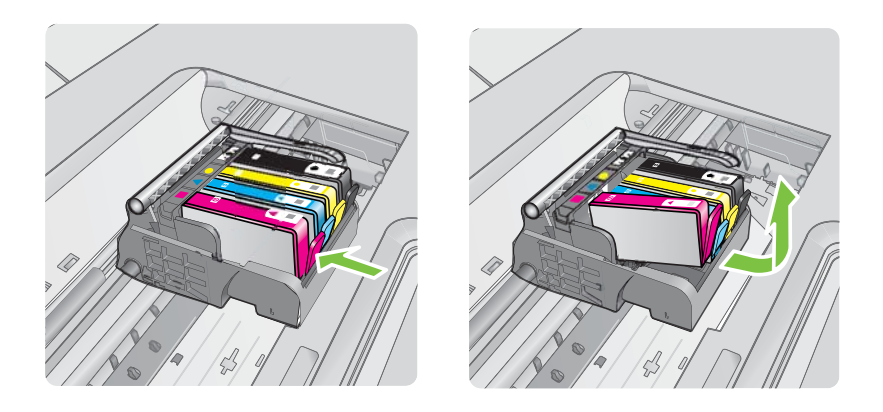

- 4. Retire o novo cartucho de tinta da embalagem, puxando a fita laranja para trás para remover o filme de plástico do cartucho.
  - Nota Certifique-se de remover o filme plástico do cartucho de tinta antes de colocá-lo no equipamento, ou haverá falha na impressão.

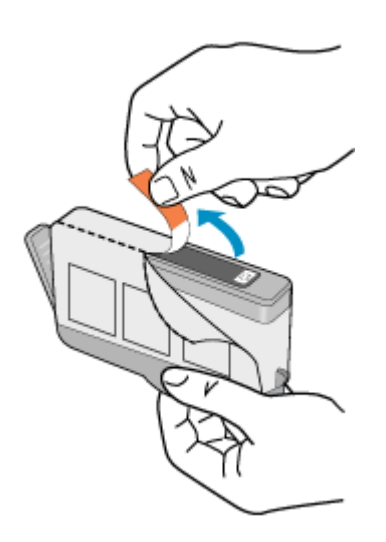

5. Torça a tampa laranja para retirá-lo.

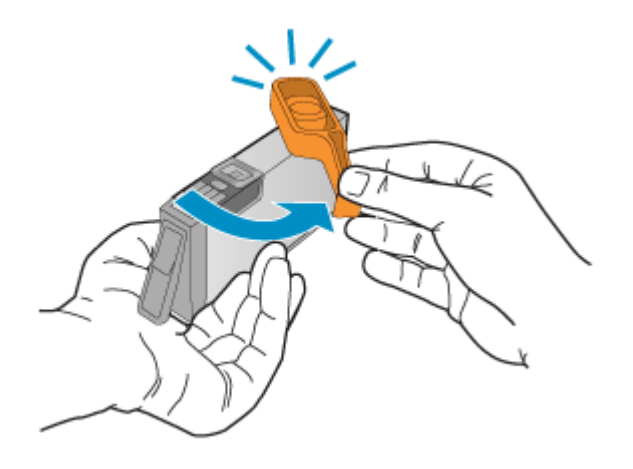

- Nota Certifique-se de que a aba de plástico seja retirada por completo e que a etiqueta tenha sido ligeiramente rasgada, revelando o canal de ventilação.
- 6. Guiando-se pelos ícones e pelas cores, deslize o cartucho de tinta no compartimento vazio até ouvir um clique e constatar que ele esteja bem colocado.
  - △ Cuidado Não levante a trava do carro de impressão para instalar os cartuchos de tinta. Fazer isso pode resultar na colocação errada dos cartuchos de tinta e em problemas de impressão. A trava deve permanecer abaixada para que os cartuchos sejam colocados corretamente.

Certifique-se de inserir o cartucho de tinta no compartimento que tenha o ícone do mesmo formato e cor daquele que você está instalando.

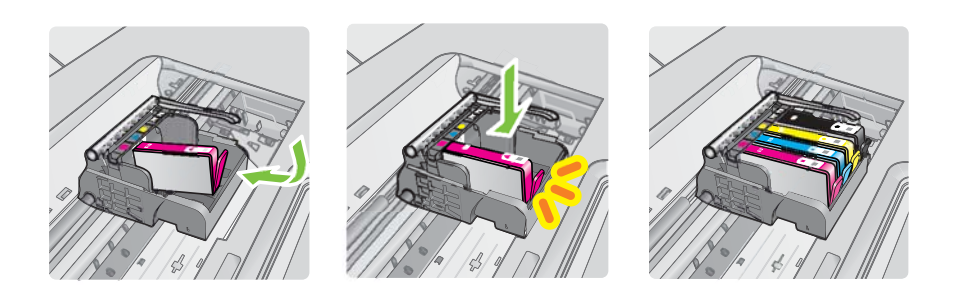

- 7. Repita as etapas 3 e 6 para cada cartucho de tinta a ser substituído.
- 8. Feche a porta de acesso aos cartuchos de tinta.

## Tópicos associados

Pedir suprimentos de impressão on-line

## Coleta das informações de uso

Os cartuchos HP usados neste equipamento contêm um chip de memória que ajuda na operação do dispositivo.

Além disso, esse chip de memória reúne um conjunto limitado de informações sobre o uso do dispositivo, podendo englobar o seguinte: a data em que o cartucho foi instalado pela primeira vez; a data em que o cartucho foi usado pela última vez; o número de páginas impressas com o cartucho; a área de alcance da página; os modos de impressão utilizados; quaisquer erros de impressão que possam ter ocorrido e o modelo do dispositivo. Essas informações ajudam a HP a projetar seus produtos futuros para atender as necessidades de impressão dos clientes.

Os dados reunidos do chip de memória do cartucho não contêm informações que possam ser usadas para identificar o cliente ou usuário do cartucho ou do dispositivo que eles utilizam.

A HP reúne uma amostragem de chips de memória de cartuchos devolvidos ao programa gratuito de devolução e reciclagem HP (HP Planet Partners: <u>www.hp.com/recycle</u>). Os chips de memória dessa amostragem são lidos e estudados para aprimorar os futuros produtos HP. Da mesma forma, os parceiros da HP que ajudam a reciclar o cartucho devem ter acesso a esses dados.

Qualquer entidade que possua o cartucho deve ter acesso às informações anônimas do chip de memória. Caso você prefira não permitir acesso a essas informações, basta tornar o chip inoperante. No entanto, após o chip de memória se tornar inoperante, o cartucho não poderá ser usado no dispositivo HP.

Se você está preocupado em fornecer essas informações anônimas, torne-as inacessíveis por meio de desativar a capacidade do chip de memória de reunir as informações de uso do dispositivo:

#### Para desativar a coleta de informações sobre o uso

- ▲ No painel de controle do equipamento, mantenha pressionado o botão Continuar e o botão Rede até que as luzes do cartucho de impressão pisquem por aproximadamente cinco segundos, depois solte os botões.
- Nota Se for desativada a capacidade do chip de memória de coletar as informações de uso do equipamento, ainda assim você continuará a usar o cartucho no dispositivo HP.

# Imprimir e avaliar o relatório de qualidade de impressão

Os problemas de qualidade de impressão podem ter várias causas: configurações de software, um arquivo de imagens ineficiente ou o próprio sistema de impressão. Se você estiver insatisfeito com a qualidade das impressões, imprima a página de Diagnóstico de qualidade de impressão para determinar se o sistema de impressão está funcionando adequadamente.

Esta seção inclui os tópicos a seguir:

- Para imprimir um relatório de qualidade de impressão
- Para avaliar a Página de diagnóstico de qualidade de impressão

## Para imprimir um relatório de qualidade de impressão

- Painel de controle: Pressione e mantenha pressionado o botão (J), botãoLiga/ Desliga, pressione o botão X, botão Cancelar sete vezes, pressione o botão
   Continuar duas vezes e solte o botão (J), botão Liga/Desliga.
- Servidor da Web incorporado: Clique na guia Configurações, em Serviços do dispositivo no painel esquerdo, selecione Relatório de qualidade de impressão na lista suspensa da seção Qualidade de impressão e clique em Executar diagnostico.
- Caixa de ferramentas HP (Windows): Clique na guia Serviços do dispositivo, clique em Imprimir página de diagnóstico de qualidade de impressão e siga as instruções na tela.
- Utilitário HP (Mac OS X): Clique em Imprimir diagnóstico de qualidade e depois em Imprimir página.

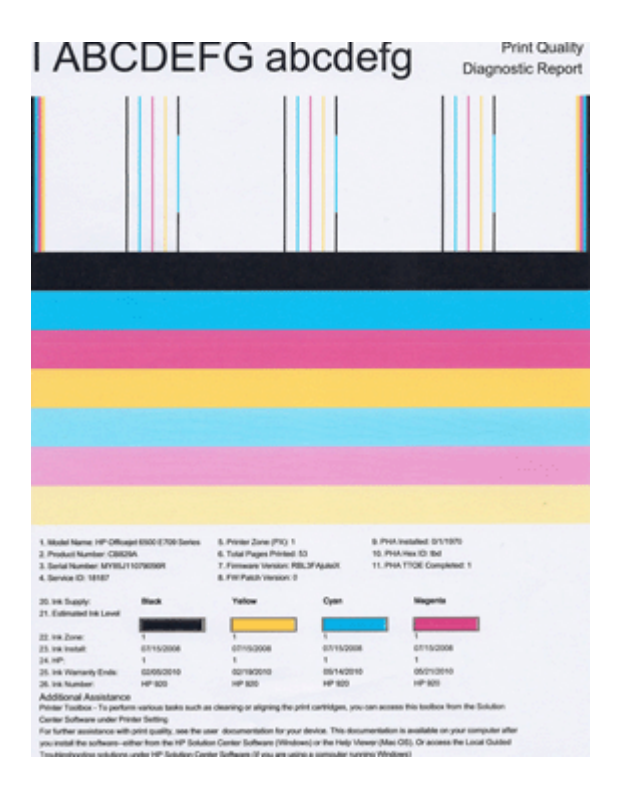

## Para avaliar a Página de diagnóstico de qualidade de impressão

Esta seção inclui os tópicos a seguir:

- <u>Níveis de tinta</u>
- Barras coloridas regulares
- Com bordas irregulares, com listras irregulares ou com barras esmaecidas
- Listras brancas regulares nas barras
- <u>As barras coloridas não estão uniformes</u>

- Texto em fonte grande, em preto
- Padrões de alinhamento
- <u>Se nenhum defeito for detectado</u>

#### Níveis de tinta

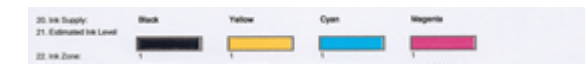

- ▲ Observe os indicadores de Nível de tinta da Linha 21. Se houver algum indicador de nível de barra baixo, talvez seja necessário substituir esse cartucho de tinta.
  - Nota Os avisos e indicadores de nível de tinta fornecem estimativas apenas em termos de planejamento. Ao receber uma mensagem de alerta de tinta, pense em manter disponível um cartucho de substituição para evitar possíveis atrasos nas impressões. Não é necessário substituir os cartuchos até que a qualidade de impressão se torne inaceitável.

#### Barras coloridas regulares

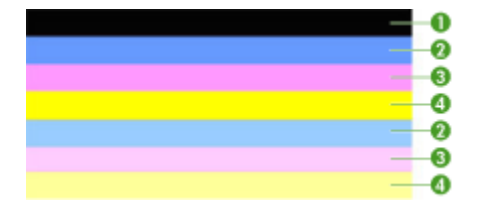

| Exemplo de barras coloridas regulares | Todas as sete barras são sólidas, com bordas definidas, |
|---------------------------------------|---------------------------------------------------------|
|                                       | com extensão uniforme em cor por toda a página - a      |
|                                       | impressora está operando corretamente.                  |

Observe as barras coloridas do meio da página. Deve haver sete barras coloridas. As barras coloridas devem ter bordas distintas. Devem ser sólidas (não listradas de branco ou de outras cores). Devem ter cores uniformes em toda a sua extensão. As barras correspondem aos cartuchos de tinta da impressora, como segue:

| ltem | Cor do cartucho           |
|------|---------------------------|
| 1    | Cartucho de tinta preta   |
| 2    | Cartucho de tinta ciano   |
| 3    | Cartucho de tinta magenta |
| 4    | Cartucho de tinta amarelo |

Com bordas irregulares, com listras irregulares ou com barras esmaecidas

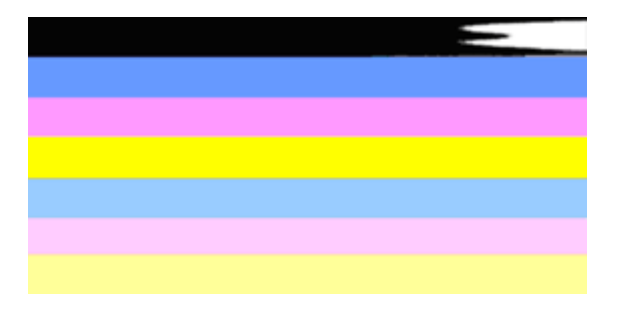

Exemplo de barras coloridas irregulares A barra superior aparece listrada de forma irregular ou desbotada.

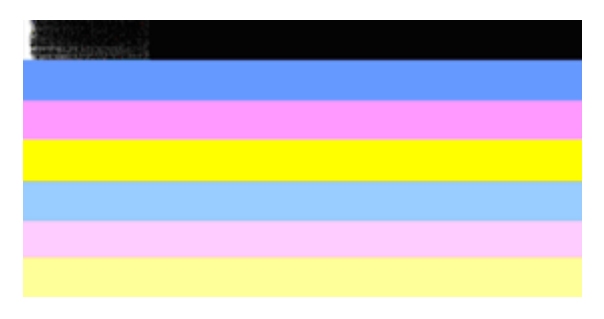

| Exemplo de barras coloridas irregulares | A barra preta superior está assimétrica em uma das |
|-----------------------------------------|----------------------------------------------------|
|                                         | extremidades.                                      |

Se alguma barra estiver irregular, listrada de forma assimétrica ou esmaecida, siga estas etapas:

- 1. Certifique-se de que haja tinta contida nos cartuchos.
- Remova o cartucho correspondente à barra marcada com listras e assegure-se de que ele seja devidamente ventilado. Para obter mais informações, consulte <u>Substituir</u> os cartuchos de tinta.
- **3.** Reinstale o cartucho e certifique-se de que todos os cartuchos estejam devidamente travados. Para obter mais informações, consulte <u>Substituir os cartuchos de tinta</u>.
- 4. Limpe o cabeçote de impressão. Para obter mais informações, consulte <u>Como limpar</u> o cabeçote de impressão.
- Tente outra impressão ou imprima novamente o relatório Diagnóstico de qualidade de impressão. Se o problema persistir, porém a limpeza parecer ter ajudado, limpe novamente.
- **6.** Se a limpeza não solucionar o problema, substitua o cartucho que corresponde à barra que apresenta bordas irregulares.
- 7. Se a substituição do cartucho de impressão não ajudar, contate a HP pode ser necessário substituir o cabeçote de impressão.

Para evitar o problema que causa as barras com bordas irregulares no relatório Diagnóstico de qualidade de impressão:

- Evite deixar o cartucho de tinta aberto fora da impressora por um longo período.
- Aguarde até que um novo cartucho esteja disponível para ser instalado para remover o cartucho de tinta antigo.

#### Listras brancas regulares nas barras

Se alguma das barras coloridas mostrar listras brancas regulares, siga estas etapas:

Listas brancas As barras de qualidade de impressão contêm listas brancas.

- Se o relatório Diagnóstico de qualidade de impressão mostrar PHA TTOE = 0, alinhe a impressora. Para obter mais informações, consulte <u>Alinhar o cabeçote de</u> <u>impressão</u>.
- "Se PHA TTOE não for 0" ou se o alinhamento não ajudar, limpe o cabeçote de impressão. Para obter mais informações, consulte <u>Como limpar o cabeçote de</u> <u>impressão</u>.
- Imprimir outro relatório de Diagnóstico de qualidade de impressão Se ainda houver listras, embora pareça melhor, tente outra limpeza. Se as listras se tornarem mais evidentes, contate a HP - pode ser necessário substituir o cabeçote de impressão.

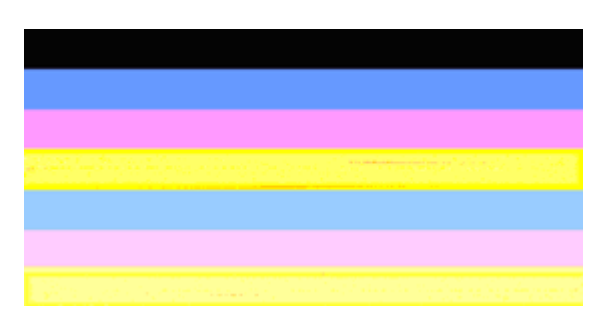

#### As barras coloridas não estão uniformes

As barras de qualidade de impressão não estão uniformes As barras contêm partes mais claras e escuras. Se a cor de alguma das barras não estiver uniforme, siga estas etapas:

- 1. Se a impressora tiver sido transportada recentemente para um local de altitude elevada, tente limpar o cabeçote de impressão.
- Se a impressora não tiver sido transportada, tente imprimir outro relatório de Diagnóstico de qualidade de impressão. Isso utilizará menos tinta que a limpeza do cabeçote de impressão, mas se não for eficaz, tente a limpeza.
- Tente imprimir novamente o relatório de Diagnóstico de qualidade de impressão Se as cores parecerem ter se aprimorado, prossiga com a limpeza. Se as cores piorarem, contate a HP - pode ser necessário substituir o cabeçote de impressão.

#### Texto em fonte grande, em preto

Observe o texto em fonte grande acima dos blocos coloridos. **I ABCDEFG abcdefg** O tipo deve estar nítido e claro. Se o tipo estiver dentado, tente alinhar a impressora. Se houver listras ou manchas de tinta, limpe o cabeçote de impressão.

# I ABCDEFG abcdefg

Exemplo de fonte grande regular As letras são nítidas e limpas - a impressora está operando corretamente.

# I ABCDEFG abcdefg

Exemplo de fonte grande irregular As letras surgem dentadas - alinhe a impressora.

# ABCDEFG abcdefg

| Exemplo de fonte grande irregular A | As letras contêm borrões de tinta - limpe o cabeçote e |
|-------------------------------------|--------------------------------------------------------|
| v                                   | verifique se o papel está encaracolado. Para evitar o  |
| e                                   | encurvamento, armazene o papel esticado em um saco de  |
| p                                   | plástico que possa ser repetidamente lacrado.          |

# ABCDEFG abcdefg

| Exemplo de fonte grande irregular | As letras apresentam bordas irregulares em uma das<br>extremidades - limpe o cabeçote de impressão. Se esse<br>defeito ocorrer imediatamente após um novo cartucho preto<br>ser instalado, as rotinas automáticas de manutenção da<br>impressora podem solucionar o problema em um ou mais<br>dias, usando menos tinta que a limpeza do cabeçote de<br>impressão. |
|-----------------------------------|----------------------------------------------------------------------------------------------------|
|-----------------------------------|----------------------------------------------------------------------------------------------------|

#### Padrões de alinhamento

Se as barras coloridas e o texto em fonte grande parecerem bem, e se os cartuchos de tinta não estiverem vazios, observe o padrão de alinhamento que fica logo acima das barras coloridas.

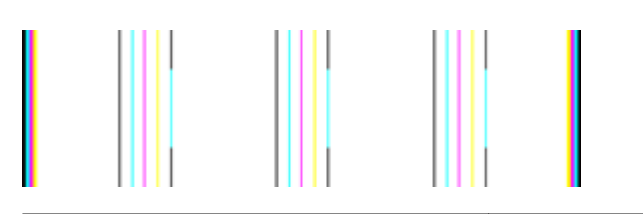

Exemplo de um padrão de alinhamento correto As linhas são retas.

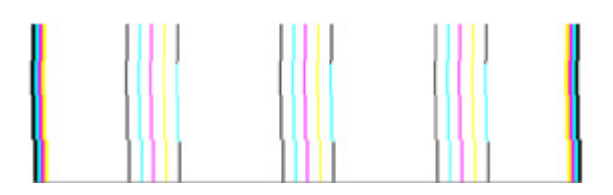

Exemplo de um padrão de alinhamento irregular As linhas surgem dentadas - alinhe a impressora. Se isso não funcionar, contate a HP.

#### Se nenhum defeito for detectado

Se nenhum defeito for constado no relatório de qualidade de impressão, isso significa que o sistema de impressão está funcionando corretamente. Não há nenhuma razão para substituir os suprimentos ou levar o dispositivo à assistência técnica porque eles estão funcionando bem. Se você ainda tiver problema de qualidade de impressão, a seguir são listadas outras coisas que podem ser verificadas:

- · Verifique o papel.
- Verificar as configurações de impressão.
- · Certifique-se de que a sua imagem tenha uma resolução suficiente.
- Se o problema parecer limitado a uma faixa perto da extremidade da cópia impressa, use o software que você instalou com o dispositivo ou outro software para girar a imagem 180 graus. O problema talvez não apareça na outra extremidade da impressão.

# Recursos e dicas para solução de problemas

Utilize as seguintes dicas e recursos para solucionar problemas de impressão.

- Para congestionamento de papel, consulte <u>Limpeza de um congestionamento no</u> <u>dispositivo</u>.
- Para problemas de alimentação de papel, como distorção de papel ou o papel não é puxado, consulte <u>Solução de problemas de alimentação de papel</u>.

- Se o indicador Liga/Desliga estiver aceso e não estiver piscando. Quando o dispositivo for ligado pela primeira vez, a inicialização levará cerca de 12 minutos.
- Certifique-se de que o dispositivo esteja no estado pronto. Se houver indicadores luminosos acesos ou piscando, consulte <u>Referência dos indicadores luminosos do</u> <u>painel de controle</u>.
- Nenhuma mensagem de erro aparece na tela do computador.
- O cabo de alimentação e os outros cabos estão funcionando e conectados firmemente ao dispositivo. Verifique se o dispositivo está conectado firmemente a uma tomada de corrente alternada (CA) operante e se está ligado. Para conhecer os requisitos de voltagem, consulte <u>Especificações elétricas</u>.
- A mídia está carregada corretamente na bandeja e não está congestionada no dispositivo.
- O cabeçote de impressão e os cartuchos de tinta estão instalados corretamente nos respectivos slots codificados por cor. Pressione firmemente cada cartucho, para garantir o contato adequado.
- Todas as travas e tampas estão fechadas.
- O painel de acesso traseiro está travado no seu local.
- Todas as fitas e materiais de embalagem foram removidos.
- O dispositivo pode imprimir a página de status da impressora. Para obter mais informações, consulte <u>Entender a página de status da impressora</u>.
- O dispositivo está definido como a impressora atual ou padrão. No Windows, definao como padrão na pasta Impressoras. Com relação ao Mac OS X, defina-o como padrão no Utilitário de configuração de impressora Mac OS X (v10.4). Com relação ao Mac OS X (v10.5), abra Preferências do sistema, selecione Impressão de & fax, depois selecione o dispositivo na lista suspensa Impressora padrão. Consulte a documentação do computador para obter mais informações.
- **Pausar impressão** não será selecionada se você estiver usando um computador que esteja executando o Windows.
- Você não está executando muitos programas ao executar uma tarefa. Feche os programas que não estiverem em uso ou reinicie o computador antes de tentar executar a tarefa novamente.

Alguns problemas podem ser solucionados reconfigurando o dispositivo.

# Solução de problemas de impressão

Esta seção contém os seguintes tópicos:

- O dispositivo desliga inesperadamente
- O dispositivo demora muito para imprimir
- Página impressa em branco ou parcialmente
- Algo está ausente ou incorreto na página
- <u>A posição de textos ou imagens está incorreta</u>

# O dispositivo desliga inesperadamente

#### Verifique a alimentação e as conexões de alimentação

Verifique se o dispositivo está conectado firmemente a uma tomada de corrente alternada (AC) operante. Para conhecer os requisitos de voltagem, consulte Especificações elétricas.

## O dispositivo demora muito para imprimir

#### Verifique os recursos e a configuração do sistema.

Verifique se o computador atende aos requisitos mínimos de sistema para o dispositivo. Para obter mais informações, consulte <u>Requisitos do sistema</u>.

#### Verifique as configurações do software do dispositivo

A velocidade de impressão fica mais lenta quando a opção **Superior** ou **Resolução máxima (dpi)** é selecionada como a qualidade de impressão. Para aumentar a velocidade de impressão, selecione configurações diferentes de impressão no driver do dispositivo. Para obter mais informações, consulte <u>Alterar configurações de impressão</u>.

#### Níveis baixos de tinta

Verifique os níveis de tinta estimados nos cartuchos.

Nota Avisos e indicadores sobre o nível de tinta fornecem estimativas apenas em termos de planejamento. Quando receber uma mensagem de alerta de pouca tinta, programe-se para adquirir um cartucho de reposição para evitar possíveis atrasos nas impressões. Não é preciso trocar o cartucho até que a qualidade de impressão se torne inaceitável.

Talvez os cartuchos não tenham tinta suficiente. Tinta insuficiente pode fazer o cabeçote de impressão aquecer demais. Quando o cabeçote de impressão fica superaquecido, a impressora reduz a velocidade para permitir que ele se resfrie.

## Página impressa em branco ou parcialmente

#### Verificar os níveis de tinta

A tinta do cartucho pode estar acabando.

#### Como limpar o cabeçote de impressão

Execute o procedimento de limpeza do cabeçote de impressão. Para obter mais informações, consulte <u>Como limpar o cabeçote de impressão</u>. Talvez seja necessário

limpar o cabeçote de impressão, caso a impressora tenha sido desligada de forma inadequada.

Nota Desligue a Impressora HP pressionando o botão Ligar no dispositivo. Antes de desconectar o cabo de alimentação ou desligar o filtro de linha, aguarde até que a luz Ligar apague. Se você não desligar a Impressora HP corretamente, o carro de impressão não retornará à posição correta, causando problemas nos cartuchos e na qualidade de impressão.

#### Verifique as configurações de mídia

- Certifique-se de selecionar as configurações de qualidade de impressão corretas no driver da impressora para a mídia carregada nas bandejas.
- Verifique se as configurações de página no driver da impressora correspondem ao tamanho da mídia carregada na bandeja.

#### Mais de uma página está entrando no dispositivo

Para obter mais informações sobre soluções de problemas de alimentação de papel, consulte <u>Solução de problemas de alimentação de papel</u>.

#### Há uma página em branco no arquivo

Verifique se não há mesmo uma página em branco no arquivo.

#### Algo está ausente ou incorreto na página

#### Verificar os cartuchos de tinta

Verifique se os cartuchos de tinta corretos estão instalados e se não estão com pouca tinta. Para obter mais informações, consulte <u>Gerenciamento do dispositivo</u> e <u>Verificar os níveis de tinta estimados</u>.

#### Verifique as configurações de margem

Verifique se as configurações de margem do documento não excedem a área de impressão do dispositivo. Para obter mais informações, consulte <u>Definição de margens</u> <u>mínimas</u>.

#### Verifique as configurações de impressão em cores

Verifique se opção **Imprimir em escala de cinza** não está marcada no driver de impressão.

#### Verifique a localização do dispositivo e o comprimento do cabo USB

Os campos com nível de eletromagnetismo alto (como os gerados por cabos USB) podem, algumas vezes, distorcer ligeiramente as impressões. Afaste o dispositivo da fonte de campos eletromagnéticos. Além disso, recomendamos a utilização de um cabo USB com menos de 3 metros (9,8 pés) de comprimento, para reduzir os efeitos desses campos.

# A posição de textos ou imagens está incorreta

#### Verifique como a mídia foi carregada

Verifique se as guias de largura e profundidade estão rentes às bordas da pilha de mídia e se a bandeja não está sobrecarregada. Para obter mais informações, consulte <u>Colocar</u> <u>mídia</u>.

#### Verifique o tamanho da mídia

- O conteúdo da página poderá ficar cortado se o tamanho do documento for maior que o da mídia que está sendo usada.
- Verifique se o tamanho da mídia no driver da impressora corresponde ao da mídia carregada na bandeja.

#### Verifique as configurações de margem

Se os textos ou as imagens forem cortados nas bordas da página, verifique se as configurações de margem do documento não excedem a área de impressão do dispositivo. Para obter mais informações, consulte <u>Definição de margens mínimas</u>.

#### Verifique a configuração de orientação de página

Verifique se o tamanho do papel e a orientação da página selecionados no aplicativo correspondem às configurações no driver da impressora. Para obter mais informações, consulte <u>Alterar configurações de impressão</u>.

#### Verifique a localização do dispositivo e o comprimento do cabo USB

Os campos com nível de eletromagnetismo alto (como os gerados por cabos USB) podem, algumas vezes, distorcer ligeiramente as impressões. Afaste o dispositivo da fonte de campos eletromagnéticos. Além disso, recomendamos a utilização de um cabo USB com menos de 3 metros (9,8 pés) de comprimento, para reduzir os efeitos desses campos.

Se nenhuma das soluções anteriores funcionar, talvez esse problema esteja sendo causado pela incapacidade do programa de software em interpretar corretamente as configurações de impressão. Consulte as notas de versão para informar-se sobre conflitos conhecidos de software, a documentação do aplicativo ou entre em contato com o fabricante do software para solicitar ajuda específica.

# Solução de problemas de impressão

Use esta seção para solucionar os seguintes problemas de impressão:

- Envelopes impressos incorretamente
- Impressão sem margem produz resultados inesperados
- O dispositivo não está respondendo
- O dispositivo imprime caracteres sem sentido
- Nada ocorre quando tento imprimir
- <u>As páginas no documento foram impressas na ordem incorreta</u>
- <u>As margens não são impressas como esperado</u>

- <u>Texto ou gráficos cortados na borda da página</u>
- Uma página em branco foi impressa

#### Envelopes impressos incorretamente

Tente as soluções a seguir para resolver o problema. As soluções são apresentadas em ordem, com a mais provável em primeiro lugar. Caso a primeira solução não resolva o problema, tente as outras até o problema ser solucionado.

- Solução 1: Colocar a pilha de envelopes corretamente
- Solução 2: Verificar o tipo de envelope
- Solução 3: Dobrar as abas para evitar congestionamentos de papel

#### Solução 1: Colocar a pilha de envelopes corretamente

**Solução:** Carregue uma pilha de envelopes na bandeja de entrada, com a aba do envelope voltada para cima e virada para a esquerda.

Certifique-se de remover todo o papel da bandeja de entrada, antes de carregar os envelopes.

Causa: A pilha de envelopes estava carregada incorretamente.

Se isso não resolver o problema, passe para a próxima solução.

#### Solução 2: Verificar o tipo de envelope

**Solução:** Não use envelopes brilhantes ou com relevo, nem com grampos ou janelas.

Causa: O tipo incorreto de envelope estava carregado.

Se isso não resolver o problema, passe para a próxima solução.

#### Solução 3: Dobrar as abas para evitar congestionamentos de papel

**Solução:** Para evitar congestionamentos de papel, enfie as abas para dentro dos envelopes.

Causa: As abas podem ser apanhadas pelos roletes.

#### Impressão sem margem produz resultados inesperados

**Solução:** Tente imprimir a imagem com o software de imagens que acompanha o dispositivo.

**Causa:** A impressão de uma imagem sem margens com o uso de um aplicativo não-HP gerava resultados inesperados.

# O dispositivo não está respondendo

Tente as soluções a seguir para resolver o problema. As soluções são apresentadas em ordem, com a mais provável em primeiro lugar. Caso a primeira solução não resolva o problema, tente as outras até o problema ser solucionado.

- Solução 1: Ligar o dispositivo
- Solução 2: Colocar papel na bandeja de entrada
- Solução 3: Selecionar a impressora correta
- Solução 4: Verificar o status do driver da impressora
- Solução 5: Aguardar até que o dispositivo conclua a operação atual
- Solução 6: Remover da fila todos os trabalhos de impressão cancelados
- Solução 7: Eliminar o congestionamento de papel
- Solução 8: Verificar se o carro de impressão pode se mover facilmente
- Solução 9: Verificar a conexão do dispositivo com o computador
- Solução 10: Reiniciar o dispositivo

#### Solução 1: Ligar o dispositivo

**Solução:** Observar a luz **Ligar** do dispositivo. Se não estiver acesa, o dispositivo está desligado. Observe se o cabo de alimentação está bem conectado ao dispositivo e a uma tomada. Pressione o botão **Ligar** para ligar o dispositivo.

Causa: O dispositivo estava desligado.

Se isso não resolver o problema, passe para a próxima solução.

#### Solução 2: Colocar papel na bandeja de entrada

Solução: Carregue papel na bandeja de entrada.

Para mais informações, consulte:

Colocar mídia

Causa: O dispositivo estava sem papel.

Se isso não resolver o problema, passe para a próxima solução.

#### Solução 3: Selecionar a impressora correta

Solução: Observe se você selecionou a impressora correta no aplicativo.

Dica Selecione o dispositivo como impressora padrão para assegurar que ela seja automaticamente selecionada quando você selecionar Imprimir no menu Arquivo de diferentes aplicativos.

Causa: O dispositivo não é a impressora selecionada.

Se isso não resolver o problema, passe para a próxima solução.

#### Solução 4: Verificar o status do driver da impressora

**Solução:** O driver da impressora pode ter sido alterado para **off-line** ou **parar impressão**.

#### Para verificar o status do driver de impressora

▲ Na Central de Soluções HP, clique na guia Status.

Causa: O status do driver da impressora havia sido alterado.

Se isso não resolver o problema, passe para a próxima solução.

#### Solução 5: Aguardar até que o dispositivo conclua a operação atual

**Solução:** Se o dispositivo estiver executando outra tarefa, o trabalho de impressão será atrasado até que a tarefa atual seja concluída.

A impressão de alguns documentos é muito demorada. Se nada for impresso em alguns minutos depois que você tiver enviado um trabalho de impressão para o equipamento, verifique o painel de controle do dispositivo para ver se há alguma mensagem de erro.

Causa: O dispositivo estava ocupado com outra tarefa.

Se isso não resolver o problema, passe para a próxima solução.

#### Solução 6: Remover da fila todos os trabalhos de impressão cancelados

**Solução:** Um trabalho de impressão pode permanecer na fila após ter sido cancelado. O trabalho de impressão cancelado congestiona a fila e impede a impressão do trabalho seguinte.

No computador, abra a pasta impressora e confira se o trabalho cancelado ainda está na fila de impressão. Tente excluir o trabalho da fila. Se o trabalho de impressão permanecer na fila, tente um dos procedimentos a seguir, ou ambos:

- Desconecte o cabo USB do dispositivo, reinicie o computador e, em seguida, conecte novamente o cabo USB ao dispositivo.
- Desligue o dispositivo, reinicie o computador e, depois, o dispositivo.

Causa: Um trabalho de impressão excluído ainda se encontrava na fila.

Se isso não resolver o problema, passe para a próxima solução.

#### Solução 7: Eliminar o congestionamento de papel

**Solução:** Elimine o congestionamento de papel e remova qualquer pedaço de papel que tenha ficado no dispositivo.

Para mais informações, consulte:

Eliminar congestionamentos

Causa: Houve um congestionamento de papel no dispositivo.

Se isso não resolver o problema, passe para a próxima solução.

#### Solução 8: Verificar se o carro de impressão pode se mover facilmente

**Solução:** Desconecte o cabo de alimentação se ele ainda não estiver desconectado. Verifique se o carro de impressão se move livremente de um lado ao outro da impressora. Não tente forçá-lo a se movimentar, caso esteja preso a algo.

△ Cuidado Tenha cuidado para não forçar o carro do cartucho de impressão. Se o carro estiver preso, forçar a sua movimentação irá danificar a impressora.

Causa: O carro de impressão estava preso.

Se isso não resolver o problema, passe para a próxima solução.

#### Solução 9: Verificar a conexão do dispositivo com o computador

**Solução:** Verifique a conexão do equipamento ao computador. Verifique se o cabo USB está firmemente conectado à porta USB na parte de trás do equipamento. Certifique-se de que a outra extremidade do cabo USB esteja conectada a uma porta USB no computador. Quando o cabo estiver conectado corretamente, desligue e religue o equipamento. Se o equipamento estiver conectado ao computador por uma rede com fio, assegure-se de que as respectivas conexões estejam ativas e o equipamento esteja ligado.

Se as conexões estiverem seguras e nada tiver sido impresso alguns minutos depois de você ter enviado um trabalho de impressão, verifique o status do dispositivo. No Software Central de Soluções HP, clique em **Configurações**, depois clique em **Status**.

Causa: Não havia comunicação entre o computador e o dispositivo.

Se isso não resolver o problema, passe para a próxima solução.

#### Solução 10: Reiniciar o dispositivo

**Solução:** Desligue o dispositivo e desconecte o cabo de alimentação. Conecte novamente o cabo de alimentação e, em seguida, pressione o botão **Ligar** para ligar o equipamento.

Causa: Ocorreu um erro no dispositivo.

#### O dispositivo imprime caracteres sem sentido

Tente as soluções a seguir para resolver o problema. As soluções são apresentadas em ordem, com a mais provável em primeiro lugar. Caso a primeira solução não resolva o problema, tente as outras até o problema ser solucionado.

- <u>Solução 1: Reiniciar o dispositivo</u>
- <u>Solução 2: Imprimir uma versão do documento salva anteriormente</u>
#### Solução 1: Reiniciar o dispositivo

**Solução:** Desligue o dispositivo e o computador por 60 segundos e, em seguida, ligue-os novamente e tente imprimir.

Causa: Não havia memória disponível no dispositivo.

Se isso não resolver o problema, passe para a próxima solução.

#### Solução 2: Imprimir uma versão do documento salva anteriormente

**Solução:** Tente imprimir outro documento, usando o mesmo aplicativo. Se isso funcionar, tente imprimir uma versão do documento salva anteriormente e que não tenha sido corrompida.

Causa: O documento estava corrompido

#### Nada ocorre quando tento imprimir

Tente as soluções a seguir para resolver o problema. As soluções são apresentadas em ordem, com a mais provável em primeiro lugar. Caso a primeira solução não resolva o problema, tente as outras até o problema ser solucionado.

- Solução 1: Ligar o dispositivo
- Solução 2: Colocar papel na bandeja de entrada
- <u>Solução 3: Selecionar a impressora correta</u>
- Solução 4: Verificar o status do driver da impressora
- Solução 5: Aguardar até que o dispositivo conclua a operação atual
- Solução 6: Remover da fila todos os trabalhos de impressão cancelados
- Solução 7: Eliminar o congestionamento de papel
- Solução 8: Verificar se o carro de impressão pode se mover facilmente
- Solução 9: Verificar a conexão do dispositivo com o computador
- Solução 10: Reiniciar o dispositivo

#### Solução 1: Ligar o dispositivo

**Solução:** Observar a luz **Ligar** do dispositivo. Se não estiver acesa, o dispositivo está desligado. Observe se o cabo de alimentação está bem conectado ao dispositivo e a uma tomada. Pressione o botão **Ligar** para ligar o dispositivo.

Causa: O dispositivo estava desligado.

Se isso não resolver o problema, passe para a próxima solução.

#### Solução 2: Colocar papel na bandeja de entrada

**Solução:** Carregue papel na bandeja de entrada.

Para mais informações, consulte:

Colocar mídia

Causa: O dispositivo estava sem papel.

Se isso não resolver o problema, passe para a próxima solução.

#### Solução 3: Selecionar a impressora correta

**Solução:** Observe se você selecionou a impressora correta no aplicativo.

Dica Selecione o dispositivo como impressora padrão para assegurar que ela seja automaticamente selecionada quando você selecionar Imprimir no menu Arquivo de diferentes aplicativos.

Causa: O dispositivo não é a impressora selecionada.

Se isso não resolver o problema, passe para a próxima solução.

#### Solução 4: Verificar o status do driver da impressora

**Solução:** O driver da impressora pode ter sido alterado para **off-line** ou **parar impressão**.

#### Para verificar o status do driver de impressora

▲ Na Central de Soluções HP, clique na guia **Status**.

**Causa:** O status do driver da impressora havia sido alterado.

Se isso não resolver o problema, passe para a próxima solução.

#### Solução 5: Aguardar até que o dispositivo conclua a operação atual

**Solução:** Se o dispositivo estiver executando outra tarefa, o trabalho de impressão será atrasado até que a tarefa atual seja concluída.

A impressão de alguns documentos é muito demorada. Se nada for impresso em alguns minutos depois que você tiver enviado um trabalho de impressão para o equipamento, verifique o painel de controle do dispositivo para ver se há alguma mensagem de erro.

Causa: O dispositivo estava ocupado com outra tarefa.

Se isso não resolver o problema, passe para a próxima solução.

#### Solução 6: Remover da fila todos os trabalhos de impressão cancelados

**Solução:** Um trabalho de impressão pode permanecer na fila após ter sido cancelado. O trabalho de impressão cancelado congestiona a fila e impede a impressão do trabalho seguinte.

No computador, abra a pasta impressora e confira se o trabalho cancelado ainda está na fila de impressão. Tente excluir o trabalho da fila. Se o trabalho de impressão permanecer na fila, tente um dos procedimentos a seguir, ou ambos:

- Desconecte o cabo USB do dispositivo, reinicie o computador e, em seguida, conecte novamente o cabo USB ao dispositivo.
- Desligue o dispositivo, reinicie o computador e, depois, o dispositivo.

Causa: Um trabalho de impressão excluído ainda se encontrava na fila.

Se isso não resolver o problema, passe para a próxima solução.

#### Solução 7: Eliminar o congestionamento de papel

**Solução:** Elimine o congestionamento de papel e remova qualquer pedaço de papel que tenha ficado no dispositivo.

Para mais informações, consulte:

Eliminar congestionamentos

Causa: Houve um congestionamento de papel no dispositivo.

Se isso não resolver o problema, passe para a próxima solução.

#### Solução 8: Verificar se o carro de impressão pode se mover facilmente

**Solução:** Desconecte o cabo de alimentação se ele ainda não estiver desconectado. Verifique se o carro de impressão se move livremente de um lado ao outro da impressora. Não tente forçá-lo a se movimentar, caso esteja preso a algo.

△ **Cuidado** Tenha cuidado para não forçar o carro do cartucho de impressão. Se o carro estiver preso, forçar a sua movimentação irá danificar a impressora.

Causa: O carro de impressão estava preso.

Se isso não resolver o problema, passe para a próxima solução.

#### Solução 9: Verificar a conexão do dispositivo com o computador

**Solução:** Verifique a conexão do equipamento ao computador. Verifique se o cabo USB está firmemente conectado à porta USB na parte de trás do equipamento. Certifique-se de que a outra extremidade do cabo USB esteja conectada a uma porta USB no computador. Quando o cabo estiver conectado corretamente, desligue e religue o equipamento. Se o equipamento estiver conectado ao computador por uma rede com fio, assegure-se de que as respectivas conexões estejam ativas e o equipamento esteja ligado.

Se as conexões estiverem seguras e nada tiver sido impresso alguns minutos depois de você ter enviado um trabalho de impressão, verifique o status do dispositivo. No software Central de Soluções HP, clique em **Configurações**, depois clique em **Status**.

Causa: Não havia comunicação entre o computador e o dispositivo.

Se isso não resolver o problema, passe para a próxima solução.

#### Solução 10: Reiniciar o dispositivo

**Solução:** Desligue o dispositivo e desconecte o cabo de alimentação. Conecte novamente o cabo de alimentação e, em seguida, pressione o botão **Ligar** para ligar o equipamento.

Causa: Ocorreu um erro no dispositivo.

#### As páginas no documento foram impressas na ordem incorreta

**Solução:** Imprima o documento na ordem inversa. Ao final da impressão do documento as páginas estarão na ordem correta.

**Causa:** As configurações de impressão estavam definidas para começar a imprimir pela primeira página do documento. Devido ao modo como o papel é inserido no dispositivo, a face impressa da primeira página estará voltada para cima, na parte de baixo da pilha de impressão.

#### As margens não são impressas como esperado

Tente as soluções a seguir para resolver o problema. As soluções são apresentadas em ordem, com a mais provável em primeiro lugar. Caso a primeira solução não resolva o problema, tente as outras até o problema ser solucionado.

- <u>Solução 1: Verificar as margens da impressora</u>
- Solução 2: Averiguar a configuração de tamanho do papel
- Solução 3: Colocar a pilha de papel do modo correto

#### Solução 1: Verificar as margens da impressora

**Solução:** Verifique as margens da impressora.

Verifique se as configurações de margem do documento não ultrapassam a área imprimível no dispositivo.

#### Para verificar as configurações de margem

- Visualize o trabalho de impressão antes de enviá-lo ao dispositivo. Na maioria dos aplicativos, clique no menu Arquivo, depois em Visualizar impressão.
- 2. Verifique as margens.

O dispositivo utiliza as margens definidas no aplicativo, desde que sejam maiores do que o tamanho mínimo de margem aceito por ele. Para obter mais informações sobre como definir margens no aplicativo, consulte a documentação que o acompanha.

3. Cancele o trabalho de impressão se as margens não forem satisfatórias e depois ajuste-as no aplicativo.

**Causa:** As margens não estavam configuradas corretamente no software.

Se isso não resolver o problema, passe para a próxima solução.

#### Solução 2: Averiguar a configuração de tamanho do papel

**Solução:** Verifique se selecionou o tamanho de papel apropriado ao seu projeto. Verifique se você carregou o tamanho de papel correto na bandeja de entrada.

**Causa:** A configuração do tamanho de papel podia estar definida incorretamente para o projeto sendo impresso.

Se isso não resolver o problema, passe para a próxima solução.

#### Solução 3: Colocar a pilha de papel do modo correto

**Solução:** Remova a pilha de papéis da bandeja de entrada, recarregue o papel e deslize a guia de comprimento de papel para dentro, até que ela pare na borda do papel.

Para mais informações, consulte:

Colocar mídia

Causa: As guias do papel não estavam posicionadas do modo correto.

## Texto ou gráficos cortados na borda da página

Tente as soluções a seguir para resolver o problema. As soluções são apresentadas em ordem, com a mais provável em primeiro lugar. Caso a primeira solução não resolva o problema, tente as outras até o problema ser solucionado.

- <u>Solução 1: Verifique as configurações de margem</u>
- <u>Solução 2: Examinar o layout do documento</u>
- Solução 3: Colocar a pilha de papéis do modo correto
- <u>Solução 4: Tentar imprimir com margens</u>

#### Solução 1: Verifique as configurações de margem

**Solução:** Verifique as margens da impressora.

Verifique se as configurações de margem do documento não ultrapassam a área imprimível no dispositivo.

#### Para verificar as configurações de margem

- Visualize o trabalho de impressão antes de enviá-lo ao dispositivo. Na maioria dos aplicativos, clique no menu Arquivo, depois em Visualizar impressão.
- Verifique as margens. O dispositivo utiliza as margens definidas no aplicativo, desde que sejam maiores do que o tamanho mínimo de margem aceito por ele. Para obter mais informações sobre como definir margens no aplicativo, consulte a documentação que o acompanha.
- 3. Cancele o trabalho de impressão se as margens não forem satisfatórias e depois ajuste-as no aplicativo.

Causa: As margens não estavam configuradas corretamente no software.

Se isso não resolver o problema, passe para a próxima solução.

#### Solução 2: Examinar o layout do documento

**Solução:** Verifique se o layout do documento a ser impresso se ajusta a um tamanho de papel aceito pelo dispositivo.

#### Para visualizar o layout da impressão

- 1. Carregue um papel de tamanho correto na bandeja de entrada.
- Visualize o trabalho de impressão antes de enviá-lo ao dispositivo. Na maioria dos aplicativos, clique no menu Arquivo, depois em Visualizar impressão.
- **3.** Verifique os gráficos do documento para saber se o tamanho atual está dentro da área imprimível do dispositivo.
- Cancele o trabalho de impressão caso o gráfico não caiba na área imprimível da página.
- Dica Alguns aplicativos permitem redimensionar o documento para que caiba no tamanho do papel selecionado. Além disso, é possível redimensionar um documento usando a caixa de diálogo **Propriedades**.

**Causa:** O tamanho do documento que estava sendo impresso era maior do que o do papel carregado na bandeja de entrada.

Se isso não resolver o problema, passe para a próxima solução.

#### Solução 3: Colocar a pilha de papéis do modo correto

**Solução:** Se o papel for alimentado incorretamente, poderá fazer com que partes do documento sejam cortadas.

Remova a pilha de papéis da bandeja de entrada e recoloque o papel.

Para mais informações, consulte:

Colocar mídia

Causa: O papel estava carregado incorretamente.

Se isso não resolver o problema, passe para a próxima solução.

#### Solução 4: Tentar imprimir com margens

**Solução:** Tente imprimir com margem. Para tanto, desative a opção de impressão sem margem.

Para mais informações, consulte:

Impressão sem margem

**Causa:** A impressão sem margem estava ativada. Ao selecionar a opção **Sem margem**, sua foto impressa foi ampliada e centralizada, para que coubesse na área imprimível da página. Dependendo dos tamanhos relativos da foto digital e do papel da impressão, algumas partes da imagem podem ser cortadas.

#### Uma página em branco foi impressa

Tente as soluções a seguir para resolver o problema. As soluções são apresentadas em ordem, com a mais provável em primeiro lugar. Caso a primeira solução não resolva o problema, tente as outras até o problema ser solucionado.

- Solução 1: Remover páginas ou linhas extras do final do documento
- Solução 2: Colocar papel na bandeja de entrada
- <u>Solução 3: Verificar os níveis de tinta</u>
- <u>Solução 4: Como limpar o cabeçote de impressão</u>

#### Solução 1: Remover páginas ou linhas extras do final do documento

**Solução:** Abra o arquivo do documento no seu aplicativo e remova as páginas ou linhas adicionais no fim do documento.

**Causa:** O documento que você estava imprimindo continha uma página adicional em branco.

Se isso não resolver o problema, passe para a próxima solução.

#### Solução 2: Colocar papel na bandeja de entrada

**Solução:** Se restarem apenas poucas folhas no dispositivo, carregue mais papel na bandeja de entrada. Caso haja papel suficiente na bandeja de entrada, removao, bata a pilha de papel contra uma superfície plana e recoloque-a na bandeja.

Para mais informações, consulte:

Colocar mídia

Causa: O dispositivo apanhou simultaneamente duas folhas de papel.

#### Solução 3: Verificar os níveis de tinta

**Solução:** A tinta do cartucho pode estar acabando.

Causa: Os níveis de tinta encontram-se muito baixos.

#### Solução 4: Como limpar o cabeçote de impressão

**Solução:** Execute o procedimento de limpeza do cabeçote de impressão. Para obter mais informações, consulte <u>Como limpar o cabeçote de impressão</u>. Talvez seja necessário limpar o cabeçote de impressão, caso a impressora tenha sido desligada de forma inadequada.

Nota Desligue a Impressora HP pressionando o botão Ligar no dispositivo. Antes de desconectar o cabo de alimentação ou desligar o filtro de linha, aguarde até que a luz Ligar apague. Se você não desligar a Impressora HP corretamente, o carro de impressão não retornará à posição correta, causando problemas nos cartuchos e na qualidade de impressão.

Causa: O cabeçote de impressão estava obstruído.

# Solução de problemas de impressão

Consulte esta seção para solucionar estes problemas de qualidade de impressão:

- <u>Cores erradas, imprecisas ou sangrando</u>
- <u>A tinta não preenche completamente o texto ou os gráficos</u>
- A impressão tem uma faixa horizontal de distorção perto da parte inferior de uma página de impressão sem bordas
- <u>As impressões têm traços ou linhas horizontais</u>
- <u>As impressões estão desbotadas ou as cores estão fracas</u>
- <u>As impressões parecem manchadas ou indistintas</u>
- <u>As impressões contêm listras verticais</u>
- <u>As impressões estão inclinadas ou enviesadas</u>
- Listras de tinta no verso do papel
- O papel não é alimentado da bandeja de entrada
- <u>Texto em preto com imperfeições</u>
- <u>A dispositivo imprime lentamente</u>
- Manutenção de cabeçote de impressão avançada

# Cores erradas, imprecisas ou sangrando

Se a impressão apresentar um dos seguintes problemas de qualidade, siga as instruções desta seção para obter ajuda.

- As cores têm uma aparência imprópria Por exemplo, o verde foi substituído pelo azul na impressão.
- As cores se misturam ou parecem borradas na página. As bordas têm um aspecto ondulado em vez de serem nítidas e definidas.

Tente estas soluções, se as cores parecerem impróprias, imprecisas ou se estiverem misturadas.

- Solução 1: Confirmar se os cartuchos de impressão HP originais estão em uso
- Solução 2: Verificar o papel carregado na bandeja de entrada
- Solução 3: Verifique o tipo de mídia
- Solução 4: Verificar os níveis de tinta
- Solução 5: Verifique as configurações de impressão
- Solução 6: Alinhar o cabeçote de impressão
- Solução 7: Como limpar o cabeçote de impressão
- Solução 8: Entrar em contato com o suporte HP

#### Solução 1: Confirmar se os cartuchos de impressão HP originais estão em uso

**Solução:** Verificar se os cartuchos de tinta são HP originais.

A HP recomenda que se usem cartuchos de tinta HP originais. Os cartuchos de tinta originais HP foram projetados e testados com impressoras HP para ajudar a produzir facilmente os melhores resultados.

Nota A HP não pode garantir a qualidade ou confiabilidade de suprimentos que não tenham a sua marca. Serviços de assistência técnica e manutenção decorrentes do uso de suprimentos que não sejam HP não serão cobertos pela garantia.

Se você acredita ter adquirido cartuchos de tinta originais da HP, acesse:

www.hp.com/go/anticounterfeit

Causa: Havia cartuchos não-HP em uso.

Se isso não resolver o problema, passe para a próxima solução.

## Solução 2: Verificar o papel carregado na bandeja de entrada

**Solução:** Certifique-se de que o papel esteja carregado do modo correto e que não esteja amassado nem muito espesso.

- Coloque papel com o lado a ser impresso voltado para baixo. Por exemplo, se estiver carregando papel fotográfico brilhante, carregue o papel com o lado brilhante voltado para baixo.
- Verifique se o papel está plano na bandeja de entrada e se não está amassado. Se o papel ficar muito próximo do cabeçote durante a impressão, a tinta poderá borrar. Isso acontece quando o papel tem relevo, está amassado ou é muito grosso, como é o caso de envelopes para correspondência.

Para mais informações, consulte:

Colocar mídia

Causa: O papel foi colocado incorretamente, está amassado ou é muito grosso.

Se isso não resolver o problema, passe para a próxima solução.

#### Solução 3: Verifique o tipo de mídia

**Solução:** A HP recomenda o uso de papéis HP ou qualquer outro tipo de papel apropriado para o produto.

Verifique sempre se o papel em que você está imprimindo é plano. A fim de obter os melhores resultados na impressão de imagens, use o papel fotográfico avançado HP.

Armazene a mídia de foto na embalagem original, dentro de uma embalagem plástica que possa ser fechada novamente, em uma superfície plana e em um local fresco e seco. Quando estiver pronto para imprimir, remova apenas o papel que pretende usar imediatamente. Ao terminar de imprimir, recoloque na embalagem plástica o papel fotográfico que não foi usado. Isso evita que o papel fotográfico enrole.

Nota Esse problema não está relacionado com os suprimentos de tinta. Portanto, não é preciso substituir os cartuchos de tinta nem o cabeçote de impressão.

Para mais informações, consulte:

Selecionar mídia de impressão

Causa: O tipo incorreto de papel foi colocado na bandeja de entrada.

Se isso não resolver o problema, passe para a próxima solução.

#### Solução 4: Verificar os níveis de tinta

**Solução:** Verifique os níveis de tinta estimados nos cartuchos.

Nota Avisos e indicadores sobre o nível de tinta fornecem estimativas apenas em termos de planejamento. Ao receber mensagens de alerta de pouca tinta, programe-se para adquirir um cartucho de reposição para evitar possíveis atrasos nas impressões. Não é preciso trocar o cartucho até que a qualidade de impressão se torne inaceitável.

Para mais informações, consulte:

Verificar os níveis de tinta estimados

Causa: Talvez os cartuchos não tenham tinta suficiente.

Se isso não resolver o problema, passe para a próxima solução.

#### Solução 5: Verifique as configurações de impressão

Solução: Verificar as configurações de impressão.

 Examine as configurações de impressão para conferir se as definições de cor estariam incorretas.

Por exemplo, verifique se o documento não está definido para ser impresso em escala de cinza. Veja também se as configurações avançadas de cor, tais como saturação, brilho e tom de cor, estão definidas para modificar a aparência das cores.

 Verifique a configuração da qualidade de impressão para ver se corresponde ao tipo de papel carregado no dispositivo.

Talvez seja necessário configurar uma qualidade de impressão mais baixa, caso as cores estejam se misturando. Ou escolha uma configuração mais alta se estiver imprimindo uma foto de alta qualidade. Nesse caso, certifique-se de que haja papel fotográfico, como o Papel fotográfico Avançado HP carregado na bandeja de entrada.

Nota Em algumas telas de computador, as cores podem parecer diferentes da impressão em papel. Nesse caso, não há nada de errado com o dispositivo, com as configurações de impressão ou com os cartuchos de tinta. Não é necessário continuar buscando uma solução.

Para mais informações, consulte:

Selecionar mídia de impressão

Causa: As configurações de impressão haviam sido definidas do modo incorreto.

Se isso não resolver o problema, passe para a próxima solução.

#### Solução 6: Alinhar o cabeçote de impressão

Solução: Alinhe o cabeçote de impressão.

Alinhar a impressora promove melhorias na qualidade de impressão.

Para mais informações, consulte:

Alinhar o cabeçote de impressão

Causa: Era necessário alinhar a impressora.

Se isso não resolver o problema, passe para a próxima solução.

#### Solução 7: Como limpar o cabeçote de impressão

**Solução:** Verifique os problemas potenciais a seguir, depois limpe o cabeçote de impressão.

- Examine a aba laranja dos cartuchos. Certifique-se de que tenham sido removidas por completo.
- · Verifique se todos os cartuchos de tinta estão adequadamente instalados.
- Confirme que você desligou o dispositivo, pressionando o botão Liga/Desliga. Isso permite que o dispositivo proteja o cabeçote de impressão do modo apropriado.

Depois de limpar o cabeçote de impressão, imprima um relatório de qualidade de impressão. Analise o relatório de qualidade de impressão para ver se o problema de qualidade de impressão ainda existe.

Para mais informações, consulte:

- Como limpar o cabeçote de impressão
- Imprimir e avaliar o relatório de qualidade de impressão

Causa: O cabeçote de impressão precisava ser limpo.

Se isso não resolver o problema, passe para a próxima solução.

#### Solução 8: Entrar em contato com o suporte HP

Solução: Entre em contato com o Suporte HP para obter assistência.

Acesse: www.hp.com/support.

Caso solicitado, selecione seu país ou região e, em seguida, clique em **Fale com a HP** para obter informações sobre como ligar para o suporte técnico.

Causa: Houve um problema com o cabeçote de impressão.

#### A tinta não preenche completamente o texto ou os gráficos

Tente estas soluções se a tinta não estiver preenchendo o texto ou a imagem por completo, de modo que pareça haver partes faltantes ou em branco.

- Solução 1: Confirmar se os cartuchos de impressão HP originais estão em uso
- Solução 2: Verificar os níveis de tinta
- Solução 3: Verifique as configurações de impressão
- Solução 4: Verifique o tipo de mídia
- <u>Solução 5: Como limpar o cabeçote de impressão</u>
- Solução 6: Entrar em contato com o suporte HP

## Solução 1: Confirmar se os cartuchos de impressão HP originais estão em uso

**Solução:** Verificar se os cartuchos de tinta são HP originais.

A HP recomenda que se usem cartuchos de tinta HP originais. Os cartuchos de tinta originais HP foram projetados e testados com impressoras HP para ajudar a produzir de modo fácil e contínuo os melhores resultados.

Nota A HP não pode garantir a qualidade ou confiabilidade de suprimentos que não tenham a sua marca. Serviços de assistência técnica e manutenção decorrentes do uso de suprimentos que não sejam HP não serão cobertos pela garantia.

Se você acredita ter adquirido cartuchos de tinta originais da HP, acesse:

www.hp.com/go/anticounterfeit

Causa: Havia cartuchos não-HP em uso.

Se isso não resolver o problema, passe para a próxima solução.

#### Solução 2: Verificar os níveis de tinta

Solução: Verifique os níveis de tinta estimados nos cartuchos.

Nota Avisos e indicadores sobre o nível de tinta fornecem estimativas apenas em termos de planejamento. Ao receber mensagens de alerta de pouca tinta, programe-se para adquirir um cartucho de reposição para evitar possíveis atrasos nas impressões. Não é preciso trocar o cartucho até que a qualidade de impressão se torne inaceitável.

Para mais informações, consulte:

Verificar os níveis de tinta estimados

Causa: Talvez os cartuchos não tenham tinta suficiente.

Se isso não resolver o problema, passe para a próxima solução.

#### Solução 3: Verifique as configurações de impressão

Solução: Verificar as configurações de impressão.

- Verifique a configuração do tipo de papel para ver se corresponde ao tipo de papel carregado na bandeja de entrada.
- Verifique se as configurações de qualidade de impressão não estão configuradas como muito baixas.
   Imprima a imagem em uma configuração de alta qualidade, como Melhor ou Resolução máxima (dpi).

**Causa:** As configurações de tipo de papel ou de qualidade de impressão haviam sido definidas de modo incorreto.

Se isso não resolver o problema, passe para a próxima solução.

#### Solução 4: Verifique o tipo de mídia

**Solução:** A HP recomenda o uso de papéis HP ou qualquer outro tipo de papel apropriado para o produto.

Verifique sempre se o papel em que você está imprimindo é plano. A fim de obter os melhores resultados na impressão de imagens, use o papel fotográfico avançado HP.

Armazene a mídia de foto na embalagem original, dentro de uma embalagem plástica que possa ser fechada novamente, em uma superfície plana e em um local fresco e seco. Quando estiver pronto para imprimir, remova apenas o papel que pretende usar imediatamente. Ao terminar de imprimir, recoloque na embalagem plástica o papel fotográfico que não foi usado. Isso evita que o papel fotográfico enrole.

Para mais informações, consulte:

Selecionar mídia de impressão

Causa: O tipo incorreto de papel foi colocado na bandeja de entrada.

Se isso não resolver o problema, passe para a próxima solução.

#### Solução 5: Como limpar o cabeçote de impressão

**Solução:** Se as soluções anteriores não resolveram o problema, experimente limpar o cabeçote de impressão.

Depois de limpar o cabeçote de impressão, imprima um relatório de qualidade de impressão. Analise o relatório de qualidade de impressão para ver se o problema de qualidade de impressão ainda existe.

Para mais informações, consulte:

- <u>Como limpar o cabeçote de impressão</u>
- Imprimir e avaliar o relatório de qualidade de impressão

Causa: O cabeçote de impressão precisava ser limpo.

Se isso não resolver o problema, passe para a próxima solução.

#### Solução 6: Entrar em contato com o suporte HP

Solução: Entre em contato com o Suporte HP para obter assistência.

Acesse: www.hp.com/support.

Caso solicitado, selecione seu país ou região e, em seguida, clique em **Fale com a HP** para obter informações sobre como ligar para o suporte técnico.

Causa: Houve um problema com o cabeçote de impressão.

# A impressão tem uma faixa horizontal de distorção perto da parte inferior de uma página de impressão sem bordas

Experimente estas instruções se sua impressão sem margem tiver uma faixa ou linha manchada na parte inferior.

Nota Esse problema não está relacionado com os suprimentos de tinta. Portanto, não é preciso substituir os cartuchos de tinta nem o cabeçote de impressão.

- <u>Solução 1: Verifique o tipo de mídia</u>
- Solução 2: Definir uma qualidade de impressão mais alta
- Solução 3: Girar a imagem

#### Solução 1: Verifique o tipo de mídia

**Solução:** A HP recomenda o uso de papéis HP ou qualquer outro tipo de papel apropriado para o produto.

Verifique sempre se o papel em que você está imprimindo é plano. A fim de obter os melhores resultados na impressão de imagens, use o papel fotográfico avançado HP.

Armazene a mídia de foto na embalagem original, dentro de uma embalagem plástica que possa ser fechada novamente, sobre uma superfície plana, em local fresco e seco. Quando estiver pronto para imprimir, remova apenas o papel que pretende usar imediatamente. Ao terminar de imprimir, recoloque na embalagem plástica o papel fotográfico que não foi usado. Isso evita que o papel fotográfico enrole.

Para mais informações, consulte:

Selecionar mídia de impressão

Causa: O tipo incorreto de papel foi colocado na bandeja de entrada.

Se isso não resolver o problema, passe para a próxima solução.

#### Solução 2: Definir uma qualidade de impressão mais alta

**Solução:** Verifique se as configurações de qualidade de impressão não estão configuradas como muito baixas.

Imprima a imagem em uma configuração de alta qualidade, como **Melhor** ou **Resolução máxima (dpi)**.

Causa: A qualidade de impressão estava definida como baixa.

Se isso não resolver o problema, passe para a próxima solução.

#### Solução 3: Girar a imagem

**Solução:** Se o problema persistir, use o software instalado no produto ou outro aplicativo para girar a imagem em 180 graus, de forma que os tons de azul claro, cinza ou marrom da imagem não sejam impressos na parte inferior da página.

**Causa:** O defeito fica mais visível em áreas com cores claras uniformes, portanto, girar a imagem pode ajudar.

# As impressões têm traços ou linhas horizontais

Listras horizontais são aquelas vistas em ângulos direitos (ou perpendiculares) à direção na qual o papel passou pela impressora.

Tente o seguinte se sua impressão tiver linhas, listras ou marcas de um lado a outro da página.

- Solução 1: Observar se o papel está colocado do modo correto
- <u>Solução 2: Verificar as configurações de impressão</u>
- Solução 3: Verificar os níveis de tinta
- <u>Solução 4: Alinhar o cabeçote de impressão</u>
- Solução 5: Como limpar o cabeçote de impressão
- Solução 6: Entrar em contato com o suporte HP

#### Solução 1: Observar se o papel está colocado do modo correto

Solução: Verifique se o papel está carregado corretamente na bandeja de entrada.

Para mais informações, consulte:

Colocar mídia

Causa: O papel não havia sido carregado corretamente.

Se isso não resolver o problema, passe para a próxima solução.

#### Solução 2: Verificar as configurações de impressão

**Solução:** Verifique se as configurações de qualidade de impressão não estão configuradas como muito baixas.

Imprima a imagem em uma configuração de alta qualidade, como **Melhor** ou **Resolução máxima (dpi)**.

Verifique as configurações de mídia. Certifique-se de que a mídia selecionada corresponda à mídia carregada no dispositivo.

**Causa:** A definição da configuração da qualidade de impressão do dispositivo estava muito baixa.

Se isso não resolver o problema, passe para a próxima solução.

#### Solução 3: Verificar os níveis de tinta

**Solução:** Verifique os níveis de tinta estimados nos cartuchos.

Nota Avisos e indicadores sobre o nível de tinta fornecem estimativas apenas em termos de planejamento. Quando receber uma mensagem de alerta de pouca tinta, programe-se para adquirir um cartucho de reposição para evitar possíveis atrasos nas impressões. Não é preciso trocar o cartucho até que a qualidade de impressão se torne inaceitável.

Para mais informações, consulte:

Verificar os níveis de tinta estimados

Causa: Talvez os cartuchos não tenham tinta suficiente.

Se isso não resolver o problema, passe para a próxima solução.

#### Solução 4: Alinhar o cabeçote de impressão

Solução: Alinhe o cabeçote de impressão.

Alinhar a impressora promove melhorias na qualidade de impressão.

Para mais informações, consulte:

Alinhar o cabeçote de impressão

Causa: Era necessário alinhar a impressora.

Se isso não resolver o problema, passe para a próxima solução.

#### Solução 5: Como limpar o cabeçote de impressão

**Solução:** Verifique os problemas potenciais a seguir, depois limpe o cabeçote de impressão.

Depois de limpar o cabeçote de impressão, imprima um relatório de qualidade de impressão. Analise o relatório de qualidade de impressão para ver se o problema de qualidade de impressão ainda existe.

Para mais informações, consulte:

- <u>Como limpar o cabeçote de impressão</u>
- Imprimir e avaliar o relatório de qualidade de impressão

Causa: O cabeçote de impressão precisava ser limpo.

Se isso não resolver o problema, passe para a próxima solução.

#### Solução 6: Entrar em contato com o suporte HP

Solução: Entre em contato com o Suporte HP para obter assistência.

Acesse: www.hp.com/support.

Caso solicitado, selecione seu país ou região e, em seguida, clique em **Fale com a HP** para obter informações sobre como ligar para o suporte técnico.

Causa: Houve um problema com o cabeçote de impressão.

#### As impressões estão desbotadas ou as cores estão fracas

Tente estas soluções, se as cores das impressões não forem tão vivas ou intensas como você esperava.

- <u>Solução 1: Verifique as configurações de impressão</u>
- <u>Solução 2: Verifique o tipo de mídia</u>
- <u>Solução 3: Verificar os níveis de tinta</u>

- Solução 4: Como limpar o cabeçote de impressão
- Solução 5: Entrar em contato com o suporte HP

#### Solução 1: Verifique as configurações de impressão

Solução: Verificar as configurações de impressão.

- Verifique a configuração do tipo de papel para ver se corresponde ao tipo de papel carregado na bandeja de entrada.
- Verifique se as configurações de qualidade de impressão não estão configuradas como muito baixas.
   Imprima a imagem em uma configuração de alta qualidade, como Melhor ou Resolução máxima (dpi).

**Causa:** As configurações de tipo de papel ou de qualidade de impressão haviam sido definidas de modo incorreto.

Se isso não resolver o problema, passe para a próxima solução.

#### Solução 2: Verifique o tipo de mídia

**Solução:** A HP recomenda o uso de papéis HP ou qualquer outro tipo de papel apropriado para o produto.

Verifique sempre se o papel em que você está imprimindo é plano. A fim de obter os melhores resultados na impressão de imagens, use o papel fotográfico avançado HP.

Armazene a mídia de foto na embalagem original, dentro de uma embalagem plástica que possa ser fechada novamente, em uma superfície plana e em um local fresco e seco. Quando estiver pronto para imprimir, remova apenas o papel que pretende usar imediatamente. Ao terminar de imprimir, recoloque na embalagem plástica o papel fotográfico que não foi usado. Isso evita que o papel fotográfico enrole.

Para mais informações, consulte:

Selecionar mídia de impressão

**Causa:** O tipo incorreto de papel foi colocado na bandeja de entrada.

Se isso não resolver o problema, passe para a próxima solução.

#### Solução 3: Verificar os níveis de tinta

**Solução:** Verifique os níveis de tinta estimados nos cartuchos.

Nota Avisos e indicadores sobre o nível de tinta fornecem estimativas apenas em termos de planejamento. Quando receber uma mensagem de alerta de pouca tinta, programe-se para adquirir um cartucho de reposição para evitar possíveis atrasos nas impressões. Não é preciso trocar o cartucho até que a qualidade de impressão se torne inaceitável.

Para mais informações, consulte:

Verificar os níveis de tinta estimados

Causa: Talvez os cartuchos não tenham tinta suficiente.

Se isso não resolver o problema, passe para a próxima solução.

#### Solução 4: Como limpar o cabeçote de impressão

**Solução:** Se as soluções anteriores não resolveram o problema, experimente limpar o cabeçote de impressão.

Depois de limpar o cabeçote de impressão, imprima um relatório de qualidade de impressão. Analise o relatório de qualidade de impressão para ver se o problema de qualidade de impressão ainda existe.

Para mais informações, consulte:

- <u>Como limpar o cabeçote de impressão</u>
- Imprimir e avaliar o relatório de qualidade de impressão

Causa: O cabeçote de impressão precisava ser limpo.

Se isso não resolver o problema, passe para a próxima solução.

#### Solução 5: Entrar em contato com o suporte HP

**Solução:** Entre em contato com o Suporte HP para obter assistência.

Acesse: www.hp.com/support.

Caso solicitado, selecione seu país ou região e, em seguida, clique em **Fale com a HP** para obter informações sobre como ligar para o suporte técnico.

Causa: Houve um problema com o cabeçote de impressão.

#### As impressões parecem manchadas ou indistintas

Tente estas soluções caso as impressões estejam imprecisas ou indistintas.

- **Nota** Esse problema não está relacionado com os suprimentos de tinta. Portanto, não é preciso substituir os cartuchos de tinta nem o cabeçote de impressão.
- Dica Depois de consultar as soluções desta seção, acesse o site de suporte da HP para verificar se há mais soluções. Para obter mais informações, acesse: <u>www.hp.com/support</u>.
- <u>Solução 1: Verifique as configurações de impressão</u>
- Solução 2: Usar uma imagem de qualidade mais alta
- Solução 3: Imprimir a imagem em tamanho menor
- <u>Solução 4: Alinhar o cabeçote de impressão</u>

#### Solução 1: Verifique as configurações de impressão

**Solução:** Verificar as configurações de impressão.

- Verifique a configuração do tipo de papel para ver se corresponde ao tipo de papel carregado na bandeja de entrada.
- Verifique se as configurações de qualidade de impressão não estão configuradas como muito baixas.

Imprima a imagem em uma configuração de alta qualidade, como **Melhor** ou **Resolução máxima (dpi)**.

**Causa:** As configurações de tipo de papel ou de qualidade de impressão haviam sido definidas de modo incorreto.

Se isso não resolver o problema, passe para a próxima solução.

#### Solução 2: Usar uma imagem de qualidade mais alta

Solução: Use uma imagem com resolução superior.

Se estiver imprimindo uma foto ou figura e a resolução estiver muito baixa, as impressões sairão manchadas ou indistintas.

Se você redimensionar uma foto digital ou uma figura convertida em bitmap, é possível que fiquem manchadas ou confusas depois de impressas.

Causa: A resolução da imagem estava baixa.

Se isso não resolver o problema, passe para a próxima solução.

#### Solução 3: Imprimir a imagem em tamanho menor

Solução: Reduza o tamanho da imagem e tente imprimi-la.

Se estiver imprimindo uma foto ou figura, e o tamanho da impressão for muito grande, ela sairá manchada ou indistinta.

Se você redimensionar uma foto digital ou uma figura convertida em bitmap, é possível que fiquem manchadas ou confusas depois de impressas.

Causa: A imagem foi impressa em um tamanho maior.

Se isso não resolver o problema, passe para a próxima solução.

#### Solução 4: Alinhar o cabeçote de impressão

Solução: Alinhe o cabeçote de impressão.

Alinhar a impressora promove melhorias na qualidade de impressão.

Para mais informações, consulte:

Alinhar o cabeçote de impressão

Causa: Era necessário alinhar a impressora.

#### As impressões contêm listras verticais

Listras verticais são aquelas vistas paralelas à direção na qual o papel passou pela impressora.

**Solução:** A HP recomenda o uso de papéis HP ou qualquer outro tipo de papel apropriado para o produto.

Verifique sempre se o papel em que você está imprimindo é plano. A fim de obter os melhores resultados na impressão de imagens, use o papel fotográfico avançado HP.

Armazene a mídia de foto na embalagem original, dentro de uma embalagem plástica que possa ser fechada novamente, em uma superfície plana e em um local fresco e seco. Quando estiver pronto para imprimir, remova apenas o papel que pretende usar imediatamente. Ao terminar de imprimir, recoloque na embalagem plástica o papel fotográfico que não foi usado. Isso evita que o papel fotográfico enrole.

Nota Esse problema não está relacionado com os suprimentos de tinta. Portanto, não é preciso substituir os cartuchos de tinta nem o cabeçote de impressão.

Para mais informações, consulte:

Selecionar mídia de impressão

**Causa:** O tipo incorreto de papel foi colocado na bandeja de entrada.

#### As impressões estão inclinadas ou enviesadas

Tente as seguintes soluções se as impressões ficarem inclinadas na página.

- <u>Solução 1: Observar se o papel está colocado do modo correto</u>
- Solução 2: Confirmar que apenas um tipo de papel tenha sido colocado
- Solução 3: Verificar se o painel de acesso traseiro está firmemente instalado

#### Solução 1: Observar se o papel está colocado do modo correto

**Solução:** Verifique se o papel está carregado corretamente na bandeja de entrada. Para mais informações, consulte:

Colocar mídia

Causa: O papel não havia sido carregado corretamente.

Se isso não resolver o problema, passe para a próxima solução.

#### Solução 2: Confirmar que apenas um tipo de papel tenha sido colocado

Solução: Colocar somente um tipo de papel por vez.

**Causa:** Mais de um tipo de papel tinha sido carregado na bandeja de entrada.

Se isso não resolver o problema, passe para a próxima solução.

#### Solução 3: Verificar se o painel de acesso traseiro está firmemente instalado

**Solução:** Verifique se a porta traseira está instalada corretamente.

Caso a tampa posterior tenha sido removida para eliminar congestionamento de papel, reinstale-a. Empurre com cuidado a porta para frente até que ela se encaixe no lugar.

Causa: A porta traseira não estava instalada corretamente.

#### Listras de tinta no verso do papel

Experimente estas soluções, se houver manchas de tinta no verso da impressão.

- Solução 1: Imprimir em papel comum
- Solução 2: Aguardar a secagem da tinta

#### Solução 1: Imprimir em papel comum

**Solução:** Faça uma ou mais impressões em papel comum para absorver o excesso de tinta do dispositivo.

#### Para remover o excesso de tinta usando papel comum

- 1. Coloque várias folhas de papel comum na bandeja de entrada.
- 2. Aguarde cinco minutos.
- 3. Imprima um documento com pouco ou nenhum texto.
- 4. Procure vestígios de tinta no verso do papel. Se ainda houver tinta no verso, tente fazer uma impressão em outra página de papel comum.

**Causa:** Havia tinta acumulada no dispositivo, no local em que o verso do papel se apóia durante a impressão.

Se isso não resolver o problema, passe para a próxima solução.

#### Solução 2: Aguardar a secagem da tinta

**Solução:** Aguarde pelo menos 30 minutos para que a tinta seque dentro do dispositivo. Em seguida, tente imprimir novamente o trabalho.

Causa: O excesso de tinta no dispositivo precisava secar.

#### O papel não é alimentado da bandeja de entrada

Tente as soluções a seguir para resolver o problema. As soluções são apresentadas em ordem, com a mais provável em primeiro lugar. Caso a primeira solução não resolva o problema, tente as outras até o problema ser solucionado.

- <u>Solução 1: Reiniciar o dispositivo</u>
- Solução 2: Observar se o papel está colocado do modo correto
- <u>Solução 3: Verifique as configurações de impressão</u>
- Solução 4: Limpar os roletes

- <u>Solução 5: Verificar se há congestionamento de papel</u>
- Solução 6: Levar o dispositivo à assistência técnica

#### Solução 1: Reiniciar o dispositivo

**Solução:** Desligue o dispositivo e desconecte o cabo de alimentação. Conecte novamente o cabo de alimentação e, em seguida, pressione o botão **Ligar** para ligar o equipamento.

Causa: Ocorreu um erro no dispositivo.

Se isso não resolver o problema, passe para a próxima solução.

#### Solução 2: Observar se o papel está colocado do modo correto

**Solução:** Verifique se o papel está carregado corretamente na bandeja de entrada.

Para mais informações, consulte:

Colocar mídia

Causa: O papel não havia sido carregado corretamente.

Se isso não resolver o problema, passe para a próxima solução.

#### Solução 3: Verifique as configurações de impressão

Solução: Verificar as configurações de impressão.

- Verifique a configuração do tipo de papel para ver se corresponde ao tipo de papel carregado na bandeja de entrada.
- Verifique se as configurações de qualidade de impressão não estão configuradas como muito baixas.

Imprima a imagem em uma configuração de alta qualidade, como **Melhor** ou **Resolução máxima (dpi)**.

**Causa:** As configurações de tipo de papel ou de qualidade de impressão haviam sido definidas de modo incorreto.

Se isso não resolver o problema, passe para a próxima solução.

#### Solução 4: Limpar os roletes

Solução: Limpe os roletes.

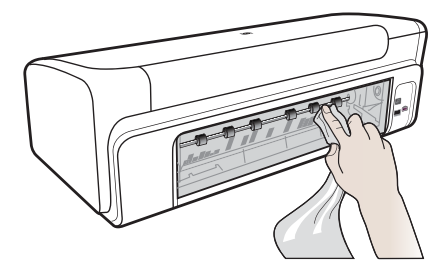

Certifique-se de que tem o seguinte material disponível:

- Um pano sem fiapos ou qualquer outro material que não se desmanche nem solte fibras.
- Água destilada, filtrada ou engarrafada (a água da torneira pode conter elementos contaminadores que podem danificar os cartuchos de tinta).

Causa: Os roletes estavam sujos e necessitavam de limpeza.

Se isso não resolver o problema, passe para a próxima solução.

#### Solução 5: Verificar se há congestionamento de papel

**Solução:** Verifique se há fragmento de papel na parte frontal do dispositivo. Remova todos os fragmentos que você encontrar.

△ Cuidado Tentar eliminar um congestionamento de papel a partir da frente do dispositivo pode danificar o mecanismo de impressão. Sempre acesse e elimine congestionamentos de papel pelo painel de acesso traseiro.

Causa: Pode haver fragmentos de papel não detectados pelo sensor.

#### Solução 6: Levar o dispositivo à assistência técnica

**Solução:** Se você tiver seguido todas as instruções fornecidas nas soluções anteriores, contate o Suporte HP para obter assistência técnica.

Acesse: www.hp.com/support.

Caso solicitado, selecione seu país ou região e, em seguida, clique em **Fale com a HP** para obter informações sobre como ligar para o suporte técnico.

Causa: Será necessário enviar o dispositivo à assistência técnica.

#### Texto em preto com imperfeições

Tente as soluções a seguir se o texto das impressões não estiver nítido e as bordas estiverem irregulares.

- Solução 1: Aguarde para tentar imprimir novamente
- <u>Solução 2: Usar fontes TrueType ou OpenType</u>
- <u>Solução 3: Alinhar o cabeçote de impressão</u>
- <u>Solução 4: Como limpar o cabeçote de impressão</u>

#### Solução 1: Aguarde para tentar imprimir novamente

**Solução:** Se o cartucho preto for novo, dê um tempo para que a manutenção automática resolva o problema. A qualidade da impressão em preto deve começar a melhor em poucas horas. Se você não puder aguardar, limpe o cabeçote de impressão. Isso, no entanto, gasta mais tinta e um texto ruim em preto pode vir a acontecer novamente até que a manutenção automática possa ser concluída.

**Causa:** Vários problemas de qualidade de impressão em preto são resolvidos quando a manutenção automática é executada.

#### Solução 2: Usar fontes TrueType ou OpenType

**Solução:** Use fontes TrueType ou OpenType para garantir que o dispositivo imprima fontes planas. Quando selecionar uma fonte, procure o ícone TrueType ou OpenType.

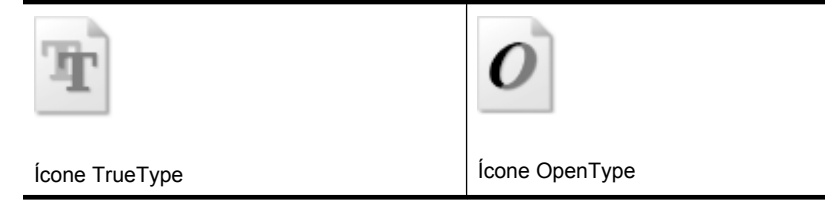

Causa: A fonte estava em um tamanho personalizado.

Alguns aplicativos oferecem fontes personalizadas que ficam com bordas dentadas quando ampliadas ou impressas. Além disso, se você deseja imprimir texto em bitmap, ele poderá ter bordas irregulares quando for ampliado ou impresso.

Se isso não resolver o problema, passe para a próxima solução.

#### Solução 3: Alinhar o cabeçote de impressão

Solução: Alinhe o cabeçote de impressão.

Alinhar a impressora promove melhorias na qualidade de impressão.

Para mais informações, consulte:

Alinhar o cabeçote de impressão

Causa: Era necessário alinhar a impressora.

Se isso não resolver o problema, passe para a próxima solução.

#### Solução 4: Como limpar o cabeçote de impressão

**Solução:** Se as soluções anteriores não resolveram o problema, experimente limpar o cabeçote de impressão.

Depois de limpar o cabeçote de impressão, imprima um relatório de qualidade de impressão. Analise o relatório de qualidade de impressão para ver se o problema de qualidade de impressão ainda existe.

Para mais informações, consulte:

- <u>Como limpar o cabeçote de impressão</u>
- Imprimir e avaliar o relatório de qualidade de impressão

Causa: O cabeçote de impressão precisava ser limpo.

# A dispositivo imprime lentamente

Tente as soluções a seguir caso o dispositivo esteja imprimindo muito devagar.

- Solução 1: Usar uma configuração de qualidade de impressão inferior
- Solução 2: Verificar os níveis de tinta
- Solução 3: Entrar em contato com o suporte HP

## Solução 1: Usar uma configuração de qualidade de impressão inferior

**Solução:** Verifique a configuração da qualidade de impressão. **Melhor** e **dpi máximo** oferecem a melhor qualidade, mas são mais lentas do que **Normal** ou **Rascunho**. **Rascunho** fornece a velocidade de impressão mais rápida.

Causa: A qualidade de impressão foi definida como alta.

Se isso não resolver o problema, passe para a próxima solução.

#### Solução 2: Verificar os níveis de tinta

**Solução:** Verifique os níveis de tinta estimados nos cartuchos.

Nota Avisos e indicadores sobre o nível de tinta fornecem estimativas apenas em termos de planejamento. Quando receber uma mensagem de alerta de pouca tinta, programe-se para adquirir um cartucho de reposição para evitar possíveis atrasos nas impressões. Não é preciso trocar o cartucho até que a qualidade de impressão se torne inaceitável.

Para mais informações, consulte:

Verificar os níveis de tinta estimados

**Causa:** Talvez os cartuchos não tenham tinta suficiente. Tinta insuficiente pode fazer o cabeçote de impressão aquecer demais. Quando o cabeçote de impressão fica superaquecido, a impressora reduz a velocidade para permitir que ele se resfrie.

Se isso não resolver o problema, passe para a próxima solução.

#### Solução 3: Entrar em contato com o suporte HP

**Solução:** Entre em contato com o Suporte HP para obter assistência.

Acesse: www.hp.com/support.

Caso solicitado, selecione seu país ou região e, em seguida, clique em **Fale com a HP** para obter informações sobre como ligar para o suporte técnico.

Causa: Há um problema no dispositivo.

# Manutenção de cabeçote de impressão avançada

Se ocorrerem problemas na impressão, pode haver um problema no cabeçote de impressão. Você deve executar os procedimentos das seções abaixo apenas se for instruído a fazê-lo para resolver problemas de qualidade de impressão.

Executar o alinhamento e a limpeza desnecessariamente pode desperdiçar tinta e diminuir a vida útil dos cartuchos.

Se houver uma mensagem de erro sobre os cartuchos de tinta, consulte <u>Erros</u> (<u>Windows</u>), para obter mais informações.

Esta seção contém os seguintes tópicos:

- <u>Como limpar o cabeçote de impressão</u>
- Alinhar o cabeçote de impressão

#### Como limpar o cabeçote de impressão

Se a impressão apresentar listras, cores incorretas ou ausentes, talvez seja necessário limpar o cabeçote de impressão.

Há duas fases de limpeza. Cada fase dura cerca de dois minutos, emprega uma folha de papel e uma quantidade de tinta maior que a fase anterior. Depois de cada fase, observe a qualidade da página impressa. Você só deve passar para a fase seguinte da limpeza se a qualidade de impressão for baixa.

Se a qualidade de impressão ainda estiver baixa após as duas fases de limpeza, experimente alinhar a impressora. Se os problemas de qualidade de impressão persistirem após a limpeza e o alinhamento, entre em contato com o Suporte HP.

Nota É usada tinta na limpeza, então limpe os cabeçotes de impressão somente quando necessário. O processo de limpeza leva apenas alguns minutos. Algum ruído pode ser gerado no processo. Antes de limpar os cabeçotes de impressão, lembrese de carregar papel. Para obter mais informações, consulte <u>Colocar mídia</u>.

Não desligar da forma correta o dispositivo pode causar problemas de qualidade de impressão. Para obter mais informações, consulte <u>Desligar o dispositivo</u>.

#### Para limpar o cabeçote de impressão usando o painel de controle

- 1. Carregue papel branco comum tamanho carta, A4 ou ofício na bandeja de entrada principal.
- Pressione e mantenha pressionado o botão ⊕ (Liga/Desliga), pressione × o botão (Cancelar) duas vezes, pressione v o botão (Continuar) uma vez, depois solte o ⊕ botão (Liga/Desliga).

# Para limpar o cabeçote de impressão pela Caixa de ferramentas da impressora (Windows)

- 1. Carregue papel branco comum tamanho carta, A4 ou ofício na bandeja de entrada principal.
- 2. No Central de Soluções HP, clique em Configurações.

- 3. Na área de Configurações de impressão, clique em Caixa de ferramentas da impressora.
  - Nota Você pode também abrir a Caixa de ferramentas da impressora pela caixa de diálogo Propriedades de impressão. Na caixa de diálogo Propriedades de impressão, clique na guia Recursos e em Serviços da impressora.

#### A Caixa de ferramentas da impressora é exibida.

- 4. Clique na guia Serviços do dispositivo.
- 5. Clique em Limpar cabeçote de impressão.
- 6. Siga os prompts até ficar satisfeito com a qualidade de impressão, em seguida, clique em Concluído.

## Para limpar o cabeçote de impressão pela Caixa de ferramentas (Mac OS X)

- 1. Clique no ícone Utilitário HP no Dock.
  - Nota Se o Utilitário HP não estiver no Dock, clique no ícone Spotlight no lado direito da barra de menus, digite Utilitário HP na caixa e clique na entrada Utilitário HP.
- 2. Selecione Limpar cabeçotes de impressão e depois Limpar.

#### Para limpar o cabeçote de impressão pelo servidor da Web incorporado

- 1. Carregue papel branco comum tamanho carta, A4 ou ofício na bandeja de entrada principal.
- Clique na guia Configurações, em Serviços do dispositivo no painel esquerdo, selecione Limpar cabeçotes de impressão na lista suspensa da seção Qualidade de impressão, depois clique em Executar diagnóstico.

#### Alinhar o cabeçote de impressão

O equipamento alinha automaticamente o cabeçote de impressão durante a configuração inicial.

Você pode usar esse recurso quando a página de status da impressora apresentar listras ou linhas brancas em algum bloco colorido ou se houver problemas de qualidade de impressão.

#### Para alinhar o cabeçote de impressão usando o painel de controle

- 1. Carregue papel branco comum tamanho carta, A4 ou ofício na bandeja de entrada principal.
- Painel de controle: Pressione e mantenha pressionado o botão (botão (Liga/ Desliga), pressione o botão (Continuar) três vezes e solte o botão (Liga/ Desliga).

# Para alinhar o cabeçote de impressão usando a Caixa de ferramentas da impressora

- 1. Carregue papel branco comum tamanho carta, A4 ou ofício na bandeja de entrada principal.
- 2. No Central de Soluções HP, clique em Configurações.
- 3. Na área de Configurações de impressão, clique em Caixa de ferramentas da impressora.
  - Nota Você pode também abrir a Caixa de ferramentas da impressora pela caixa de diálogo Propriedades de impressão. Na caixa de diálogo Propriedades de impressão, clique na guia Recursos e em Serviços da impressora.

## A Caixa de ferramentas da impressora é exibida.

- 4. Clique na guia Serviços do dispositivo.
- Clique em Alinhar a impressora.
  O dispositivo imprime uma página de teste, alinha o cabeçote de impressão e calibra a impressora. Recicle ou descarte a página.

## Para alinhar o cabeçote de impressão pela Caixa de ferramentas (Mac OS X)

- 1. Clique no ícone Utilitário HP no Dock.
  - Nota Se o Utilitário HP não estiver no Dock, clique no ícone Spotlight no lado direito da barra de menus, digite Utilitário HP na caixa e clique na entrada Utilitário HP.
- 2. Selecione Alinhar e clique em Alinhar.

# Para alinhar o cabeçote de impressão pelo servidor da Web incorporado

- 1. Carregue papel branco comum tamanho carta, A4 ou ofício na bandeja de entrada principal.
- Clique na guia Configurações, em Serviços do dispositivo no painel esquerdo, selecione Alinhar impressora na lista suspensa da seção Qualidade de impressão, depois clique em Executar diagnóstico.

# Solução de problemas de alimentação de papel

# A mídia não é suportada pela bandeja ou pela impressora

Utilize somente mídia suportada para o dispositivo e a bandeja que está sendo usada. Para obter mais informações, consulte <u>Como entender as especificações para mídia suportada</u>.

#### A mídia não é extraída da bandeja

- Verifique se a mídia está carregada na bandeja. Para obter mais informações, consulte <u>Colocar mídia</u>. Folheie a mídia antes de carregá-la.
- Certifique-se de que as guias de papel estão ajustadas às marcações corretas na bandeja para o tamanho de mídia que está sendo carregado. Também certifique-se de que as guias estejam bem ajustadas à pilha, mas sem pressioná-la.

- Verifique se a mídia da bandeja não está enrolada. Desenrole o papel, dobrando-o na direção oposta à da curva.
- Quando mídias especiais finas forem utilizadas, verifique se a bandeja está completamente carregada. Se você estiver utilizando mídias especiais disponíveis somente em pequenas quantidades, tente posicionar a mídia especial sobre os demais papéis de mesmo tamanho para ajudar a encher a bandeja. (Alguns tipos de mídia são recolhidos mais facilmente se a bandeja estiver cheia.)

#### A mídia não está saindo corretamente

 Verifique se a extensão da bandeja de saída está puxada, caso contrário, as páginas impressas poderão cair para fora do dispositivo.

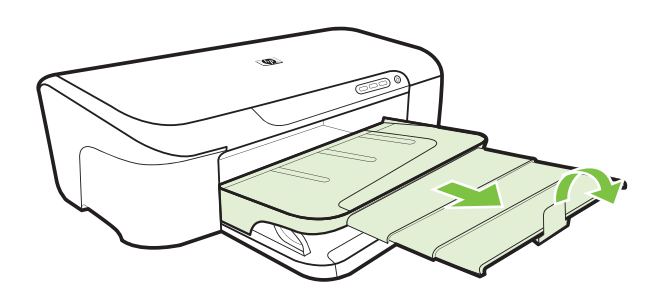

• Remova a mídia excedente da bandeja de saída. Há um limite para o número de folhas que a bandeja pode suportar.

#### As páginas estão inclinadas

- Verifique se a mídia carregada nas bandejas está alinhada com as guias de papel. Se necessário, retire as bandejas do dispositivo, recarregue a mídia corretamente, verificando se as guias de papel estão alinhadas de forma adequada.
- Carregue mídia no dispositivo somente quando ele não estiver imprimindo.

#### Várias páginas estão sendo extraídas

- Folheie a mídia antes de carregá-la.
- Certifique-se de que as guias de papel estão ajustadas às marcações corretas na bandeja para o tamanho de mídia que está sendo carregado. Também certifique-se de que as guias estejam bem ajustadas à pilha, mas sem pressioná-la.
- Verifique se a bandeja não está sobrecarregada de papel.
- Use mídias HP para obter eficiência e desempenho ideais.

# Solução de problemas de gerenciamento do dispositivo

Esta seção fornece soluções para problemas comuns que envolvem o gerenciamento do dispositivo. Esta seção contém o seguinte tópico:

• <u>O servidor da Web incorporado não pode ser aberto</u>

# O servidor da Web incorporado não pode ser aberto

#### Verifique a configuração da rede

- Verifique se você não está utilizando um cabo telefônico ou um cabo cruzado para conectar o dispositivo à rede. Para obter mais informações, consulte <u>Configurar o</u> <u>dispositivo (Windows)</u> ou <u>Configurar o dispositivo (Mac OS X)</u>.
- · Verifique se o cabo de rede está conectado firmemente ao dispositivo.
- Verifique se o hub, o switch ou o roteador da rede estão ativos e funcionando corretamente.

#### Verifique o computador

Certifique-se de que o computador que está usando está conectado à rede.

#### Verifique o navegador da Web

Certifique-se de que o navegador da Web atende os requisitos mínimos do sistema. Para obter mais informações, consulte <u>Especificações do servidor da Web incorporado</u>.

#### Verifique o endereço IP do dispositivo

- Para verificar o endereço IP do dispositivo a partir do painel de controle, será necessário imprimir a página de configuração de rede. Para obter mais informações, consulte <u>Compreender o relatório de status da configuração de rede</u>.
- Faça PING no dispositivo utilizando o endereço IP do prompt de comando.
  Por exemplo, se o endereço IP for 123.123.123.123, digite no prompt do MS-DOS:
  C:\Ping 123.123.123.123

Se aparecer uma resposta, significa que o endereço IP está correto. Se aparecer uma resposta de tempo esgotado, o endereço IP está incorreto.

# Solução de problemas de rede

Nota Depois de corrigir os problemas a seguir, execute o programa de instalação novamente.

#### Solução de problemas gerais de rede

- Se não for possível instalar o software do dispositivo, verifique se:
  - Todas as conexões de cabo ao computador e o dispositivo estão firmes.
  - A rede está operante e o hub de rede está ligado.
  - Todos os aplicativos, incluindo os programas de proteção contra vírus, spyware e firewalls são fechados ou desativados para computadores com Windows.

- O dispositivo está instalado na mesma sub-rede que os computadores que o utilizarão.
- Se o programa de instalação não detectar o dispositivo, imprima a página de configuração e insira o endereço IP manualmente no programa de instalação. Para obter mais informações, consulte <u>Compreender o relatório de status da</u> <u>configuração de rede</u>
- Se você estiver usando um computador que executa o Windows, certifique-se de que as portas de rede criadas no driver do dispositivo correspondam ao endereço IP do dispositivo.
  - Imprima a página de configuração de rede do dispositivo.
  - Clique em Iniciar, aponte para Configurações e clique em Impressoras ou em Impressoras e aparelhos de fax.

– OU –

Clique em Iniciar, em Painel de controle e clique duas vezes em Impressoras.

- Clique com o botão direito do mouse no ícone do dispositivo, clique em Propriedades e na guia Portas.
- Selecione a porta TCP/IP para o dispositivo e clique em Configurar porta.
- Compare o endereço IP relacionado na caixa de diálogo e verifique se corresponde ao endereço IP relacionado na página de configuração de rede. Se os endereços de IP forem diferentes, altere o endereço IP na caixa de diálogo para que corresponda ao da página de configuração de rede.
- Clique em OK duas vezes para salvar as configurações e fechar as caixas de diálogo.

#### Problemas na conexão com uma rede com fio

- Se o indicador luminoso de rede no painel de controle do dispositivo não acender, verifique se todas as condições em "Solução de problemas gerais de rede" foram atendidas.
- Embora não seja recomendado atribuir um endereço IP estático ao dispositivo, isso permite solucionar alguns problemas de instalação, como conflito com um firewall pessoal.
- \* Como forma de ajudar a diagnosticar os problemas, tente reduzir a quantidade de dispositivos conectados na rede ou crie uma rede separada.

# Solucionar problemas de instalação

Se os tópicos a seguir não ajudarem, consulte <u>Suporte e garantia</u> para obter mais informações sobre suporte da HP.

- <u>Sugestões de instalação de hardware</u>
- <u>Sugestões de instalação de software</u>
- Solução de problemas de rede

# Sugestões de instalação de hardware

#### Verifique o dispositivo

- Verifique se toda a fita adesiva e o material de embalagem foram removidos de dentro e fora do dispositivo.
- Verifique se o dispositivo está carregado com papel.
- Certifique-se de que nenhum indicador luminoso esteja aceso ou piscando, exceto a luz de **energia** que deve estar acesa. Se outra luz que não seja a de **energia** estiver acesa ou piscando, há um erro. Para obter mais informações, consulte <u>Referência</u> dos indicadores luminosos do painel de controle.
- Certifique-se de que o dispositivo possa imprimir uma página de status da impressora.
- O painel de acesso traseiro está travado no local.

#### Verifique as conexões de hardware

- Verifique se os fios e cabos que você está utilizando estejam em bom estado.
- Verifique se cabo de força está firmemente conectado ao dispositivo e a uma tomada elétrica em funcionamento.

#### Verifique o cabeçote de impressão e os cartuchos de tinta

- Verifique se o cabeçote de impressão e todos os cartuchos de tinta estão firmemente instalados no slot codificado por cores correto. Pressione firmemente cada cartucho, para garantir o contato adequado. O dispositivo não poderá funcionar se eles não estiverem instalados.
- · Verifique se todas as travas e tampas estão corretamente fechadas.

#### Confirme que os cartuchos de tinta estejam adequadamente instalados.

- 1. Verifique se o dispositivo está ligado.
- 2. Abra a porta de acesso ao cartucho de tinta levantando a parte direita da frente do dispositivo, até travar a porta.
  - Nota Antes de prosseguir, aguarde até que o carro de impressão pare de se movimentar.
- Confirme se os cartuchos de tinta estão instalados nos slots corretos.
  A cor e o ícone de cada cartucho de tinta deve corresponder à cor e ao ícone do slot para tal cartucho.
- **4.** Com cuidado, passe os dedos na parte superior dos cartuchos de tinta para verificar se algum está saliente.
- **5.** Se estiver, pressione esse cartucho para baixo. Eles devem ficar encaixados no local.

- **6.** Se um cartucho estiver saliente e você não conseguir colocá-lo da forma correta, feche a porta de acesso ao cartucho de tinta e verifique se o erro desapareceu.
  - Se o erro tiver desaparecido, não é necessário fazer mais nada. O erro foi solucionado.
  - Se o erro não tiver desaparecido, passe para a próxima etapa.
  - Se nenhum cartucho de tinta estiver saliente, passe para a próxima etapa.
- 7. Localize o cartucho de tinta indicado pelo erro, depois pressione a lingüeta no cartucho para soltá-lo do slot.
- Pressione o cartucho de tinta para reencaixá-lo no local.
  A lingüeta deve fazer um clique quando o cartucho de tinta estiver corretamente instalado. Se não o fizer, talvez precise ser ajustada novamente.
- 9. Remova o cartucho de tinta do slot.
- 10. Com cuidado, dobre a lingüeta para fora do cartucho de impressão.

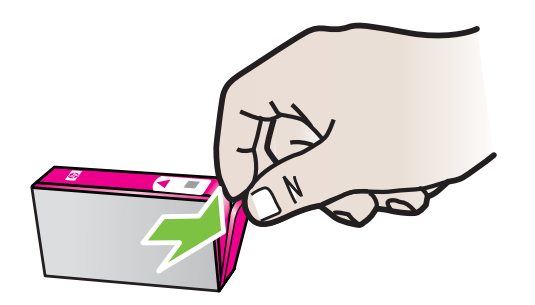

- $\triangle$  **Cuidado** Atente para não dobrar a lingüeta para fora mais que 1,27 cm (0,5 polegadas).
- **11.** Reinstale o cartucho de tinta. Ele deve se encaixar no local certo agora.
- **12.** Feche a porta de acesso ao cartucho de tinta e observe se o erro desapareceu.
- **13.** Caso o erro continue a aparecer, desligue o equipamento e ligue-o novamente.

# Sugestões de instalação de software

#### Verificar o sistema do computador

- Certifique-se de que o computador esteja executando um dos sistemas operacionais suportados.
- Certifique-se de que o computador atenda aos requisitos mínimos do sistema.
- No Gerenciador de dispositivos do Windows, verifique se os drivers USB não foram desabilitados.
- Se você estiver utilizando Windows e o computador não conseguir detectar o dispositivo, execute o utilitário de desinstalação (util\ccc\uninstall.bat no CD de instalação) para executar a desinstalação limpa do driver do dispositivo. Reinicie o computador e reinstale o driver do dispositivo.

## Verificar preliminares de instalação

- Certifique-se de utilizar o CD de instalação que contém o software de instalação correto para o sistema operacional.
- Antes de instalar o software, feche todos os outros programas.
- Se o computador não reconhecer o caminho digitado para a unidade de CD-ROM, certifique-se de especificar a letra de unidade correta.
- Se o computador não conseguir reconhecer o CD de instalação na unidade, verifique se o CD está danificado. Você pode baixar o driver do dispositivo no site da HP (www.hp.com/support).
- **Nota** Depois de corrigir qualquer problema, execute o programa de instalação novamente.

# Solução de problemas de rede

#### Solução de problemas gerais de rede

- Se não for possível instalar o software do dispositivo, verifique se:
  - Todas as conexões de cabo ao computador e o dispositivo estão firmes.
  - A rede está operante e o hub de rede está ligado.
  - Todos os aplicativos, incluindo os programas de proteção contra vírus, spyware e firewalls são fechados ou desativados para computadores com Windows.
  - O dispositivo está instalado na mesma sub-rede que os computadores que o utilizarão.
  - Se o programa de instalação não detectar o dispositivo, imprima a página de configuração de rede e insira o endereço IP manualmente no programa de instalação. Para obter mais informações, consulte <u>Compreender o relatório de</u> <u>status da configuração de rede</u>.
- Se você estiver usando um computador que executa o Windows, certifique-se de que as portas de rede criadas no driver do dispositivo correspondem ao endereço IP do dispositivo:
  - Imprima a página de configuração de rede do dispositivo.
  - Clique em Iniciar e depois em Impressoras ou Impressoras e aparelhos de fax.

– OU –

Clique em Iniciar, em Painel de controle e clique duas vezes em Impressoras.

- Clique com o botão direito do mouse no ícone do dispositivo, clique em Propriedades e na guia Portas.
- Selecione a porta TCP/IP para o dispositivo e clique em **Configurar porta**.
- Compare o endereço IP relacionado na caixa de diálogo e verifique se corresponde ao endereço IP relacionado na página de configuração de rede. Se os endereços de IP forem diferentes, altere o endereço IP na caixa de diálogo para que corresponda ao da página de configuração de rede.
- Clique em OK duas vezes para salvar as configurações e fechar as caixas de diálogo.

## Problemas na conexão com uma rede com fio

- Se o indicador luminoso Rede no painel de controle do dispositivo não acender, verifique se todas as condições em "Solução de problemas gerais de rede" foram atendidas.
- Embora não seja recomendado atribuir um endereço IP estático ao dispositivo, isso permite solucionar alguns problemas de instalação, como conflito com um firewall pessoal.

#### Para redefinir as configurações de rede do dispositivo

- Mantenha pressionado o botão \*\* (Rede), pressione (Continuar) três vezes e solte o botão \*\* (Rede). A luz de alimentação piscará por alguns segundos. Aguarde até que o indicador luminoso Liga/Desliga esteja aceso.
- 2. Pressione o **Pressione** (**Rede**) para imprimir a página de configuração de rede e verificar se as configurações de rede foram redefinidas.

# **Eliminar congestionamentos**

Ocasionalmente, congestionamentos de mídia durante um trabalho. Experimente estes recursos antes de tentar limpar o congestionamento.

- Verifique se você está imprimindo com mídia que atende às especificações. Para obter mais informações, consulte <u>Selecionar mídia de impressão</u>.
- Verifique se você está imprimindo com uma mídia que não esteja enrugada, dobrada ou danificada.
- Verifique se as bandejas de entrada estão carregadas corretamente e não estão cheias. Para obter mais informações, consulte <u>Colocar mídia</u>.
- Limpeza de um congestionamento no dispositivo
- Dicas para evitar congestionamentos de papel
### Para desobstruir um congestionamento

- 1. Remova toda a mídia da bandeja de saída.
  - △ Cuidado Tentar eliminar um congestionamento de papel a partir da frente do dispositivo pode danificar o mecanismo de impressão. Sempre acesse e elimine congestionamentos de papel pelo painel de acesso traseiro.
- 2. Verifique o painel de acesso traseiro.
  - a. Empurre a lateral esquerda do painel de acesso traseiro para a direita e puxe o painel em sua direção.

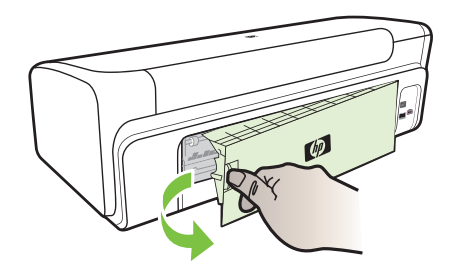

- **b**. Localize a mídia congestionada no dispositivo, segure-a com as duas mãos e puxe-a em sua direção.
- c. Reinstale o painel de acesso traseiro no dispositivo.
- Abra a tampa superior. Se restar papel dentro do dispositivo, verifique se o carro moveu-se para a direita do dispositivo, tire os pedaços de papel ou a mídia amassada e puxe a mídia em sua direção, pela parte superior do dispositivo.
  - ▲ Aviso Não toque dentro do dispositivo quando ele estiver ligado e o carro estiver preso. Quando abrir a tampa superior, o carro deve retornar à sua posição, no lado direito do dispositivo. Se ele não se mover para a direita, desligue o dispositivo antes de remover o congestionamento.
- 4. Depois de limpar o congestionamento, feche todas as tampas, ligue o dispositivo (se estiver desligado) e envie novamente o trabalho de impressão.

### Dicas para evitar congestionamentos de papel

- Verifique se não há nada bloqueando a passagem de papel.
- Não sobrecarregue as bandejas. Para obter mais informações, consulte <u>Como</u> <u>entender as especificações para mídia suportada</u>.
- Carregue papel adequadamente, quando o dispositivo não estiver imprimindo. Para obter mais informações, consulte <u>Colocar mídia</u>.
- Não use mídia enrugada ou amassada.
- Sempre utilize mídias que estejam em conformidade com as especificações. Para obter mais informações, consulte <u>Selecionar mídia de impressão</u>.

- Verifique se a bandeja de saída não está muito cheia.
- Assegure-se de que a guia da mídia esteja perfeitamente ajustada à mídia, sem enrugá-las nem dobrá-las.

## Erros (Windows)

- Problema no cabeçote de impressão
- Dispositivo desconectado
- <u>Alerta sobre tinta</u>
- Problema no cartucho
- Problema no cartucho
- Papel não correspondente
- <u>O compartimento de cartuchos de impressão não se move</u>
- <u>Congestionamento de papel</u>
- A impressora está sem papel.
- <u>Cartuchos incompatíveis</u>
- Impressora off-line
- Impressora pausada
- Falha ao imprimir o documento
- <u>Aviso sobre a capacidade do serviço de tinta</u>
- <u>Cartucho original HP usado anteriormente</u>
- Erro geral da impressora

### Problema no cabeçote de impressão

O cabeçote de impressão identificado na mensagem está faltando, não foi detectado ou não está instalado corretamente na impressora.

Para corrigir esse problema, tente as seguintes soluções. As soluções são apresentadas em ordem, com a mais provável em primeiro lugar. Caso a primeira solução não resolva o problema, tente as outras até o problema ser solucionado.

- Solução 1: Desligar e ligar a impressora
- <u>Solução 2: Substituir o cabeçote de impressão</u>

### Solução 1: Desligar e ligar a impressora

Desligue a impressora e ligue-a novamente.

Se o problema persistir, experimente a próxima solução.

### Solução 2: Substituir o cabeçote de impressão

Substitua o cabeçote de impressão. Para obter mais informações, consulte <u>Suprimentos</u> <u>HP</u>.

Nota Se o cabeçote de impressão ainda estiver coberto pela garantia, entre em contato com o suporte da HP para solicitar serviços de manutenção ou substituição. Para obter mais informações sobre a garantia do cabeçote de impressão, consulte <u>Suporte e garantia</u>. Se o problema persistir após a substituição do cartucho, entre em contato com o suporte da HP. Para mais informações, consulte <u>Suporte e garantia</u>.

### Dispositivo desconectado

Utilize os seguintes procedimentos para corrigir o erro:

Sugestões de instalação de hardware

### Alerta sobre tinta

Selecionar o erro

- <u>A HP recomenda que haja uma substituição disponível para a eventualidade de a</u> <u>qualidade de impressão não se tornar mais aceitável</u>
- <u>A quantidade de tinta no cartucho a seguir pode estar bem baixa, resultando em má qualidade da impressão. Pode ser preciso trocar o cartucho em breve. Tenha cartuchos de substituição disponíveis para troca quando a qualidade de impressão ficar inaceitável</u>
- Aviso sobre a capacidade de serviço de tinta
- Falha no sistema de tinta

## A HP recomenda que haja uma substituição disponível para a eventualidade de a qualidade de impressão não se tornar mais aceitável

Utilize os seguintes procedimentos para corrigir o erro:

- <u>Substituir os cartuchos de tinta</u>
- <u>Suprimentos</u>
- Nota Avisos e indicadores sobre o nível de tinta fornecem estimativas apenas em termos de planejamento. Ao receber mensagens de alerta de pouca tinta, programese para adquirir um cartucho de reposição para evitar possíveis atrasos nas impressões. Não é preciso trocar o cartucho até que a qualidade de impressão se torne inaceitável.

Para obter informações sobre como reciclar suprimentos de tinta usados, consulte <u>Programa de reciclagem de suprimentos de jato de tinta HP</u>.

### A quantidade de tinta no cartucho a seguir pode estar bem baixa, resultando em má qualidade da impressão. Pode ser preciso trocar o cartucho em breve. Tenha cartuchos de substituição disponíveis para troca quando a qualidade de impressão ficar inaceitável

Utilize os seguintes procedimentos para corrigir o erro:

- Substituir os cartuchos de tinta
- <u>Suprimentos</u>

Nota Avisos e indicadores sobre o nível de tinta fornecem estimativas apenas em termos de planejamento. Ao receber mensagens de alerta de pouca tinta, programese para adquirir um cartucho de reposição para evitar possíveis atrasos nas impressões. Não é preciso trocar o cartucho até que a qualidade de impressão se torne inaceitável.

Para obter informações sobre como reciclar suprimentos de tinta usados, consulte <u>Programa de reciclagem de suprimentos de jato de tinta HP</u>.

### Aviso sobre a capacidade de serviço de tinta

Se você for mover ou transportar o equipamento depois de receber essa mensagem, mantenha-o virado para cima e tome cuidado para não incliná-lo para evitar vazamento de tinta.

A impressão pode ser retomada, mas o comportamento do sistema de tinta pode mudar.

O dispositivo quase maximizou a capacidade de serviço da tinta.

Entre em contato com o Suporte HP para obter assistência.

Acesse: www.hp.com/support.

Caso solicitado, selecione seu país ou região e, em seguida, clique em **Fale com a HP** para obter informações sobre como ligar para o suporte técnico.

### Falha no sistema de tinta

Utilize os seguintes procedimentos para corrigir o erro:

Desligue o dispositivo, desconecte o cabo de alimentação e aguarde dez segundos. Feito isso, conecte o cabo de alimentação e ligue o dispositivo.

Caso continue a receber essa mensagem, anote o código de erro que aparece no visor e entre em contato com o suporte HP. Acesse <u>www.hp.com/support</u>.

Caso solicitado, selecione seu país ou região e, em seguida, clique em **Fale com a HP** para obter informações sobre como ligar para o suporte técnico.

**Causa**: Ocorreu uma falha no cabeçote de impressão ou no sistema de distribuição de tinta e o dispositivo não pode mais imprimir.

### Problema no cartucho

Selecionar o erro

- O cartucho a seguir parece estar ausente ou danificado
- <u>Cartuchos em compartimentos errados Os cartuchos a seguir estão nos</u> compartimentos errados

### O cartucho a seguir parece estar ausente ou danificado

Utilize os seguintes procedimentos para corrigir o erro:

- <u>Substituir os cartuchos de tinta</u>
- <u>Suprimentos</u>

Nota Avisos e indicadores sobre o nível de tinta fornecem estimativas apenas em termos de planejamento. Ao receber mensagens de alerta de pouca tinta, programese para adquirir um cartucho de reposição para evitar possíveis atrasos nas impressões. Não é preciso trocar o cartucho até que a qualidade de impressão se torne inaceitável.

Para obter informações sobre como reciclar suprimentos de tinta usados, consulte <u>Programa de reciclagem de suprimentos de jato de tinta HP</u>.

## Cartuchos em compartimentos errados - Os cartuchos a seguir estão nos compartimentos errados

Confirme se os cartuchos de tinta estão instalados nos slots apropriados.

Utilize os seguintes procedimentos para corrigir o erro:

Substituir os cartuchos de tinta

### Problema no cartucho

### O cartucho a seguir está com problema

Utilize os seguintes procedimentos para corrigir o erro:

- <u>Substituir os cartuchos de tinta</u>
- <u>Suprimentos</u>
- Programa de reciclagem de suprimentos de jato de tinta HP

### Papel não correspondente

### O papel detectado não corresponde ao tamanho ou tipo de papel selecionado

Utilize os seguintes procedimentos para corrigir o erro:

- <u>Colocar mídia</u>
- Imprimir em mídia especial e de tamanho personalizado
- <u>Alterar configurações de impressão</u>

### O compartimento de cartuchos de impressão não se move

## Desligue o dispositivo. Verifique o dispositivo para localizar congestionamento de papel ou outra obstrução

Utilize os seguintes procedimentos para corrigir o erro:

- Limpeza de um congestionamento no dispositivo
- <u>Sugestões de instalação de hardware</u>

### Congestionamento de papel

Há congestionamento de papel (ou alimentação incorreta). Limpe o congestionamento e pressione o botão Continuar, na impressora.

Utilize os seguintes procedimentos para corrigir o erro:

Limpeza de um congestionamento no dispositivo

### A impressora está sem papel.

### Carregue mais papel e pressione o botão Continuar na parte frontal da impressora

Utilize os seguintes procedimentos para corrigir o erro:

Colocar mídia

### Cartuchos incompatíveis

Selecionar o erro

- O cartucho a seguir não se destina a esta impressora
- Os cartuchos a seguir não se destinam a esta impressora da forma em que a impressora está configurada

### O cartucho a seguir não se destina a esta impressora

Utilize os seguintes procedimentos para corrigir o erro:

- <u>Substituir os cartuchos de tinta</u>
- Suprimentos
- Programa de reciclagem de suprimentos de jato de tinta HP

## Os cartuchos a seguir não se destinam a esta impressora da forma em que a impressora está configurada

Utilize os seguintes procedimentos para corrigir o erro:

- <u>Substituir os cartuchos de tinta</u>
- <u>Suprimentos</u>
- Programa de reciclagem de suprimentos de jato de tinta HP

### Impressora off-line

### A impressora está off-line atualmente

Utilize os seguintes procedimentos para corrigir o erro:

### Como verificar se a impressora está pausada ou offline (Windows)

- 1. Dependendo do sistema operacional, execute um dos procedimentos a seguir:
  - Windows Vista: Na barra de tarefas do Windows, clique em Iniciar, em Painel de controle e em Impressoras.
  - Windows XP: Na barra de tarefas do Windows, clique em Iniciar, Painel de controle e em Impressoras e aparelhos de fax.
- 2. Para abrir a fila de impressão, clique duas vezes no ícone deste produto.
- 3. No menu Impressora, verifique se não há marcas de seleção ao lado de Pausar impressão ou Usar impressora offline.
- 4. Se forem feitas alterações, tente imprimir novamente.

### Como verificar se a impressora está pausada ou offline (Mac OS X)

- 1. Clique em **Preferências do sistema**, em **Imprimir & Fax**, depois clique em selecionar a impressora a ser usada.
- 2. Para abrir a fila de impressão, clique duas vezes no ícone deste produto.
- 3. Se Espera estiver selecionado, clique em Continuar.
- 4. Se forem feitas alterações, tente imprimir novamente.

### Impressora pausada

### A impressora está pausada atualmente

Utilize os seguintes procedimentos para corrigir o erro: Impressora off-line

### Falha ao imprimir o documento

Falha na impressão do trabalho devido a um erro no sistema de impressão.

Solução de problemas de impressão.

### Aviso sobre a capacidade do serviço de tinta

Se você for mover ou transportar o equipamento depois de receber essa mensagem, mantenha-o virado para cima e tome cuidado para não incliná-lo para evitar vazamento de tinta.

A impressão pode ser retomada, mas o comportamento do sistema de tinta pode mudar.

O dispositivo quase maximizou a capacidade de serviço da tinta.

Entre em contato com o suporte HP para obter assistência.

Acesse: www.hp.com/support.

Caso solicitado, selecione seu país ou região e, em seguida, clique em **Fale com a HP** para obter informações sobre como ligar para o suporte técnico.

### Cartucho original HP usado anteriormente

### Os seguintes cartuchos já foram utilizados:

O cartucho de tinta HP original foi usado anteriormente em outro dispositivo.

Verifique a qualidade de impressão do trabalho atual. Se não for satisfatória, tente limpar o cabeçote de impressão para ver se a qualidade melhora.

Siga as mensagens no visor ou na tela do computador para prosseguir.

Para obter mais informações, consulte Como limpar o cabeçote de impressão.

Nota A HP recomenda que o cartucho de tinta não seja deixado fora da impressora por um período muito longo. Se um cartucho já utilizado for instalado, verifique a qualidade de impressão. Se não for satisfatória, execute o procedimento de limpeza pela caixa de ferramentas.

### Erro geral da impressora

Se você for mover ou transportar o equipamento depois de receber essa mensagem, mantenha-o na vertical e tome cuidado para não incliná-lo, a fim de evitar vazamento de tinta. Há um problema no dispositivo.

Anote o código de erro fornecido na mensagem e entre em contato com o suporte HP. Acesse:

### www.hp.com/support.

Caso solicitado, selecione seu país ou região e, em seguida, clique em **Fale com a HP** para obter informações sobre como ligar para o suporte técnico.

## 5 Referência dos indicadores luminosos do painel de controle

Os indicadores luminosos do painel de controle indicam o status e são úteis para diagnosticar problemas de impressão. Esta seção contém informações sobre os indicadores luminosos, o que eles indicam e que ação executar, se necessário.

Interpretando os indicadores luminosos do painel de controle

# Interpretando os indicadores luminosos do painel de controle

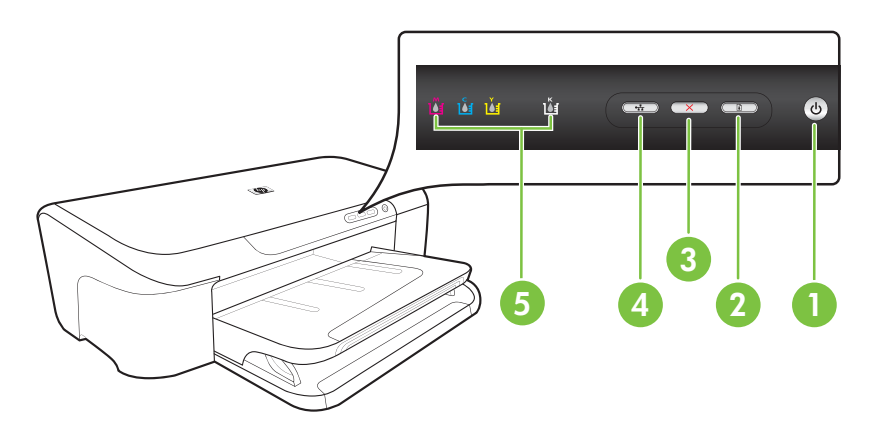

| 1 | Botão Liga/Desliga e indicador luminoso de energia |
|---|----------------------------------------------------|
| 2 | Botão e indicador luminoso Continuar               |
| 3 | Botão <b>Cancelar</b>                              |
| 4 | Botão e indicador luminoso <b>Rede</b>             |
| 5 | Indicadores luminosos de cartucho de tinta         |

Visite o site da HP na Web (<u>www.hp.com/support</u>) para obter as informações mais recentes sobre solução de problemas, correções e atualizações de produtos.

| Descrição / padrão dos indicadores luminosos               | Explicação e ação<br>recomendada                                                                                                    |
|------------------------------------------------------------|----------------------------------------------------------------------------------------------------|
| Todos os indicadores luminosos estão apagados.             | <ul> <li>O dispositivo está desligado.</li> <li>Conecte o cabo de alimentação.</li> <li>Pressione () (botão Liga/ Desliga).</li> </ul>                                                                                                    |
| O indicador luminoso de energia está aceso.                | O dispositivo está pronto.<br>Nenhuma ação é necessária.                                                                                                    |
| O indicador luminoso de energia pisca.                     | O dispositivo está sendo ativado<br>ou desativado ou está<br>processando um trabalho de<br>impressão.<br>Nenhuma ação é necessária.<br>O dispositivo está pausado para<br>que a tinta seque.<br>Aguarde a tinta secar.                                                                                                    |
| Os indicadores luminosos de energia e de Continuar piscam. | <ul> <li>A mídia de impressão está congestionada no dispositivo.</li> <li>Remova toda a mídia da bandeja de saída. Localize e desobstrua o congestionamento. Consulte Limpeza de um congestionamento no dispositivo.</li> <li>O carro do dispositivo travou.</li> <li>Abra a tampa superior e remova as obstruções (como mídia congestionada).</li> <li>Pressione  (botão Continuar) para continuar a imprimir.</li> <li>Se o erro persistir, desligue e ligue novamente o dispositivo.</li> </ul> |

| (  | (continuação) |  |
|----|---------------|--|
| ١. | oomanaayao    |  |

| Descrição / padrão dos indicadores luminosos                                                                            | Explicação e ação<br>recomendada                                                                                                    |
|----------------------------------------------------------------------------------------------------|----------------------------------------------------------------------------------------------------|
| O indicador luminoso de energia está aceso e o indicador                                                                | O dispositivo está sem papel.                                                                                                    |
| luminoso de Continuar pisca.                                                                                            | Carregue papel e, em seguida, pressione 🖟 (botão <b>Continuar</b> ).                                                                                                    |
|                                                                                                    | A configuração de largura da<br>mídia não corresponde à mídia<br>carregada.                                                                                                    |
|                                                                                                    | Altere a configuração de mídia no<br>driver de impressão para que haja<br>correspondência com a mídia<br>carregada. Para obter mais<br>informações, consulte <u>Imprimir</u><br><u>em mídia especial e de tamanho</u><br><u>personalizado</u> . |
| O indicador luminoso de energia e o indicador luminoso de Continuar estão acesos.                                       | Uma tampa não está fechada<br>completamente.                                                                                                    |
|                                                                                                    | Verifique se todas as tampas<br>estão completamente fechadas                                                                                                    |
|                                                                                                    |                                                                                                    |
| A luz de alimentação está acesa e as luzes do cartucho de tinta piscam uma depois da outra, da esquerda para a direita. | O cabeçote está faltando ou está com defeito                                                                                                    |
| ŭ ŭ 🚥 🚥 🅑                                                                                                    | <ul> <li>Reinstale o cabeçote de<br/>impressão. Para obter mais<br/>informações, consulte<br/><u>Manutenção de cabeçote de</u><br/>impressão avançada.</li> <li>Se o erro persistir, substitua o</li> </ul>                                     |
|                                                                                                    | cabeçote de impressão.                                                                                                    |
|                                                                                                    |                                                                                                    |
|                                                                                                    |                                                                                                    |

| Descrição / padrão dos indicadores luminosos                                                                       | Explicação e ação<br>recomendada                                                                                                    |  |
|----------------------------------------------------------------------------------------------------|----------------------------------------------------------------------------------------------------|--|
| A luz de alimentação pisca e as luzes do cartucho de tinta piscam uma depois da outra, da esquerda para a direita. | <ul> <li>O cabeçote de impressão é incompatível.</li> <li>Reinstale o cabeçote de impressão. Para obter mais informações, consulte <u>Manutenção de cabeçote de impressão avançada</u>.</li> <li>Se o erro persistir, substitua cabeçote de impressão.</li> </ul>                                                                                                    |  |
| O indicador luminoso de energia está aceso e um ou mais<br>indicadores luminosos de cartucho de tinta piscam.      | <ul> <li>Um ou mais cartuchos de tinta estão ausentes.</li> <li>Há um cartucho duplicado instalado no dispositivo.</li> <li>Instale o cartucho de tinta indicado, em seguida, tente imprimir. Remova e insira novamente o cartucho de tinta algumas vezes, se necessário.</li> <li>Se o erro persistir, substitua cartucho de tinta indicado.</li> <li>O nível de tinta é baixo e podera afetar a qualidade de impressão.</li> <li>Substitua o cartucho de tinta indicado. Para obter informaçõe sobre compra de suprimentos, consulte <u>Suprimentos HP</u>.</li> <li>Nota Avisos e indicadores sobro o nível de tinta fornecem estimativas apenas em termos o planejamento. Quando receber uma mensagem de alerta de pouca tinta, programe-se para adquirir um cartucho de reposiçã para evitar possíveis atrasos na</li> </ul> |  |

| Descrição / padrão dos indicadores luminosos                                                          | Explicação e ação<br>recomendada                                                                                                    |
|----------------------------------------------------------------------------------------------------|----------------------------------------------------------------------------------------------------|
| O indicador luminoso de energia e um ou mais indicadores<br>luminosos de cartucho de tinta piscam.    | Um ou mais cartuchos de tinta<br>estão com defeito; necessitam de<br>atenção; estão incorretos,<br>faltando, danificados ou são<br>incompatíveis.                                                                                                    |
|                                                                                                    | <ul> <li>Verifique se o cartucho de<br/>tinta indicado está instalado<br/>corretamente, em seguida,<br/>tente imprimir. Remova e<br/>insira novamente o cartucho<br/>de tinta algumas vezes, se<br/>necessário.</li> <li>Se o erro persistir, substitua o<br/>cartucho de tinta indicado.</li> </ul> |
| O indicador luminoso de energia e um ou mais indicadores luminosos de cartucho de tinta estão acesos. | Um ou mais cartuchos estão com<br>pouca tinta e precisarão ser<br>substituídos em breve.                                                                                                    |
| ŭ ŭ ŭ 🗰 🚥 📼 🄞                                                                                         | Obtenha novos cartuchos de tinta<br>e substitua os existentes quando<br>a qualidade da impressão ficar<br>inaceitável.                                                                                                    |
|                                                                                                    | <b>Nota</b> Avisos e indicadores sobre<br>o nível de tinta fornecem<br>estimativas apenas em termos de<br>planejamento. Quando receber<br>uma mensagem de alerta de<br>pouca tinta, programe-se para<br>adquirir um cartucho de reposição<br>para evitar possíveis atrasos nas<br>impressões.        |

| Descrição / padrão dos indicadores luminosos                                                                     | Explicação e ação<br>recomendada                                                                                                    |  |
|----------------------------------------------------------------------------------------------------|----------------------------------------------------------------------------------------------------|--|
| A luz de alimentação está acesa e a luz de Continuar e uma<br>ou mais luzes do cartucho de tinta estão piscando. | <ul> <li>Um dos seguintes ocorreu.</li> <li>Um ou mais cartuchos de tinta estão quase vazios e isso pode resultar em qualidade de impressão ruin Substitua os cartuchos de tinta atuais para evitar qualidade de impressão ruin Para continuar imprimindo usando os cartuchos de tinta atuais, pressione o botão G (Continuar).</li> </ul>                                                                                                    |  |
|                                                                                                    | Nota Os avisos e<br>indicadores sobre o nível de<br>tinta fornecem estimativas<br>apenas com finalidade de<br>planejamento. Quando<br>receber um alerta de pouca<br>tinta, programe-se para<br>adquirir um cartucho de<br>reposição para evitar<br>possíveis atrasos nas<br>impressões.                                                                                                    |  |
|                                                                                                    | <ul> <li>Um ou mais cartuchos de<br/>tinta estão vazios. Substitua<br/>os cartuchos atuais por<br/>cartuchos de tinta HP<br/>originais.</li> </ul>                                                                                                    |  |
|                                                                                                    | Cuidado A HP não pode<br>garantir a qualidade ou a<br>confiabilidade de<br>suprimentos que não sejam<br>da HP. Falhas ou danos ao<br>equipamento em razão do<br>uso de um cartucho de tinta<br>de outra marca não serão<br>cobertos pela garantia. Se<br>você acredita ter comprado<br>um cartucho de tinta HP<br>original, visite <u>www.hp.com</u><br>go/anticounterfeit.<br>Para continuar a fazer<br>impressões usando os<br>cartuchos de tinta atuais,<br>pressione o Continuar |  |
|                                                                                                    | Você instalou um novo cabeçot<br>de impressão e a tinta no cartuch<br>está acabando. Pode haver tinta<br>insuficiente para inicializar o<br>cabeçote de impressão.<br>Certifique-se de que o cartucho<br>de tinta indicado esteja<br>apropriadamente instalado. Se<br>esse sintoma persistir, substitua<br>cartucho indicado por um poro o                                                                                                    |  |

| Descrição / padrão dos indicadores luminosos | Explicação e ação<br>recomendada                                                      |  |
|----------------------------------------------|---------------------------------------------------------------------------------------|--|
|                                              | pressione o botão 🖟 (Continuar)<br>para continuar usando o cartucho<br>atual.         |  |
| Todos os indicadores luminosos estão acesos. | Ocorreu um erro não recuperável<br>Desconecte o cabo de<br>alimentação e. em seguida. |  |
|                                              | conecte-o novamente e tente<br>imprimir.                                              |  |

# A Suprimentos HP

Esta seção fornece informações sobre suprimentos para o dispositivo HP. As informações estão sujeitas a alterações. Visite o site da HP (<u>www.hpshopping.com</u>) para obter as últimas atualizações. Também é possível comprar através do site.

- Pedir suprimentos de impressão on-line
- Suprimentos

## Pedir suprimentos de impressão on-line

Para comprar suprimentos on-line ou criar uma lista de compras que pode ser impressa, abra o ícone da área de trabalho Central de Soluções HP, que é instalado pelo software da impressora HP, e clique no ícone **Compras**. Selecione **Compra on-line** ou **Imprimir minha lista de compras**. A Central de Soluções HP faz upload, com sua permissão, de informações da impressora, incluindo o número do modelo, o número de série e os níveis de tinta estimados. Os suprimentos HP compatíveis com sua impressora estão pré-selecionados. É possível alterar quantidades, adicionar ou remover itens e, em seguida, imprimir uma lista, ou comprar na Loja HP ou em outros revendedores on-line (as opções variam de acordo com o país/região). Informações do cartucho e links para comprar on-line também são exibidos nas mensagens de alerta de tinta.

Também é possível comprar on-line visitando o site <u>www.hp.com/buy/supplies</u>. Se solicitado, escolha seu país/região, siga os prompts para selecionar o produto e, em seguida, os suprimentos necessários.

Nota Não é possível pedir cartuchos pela Internet em todos os países/regiões. No entanto, muitos países têm informações sobre como pedir por telefone, localizar uma loja e imprimir uma lista de compras. Além disso, você pode selecionar a opção 'Como comprar', na parte superior da página <u>www.hp.com/buy/supplies</u>, para obter informações sobre como comprar produtos HP em seu país.

### **Suprimentos**

Esta seção contém os seguintes tópicos:

- <u>Cartuchos de tinta</u>
- <u>Mídia HP</u>

### Cartuchos de tinta

Não é possível pedir cartuchos pela Internet em todos os países/regiões. No entanto, muitos países têm informações sobre como pedir por telefone, localizar uma loja e imprimir uma lista de compras. Além disso, você pode selecionar a opção 'Como comprar', na parte superior da página www.hp.com/buy/supplies, para obter informações sobre como comprar produtos HP em seu país.

Você pode encontrar o número do cartucho de tinta nos seguintes lugares:

- Na página de informações do servidor da Web incorporado (consulte <u>Servidor da Web</u> incorporado).
- Windows: Na Caixa de ferramentas, clique na guia Níveis estimados de tinta, vá até o botão Detalhes do cartucho e clique em Detalhes do cartucho.
- Mac OS X: No Utilitário HP, clique em Informações sobre suprimentos e depois em Informações sobre venda de suprimentos.
- Na etiqueta do cartucho que você está substituindo.

- Central de soluções: Na Central de soluções, clique na imagem Níveis estimados de tinta para exibir informações sobre os cartuchos de tinta instalados no dispositivo. (Também é possível imprimir essas informações clicando no ícone Lista de compras e clicando em Imprimir minha lista de compras.)
- Na página de status da impressora (consulte Entender a página de status da impressora).
- Nota Os avisos e indicadores de nível de tinta fornecem estimativas apenas em termos de planejamento. Quando receber uma mensagem de aviso de pouca tinta, verifique se você tem um cartucho de impressão disponível para substituição. Só substitua os cartuchos quando for solicitado.

### Mídia HP

Para adquirir mídia, como o papel HP Premium, consulte www.hp.com.

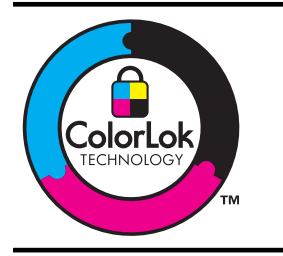

A HP recomenda papéis comuns com o logotipo ColorLok para impressão e cópia diárias de documentos. Todos os papéis com o logotipo ColorLok são testados individualmente para atender os altos padrões de confiabilidade e qualidade de impressão e produzir documentos com nitidez, cores vivas e tons de preto fortes, & além de secarem mais rapidamente que os papéis comuns simples. Prefira os papéis com o selo ColorLok, fabricados em diversos pesos e tamanhos pelos maiores fabricantes de papel.

## B Suporte e garantia

As informações apresentadas em <u>Manutenção e solução de problemas</u> sugerem soluções para problemas comuns. Se seu dispositivo não estiver operando corretamente e essas soluções não corrigirem o problema, tente utilizar um dos serviços a seguir para obter assistência.

Esta seção contém os seguintes tópicos:

- Obtenção de suporte eletrônico
- Obtenção de suporte HP por telefone
- Informações sobre a garantia dos cartuchos de tinta
- Preparação do dispositivo para envio

## Obtenção de suporte eletrônico

Para encontrar informações de suporte e garantia, vá para o site da HP na web em <u>www.hp.com/</u> <u>support</u>. Se solicitado, selecione seu país/região, e, em seguida, clique em **Entre em contato com a HP** para obter mais informações sobre como ligar para o suporte técnico.

Este site da Web também oferece suporte técnico, drivers, suprimentos, informações sobre como fazer pedidos e outras opções como:

- Acessar as páginas de suporte on-line.
- Enviar uma mensagem de e-mail para a HP com suas dúvidas.
- Entrar em contato com um técnico da HP usando o bate-papo on-line.
- · Verificar se há atualizações do software.

Você também pode obter suporte da HP nas seguintes fontes eletrônicas:

- Caixa de ferramentas (Windows): A Caixa de ferramentas fornece soluções fáceis passo a
  passo para problemas comuns de impressão. Para obter mais informações, consulte <u>Caixa de
  ferramentas (Windows)</u>.
- Servidor da Web incorporado: Quando o dispositivo é conectado a uma rede, você pode utilizar o servidor da Web incorporado para exibir informações sobre status, alterar configurações e gerenciar o dispositivo em seu computador. Para obter mais informações, consulte <u>Servidor da Web incorporado</u>.

As opções de suporte e sua disponibilidade dependem do produto, do país/região e do idioma.

## Obtenção de suporte HP por telefone

Durante o prazo de garantia, você pode obter assistência a partir do Centro de Assistência ao Cliente HP.

Nota A HP não fornece suporte telefônico para a impressão em Linux. Todo o suporte é dado on-line no seguinte site: <u>https://launchpad.net/hplip</u>. Clique no botão Faça uma pergunta para iniciar o processo de suporte.

Se você estiver usando o Windows ou o Mac OS X: esses sistemas operacionais não são compatíveis com HPLIP. Consulte a o site da HP para obter suporte e assistência adicionais.

Esta seção contém os seguintes tópicos:

- Antes de telefonar
- Processo de suporte
- Suporte HP por telefone
- Opções adicionais de garantia
- Suporte ao cliente HP na Coréia

### Antes de telefonar

Visite o site da HP na Web (<u>www.hp.com/support</u>) para obter as informações mais recentes sobre solução de problemas ou correções e atualizações de produtos.

Softwares de outros fabricantes podem estar incluídos no dispositivo HP. Se tiver problemas com qualquer um desses programas, você receberá a melhor assistência técnica se entrar em contato com os especialistas dessa empresa.

Nota Essa informação não se aplica aos clientes do Japão.

Para facilitar o trabalho dos nossos representantes do Centro de Assistência ao Cliente, providencie as seguintes informações se precisar falar com a HP.

- Imprima a página de status da impressora do dispositivo. Para obter mais informações, consulte <u>Entender a página de status da impressora</u>. Se o dispositivo não imprimir, providencie as seguintes informações:
  - Modelo do dispositivo
  - · Número do modelo e número de série (verifique na parte posterior do dispositivo)
- 2. Verifique o sistema operacional que está sendo utilizado, como Windows XP.
- 3. Se o dispositivo estiver conectado à rede, verifique o sistema operacional dessa rede.
- 4. Observe como o dispositivo está conectado ao sistema, por exemplo, conexão USB ou de rede.
- Obtenha o número da versão do software da impressora. (Para encontrar o número da versão do driver da impressora, abra as configurações da impressora ou a caixa de diálogo de propriedades e clique na guia Sobre.)
- 6. Se ocorrerem problemas durante a impressão a partir de um aplicativo específico, anote o nome do aplicativo e o número da versão.

### Processo de suporte

#### Se houver algum problema, siga estes procedimentos

- 1. Verifique a documentação que acompanha o dispositivo.
- Visite o suporte online da HP no website <u>www.hp.com/support</u>. O suporte online da HP está disponível para todos os clientes HP. Esta é a fonte mais rápida para a obtenção de informações atualizadas sobre dispositivos e inclui os seguintes recursos:
  - · Acesso rápido a especialistas de suporte online qualificados
  - Atualizações de software e de drivers para o dispositivo HP

- Informações valiosas sobre soluções para problemas comuns
- Atualizações de dispositivo, alertas de suporte e boletins de notícias HP pró-ativos disponíveis quando você registra o dispositivo HP
- **3.** Ligue para o suporte HP. A disponibilidade e as opções de suporte variam dependendo do dispositivo, país/região e idioma.

### Suporte HP por telefone

Os números de suporte telefônico e os custos associados listados aqui se referem aos números e custos vigentes na data desta publicação. Para obter a lista mais recente de números de telefone para suporte HP e informações sobre o custo das ligações, consulte <u>www.hp.com/support</u>.

Esta seção contém os seguintes tópicos:

- Período de suporte por telefone
- Números de suporte por telefone
- Fazer uma ligação
- Após o período de suporte por telefone

### Período de suporte por telefone

Um ano de suporte telefônico está disponível na América do Norte, Pacífico Asiático e América Latina (incluindo México).

Para determinar a duração do suporte telefônico na Europa, Oriente Médio e África, consulte <u>www.hp.com/support</u>. São aplicadas as tarifas padrão da companhia telefônica.

### Números de suporte por telefone

Para obter a lista mais recente de números de telefone para suporte, consulte <u>www.hp.com/</u> <u>support</u>.

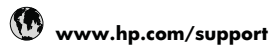

| Africa (English speaking)          | +27 11 2345872                                 |
|------------------------------------|------------------------------------------------|
| Afrique (francophone)              | +33 1 4993 9230                                |
| 021 672 280                        | الجزائر                                        |
| Argentina (Buenos Aires)           | 54-11-4708-1600                                |
| Argentina                          | 0-800-555-5000                                 |
| Australia                          | 1300 721 147                                   |
| Australia (out-of-warranty)        | 1902 910 910                                   |
| Österreich                         | +43 0820 87 4417<br>0,145 € p/m                |
| 17212049                           | البحرين                                        |
| België                             | +32 070 300 005<br>0.174 €                     |
| Belgique                           | +32 070 300 004<br>0.174 €                     |
| Brasil (Sao Paulo)                 | 55-11-4004-7751                                |
| Brasil                             | 0-800-709-7751                                 |
| Canada                             | 1-(800)-474-6836 (1-800                        |
|                                    | hp invent)                                     |
| Central America & The<br>Caribbean | www.hp.com/support                             |
| Chile                              | 800-360-999                                    |
| 中国                                 | 1068687980                                     |
| 中国                                 | 800-810-3888                                   |
| Colombia (Bogotá)                  | 571-606-9191                                   |
| Colombia                           | 01-8000-51-4746-8368                           |
| Costa Rica                         | 0-800-011-1046                                 |
| Česká republika                    | 810 222 222                                    |
| Danmark                            | +45 70 202 845                                 |
|                                    | 0,25 DKK                                       |
| Ecuador (Andinatel)                | 1-999-119 🕾<br>800-711-2884                    |
| Ecuador (Pacifitel)                | 1-800-225-528 🕾<br>800-711-2884                |
| (02) 6910602                       | مصر                                            |
| El Salvador                        | 800-6160                                       |
| España                             | +34 902 010 059<br>0,078 €                     |
| France                             | +33 0892 69 60 22<br>0.337 €                   |
| Deutschland                        | +49 01805 652 180                              |
|                                    | 0,14 € aus dem deutschen                       |
|                                    | Festnetz - bei Anrufen aus                     |
|                                    | Mobiltunknetzen konnen<br>andere Preise gelten |
| Ελλάδα (από το εξωτεοικό)          | + 30 210 6073603                               |
| Ελλάδα (εντός Ελλάδας)             | 801 11 75400                                   |
| Ελλάδα (από Κύποο)                 | 800.9.2654                                     |
| Guatemala                          | 1-800-711-2884                                 |
| 香港特別行政區                            | (852) 2802 4098                                |
| Magyarország                       | 06 40 200 629                                  |
| India                              | 1-800-425-7737                                 |
| India                              | 91-80-28526900                                 |
| Indonesia                          | +62 (21) 350 3408                              |
| +971 4 224 9189                    | العراق                                         |
| +971 4 224 9189                    | الكويت<br>الكويت                               |
| +971 4 224 9189                    | لبنان                                          |
| +971 4 224 9189                    | قطر                                            |
| +971 4 224 9189                    | اليمن                                          |
| Ireland                            | +353 1890 923 902                              |
|                                    | 0,05€                                          |
| 1-700-503-048                      | ישראל                                          |
| Italia                             | +39 848 800 871<br>0,023 €                     |

| Jamaica                                      | 1-800-711-2884              |
|----------------------------------------------|-----------------------------|
| 日本                                           | 0570-000511                 |
| 日本                                           | 03-3335-9800                |
| 0800 222 47                                  | الأرين                      |
| 한국                                           | 1588-3003                   |
| Luxembourg (Français)                        | +352 900 40 006<br>0 161 €  |
| Luxemburg (Deutsch)                          | +352 900 40 007<br>0 161 €  |
| Malaysia                                     | 1800 88 8588                |
| Mouritius                                    | (230) 262 210 404           |
| Mávice (Ciuded de Mávice)                    | (230) 202 210 404           |
| México (Ciudad de Mexico)                    | 01 000 470 00000            |
| Mexico                                       | 01-800-472-68368            |
| Maroc                                        | 081 005 010                 |
| Nederland                                    | +31 0900 2020 165<br>0,20 € |
| New Zealand                                  | 0800 441 147                |
| Nigeria                                      | (01) 271 2320               |
| Norge                                        | +47 815 62 070              |
|                                              | 0,39 NOK                    |
| 24791773                                     | عُمان                       |
| Panamá                                       | 1-800-711-2884              |
| Paraguay                                     | 009 800 54 1 0006           |
| Perú                                         | 0-800-10111                 |
| Philippines                                  | 2 867 3551                  |
| Poloko                                       | 2007 3331                   |
| Polska                                       | 001 800 235                 |
| Portugai                                     | 0,024 €                     |
| Puerto Rico                                  | 1-877-232-0589              |
| República Dominicana                         | 1-800-711-2884              |
| Reunion                                      | 0820 890 323                |
| România                                      | 0801 033 390                |
| Россия (Москва)                              | 095 777 3284<br>0.03 €      |
| Россия (Санкт-                               | 812 332 4240                |
| Петербург)                                   | 0,08 €                      |
| 800 897 1415                                 | السعوبية                    |
| Singapore                                    | +65 6272 5300               |
| Slovensko                                    | 0850 111 256                |
| South Africa (RSA)                           | 0860 104 771                |
| Suomi                                        | +358 0 203 66 767           |
|                                              | 0,015€                      |
| Sverige                                      | +46 077 120 4765            |
| Switzerland                                  | +41 0848 672 672            |
|                                              | 0.08 CHF                    |
| 臺灣                                           | 02-8722-8000                |
| ไทย                                          | +66 (2) 353 9000            |
| 071 891 391                                  | ئونس                        |
| Trinidad & Tobago                            | 1-800-711-2884              |
| Türkiye (İstanbul, Ankara,<br>İzmir & Bursa) | 444 0307                    |
| Vrnaïua                                      | (044) 230-51-06             |
| 600 54 47 47                                 | الأمادات العربية المتحدة    |
| United Kingdom                               | +44 0870 010 4320           |
| United States                                | 1 (900) 474 6926            |
| United States                                | 1-(000)-474-0830            |
| Uruguay                                      | 0004-054-177                |
| Venezuela (Caracas)                          | 58-212-278-8666             |
| Venezuela                                    | 0-800-474-68368             |
| Viêt Nam                                     | +84 88234530                |

### Fazer uma ligação

Ligue para o suporte da HP quando estiver diante do computador e do dispositivo HP. Esteja preparado para fornecer as seguintes informações:

- Número do modelo (consulte Localize o número do modelo do seu dispositivo)
- Número de série (localizado na parte traseira ou inferior do dispositivo)
- As mensagens exibidas quando o problema ocorre
- Respostas para estas perguntas:
  - Este problema já aconteceu antes?
  - Você pode recriá-lo?
  - Você adicionou algum hardware ou software novo ao computador durante o período em que este problema começou?
  - Algo mais ocorreu antes dessa situação (como uma tempestade, o dispositivo HP foi movido, etc.)?

### Após o período de suporte por telefone

Após o período de suporte por telefone, a HP oferece ajuda por um custo adicional. Também pode haver ajuda disponível no site de suporte on-line da HP: <u>www.hp.com/support</u>. Entre em contato com o revendedor HP ou ligue para o telefone de suporte do seu país/região para saber mais sobre as opções de suporte.

### Opções adicionais de garantia

Há planos de serviço estendido disponíveis para os custos adicionais do dispositivo HP. Consulte <u>www.hp.com/support</u>, selecione o país/sua região, o idioma e explore os serviços e a área de garantia para obter informações sobre os planos de serviço estendido.

### Suporte ao cliente HP na Coréia

HP 한국 고객 지원 문의

- 고객 지원 센터 대표 전화 1588-3003
- 제품가격 및 구입처 정보 문의 전화 080-703-0700
- 전화 상담 가능 시간:
   평 일 09:00~18:00
   토요일 09:00~13:00
   (일요일, 공휴일 제외)

## Informações sobre a garantia dos cartuchos de tinta

A garantia do cartucho HP é aplicável quando o produto é usado no dispositivo de impressão HP designado. Esta garantia não cobre produtos de tinta da HP que tenham sido recarregados, remanufaturados, recondicionados, utilizados de forma inadequada ou violados.

Durante o período de garantia, o produto estará protegido, contanto que a tinta HP não tenha acabado e a data de vencimento da garantia não tenha chegado. A data de término da garantia, no formato AAAA/MM, pode ser localizada no produto da seguinte forma:

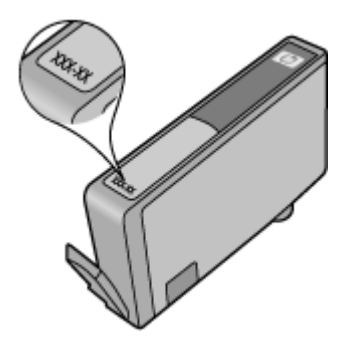

## Preparação do dispositivo para envio

Nota Se estiver no Japão, entre em contato com o Centro de assistência ao cliente HP para mais informações

Após entrar em contato com o Atendimento ao cliente HP ou retornar ao ponto de compra, você pode ser solicitado a levar o dispositivo para assistência técnica. Se você enviar o dispositivo para assistência técnica, certifique-se de seguir as instruções fornecidas pela HP ou pelos associados no ponto de compra ao embalar e enviar o dispositivo.

## C Especificações do dispositivo

Para obter as especificações de mídia e de manuseio de mídia, consulte <u>Como entender as</u> especificações para mídia suportada.

- Especificações técnicas
- <u>Capacidades e recursos do produto</u>
- Especificações do processador e da memória
- Requisitos do sistema
- Especificações do protocolo de rede
- <u>Especificações do servidor da Web incorporado</u>
- <u>Resolução de impressão</u>
- Especificações ambientais
- <u>Especificações elétricas</u>
- Especificações de emissão acústica (impressão em modo Rascunho, níveis de ruído por ISO 7779)

### Especificações técnicas

Tamanho (largura x profundidade x altura) Dispositivo: 575 x 402 x 181 mm (22,7 x 15,8 x 7,13 polegadas)

Peso do dispositivo (não inclui os suprimentos de impressão) Dispositivo: 6,7 kg (14,76 lb)

### Capacidades e recursos do produto

| Recurso                | Capacidade                                                                                                    |
|------------------------|----------------------------------------------------------------------------------------------------|
| Conectividade          | <ul><li>USB 2.0 compativel com alta velocidade</li><li>Rede com fio</li></ul>                                                             |
| Cartuchos de tinta     | Quatro cartuchos de tinta (preto, amarelo, magenta e ciano)                                                                               |
| Campos de fornecimento | Visite <u>www.hp.com/pageyield/</u> para obter mais<br>informações sobre possíveis campos de<br>fornecimento para cartuchos de tinta.     |
| Idiomas do dispositivo | HP PCL 3<br>GUI HP PCL 3                                                                                                    |
| Suporte a fontes       | Fontes dos EUA: CG Times, CG Times Italic,<br>Universe, Universe Italic, Courier, Courier Italic,<br>Letter Gothic, Letter Gothic Italic. |
| Ciclo de trabalho      | Até 7000 páginas por mês                                                                                                    |

### Especificações do processador e da memória

#### Processador do dispositivo

192 MHz ARM946ES, ETM9 (médio)

### Memória do dispositivo

64 MB de RAM interna, 32 MB de Flash ROM interna

### Requisitos do sistema

**Nota** Para as informações mais atuais sobre sistemas operacionais compatíveis e requisitos de sistema, acesse <u>http://www.hp.com/support/</u>.

#### Compatibilidade de sistema operacional

- Para Windows XP SP 2 Starter Edition e Windows Vista Starter Edition, somente os drivers de impressora e a Caixa de ferramentas estão disponíveis.
- · Linux (Para obter mais informações, consulte http://www.hp.com/go/linuxprinting).

### Requisitos mínimos

- Microsoft® Windows® XP (32 bits) Service Pack 2: processador Intel® Pentium® II ou Celeron®, 512 MB RAM, 228 MB de espaço livre em disco, Microsoft Internet Explorer 6.0
- Microsoft® Windows® Vista: processador 800 MHz 32 bits (x86) ou 64 bits (x64), 512 MB RAM, 1.156 MB de espaço livre em disco, Microsoft Internet Explorer 7.0
- Microsoft Windows 7: Processador de 800 MHz 32 bits (x86) ou 64 bits (x64), 512 MB de RAM, 1.082 MB de espaço livre em disco, Microsoft Internet Explorer 7.0
- Mac OS X v10.4.11, v10.5.6: processador PowerPC G4, G5 ou Intel Core, 256 MB de memória, 500 MB de espaço livre em disco

### **Requisitos recomendados**

- Microsoft® Windows® XP (32 bits) Service Pack 2: processador Intel® Pentium® III ou superior, 512 MB RAM, 824 MB de espaço livre em disco, Microsoft Internet Explorer 6.0 ou posterior
- Microsoft® Windows® Vista: processador 1 GHz 32 bits (x86) ou 64 bits (x64), 1 GB RAM, 2.569 MB de espaço livre em disco, Microsoft Internet Explorer 7.0
- Microsoft Windows 7: Processador de 1 GHz de 32 bits (x86) ou de 64 bits (x64), 1 GB de RAM, 2.515 MB de espaço livre no disco rígido, Microsoft Internet Explorer 7.0
- Mac OS X v10.4.11, v10.5.6: processador PowerPC G4, G5 ou Intel Core, 512 MB de memória, 500 MB de espaço livre em disco

## Especificações do protocolo de rede

### Compatibilidade do sistema operacional de rede

- Windows XP (32 bits) (Professional e Home Editions), Windows Vista 32 bits e 64 bits (Ultimate, Enterprise e Business Edition), Windows 7 (32 bits e 64 bits)
- Mac OS X (10.4.11 e superior, 10.5.x)

### Protocolos de rede compatíveis

TCP/IP

#### Gerenciamento de rede

- Plug-ins HP Web Jetadmin
- Servidor Web incorporado Recursos Capacidade para configurar e gerenciar remotamente dispositivos de rede

## Especificações do servidor da Web incorporado

### Requisitos

- Uma rede com base em TCP/IP (não há suporte para redes com base em IPX/SPX)
- Um navegador da Web (Microsoft Internet Explorer 6.0 ou superior, Opera 8.0 ou superior, Mozilla Firefox 1.0 ou superior, ou Safari 1.2 ou superior)
- Uma conexão de rede (não é possível utilizar o servidor da Web incorporado conectado diretamente a um computador com um cabo USB)
- Uma conexão com a Internet (necessária para alguns recursos)

Nota É possível abrir o servidor Web incorporado sem estar conectado à Internet. Entretanto, alguns recursos não estarão disponíveis.

• Devem estar no mesmo lado de um firewall como o dispositivo.

## Resolução de impressão

### Preto-e-branco

Até 1200 dpi com tinta preta

### Colorido

Qualidade fotográfica aprimorada HP (até 4800 x 1200 dpi otimizada em Papel fotográfico HP Premium Plus com 1200 x 1200 dpi de entrada)

## Especificações ambientais

### Ambiente operacional

Temperatura em operação: 5° a 40° C (41° a 104° F) Condições operacionais recomendadas: 15° a 32° C (59° a 90° F) Umidade relativa recomendada: 20% a 80% sem condensação

### Ambiente de armazenamento

Temperatura para armazenamento: -40° a 60° C (-40° a 140° F) Umidade relativa de armazenamento: Até 90% sem condensação, à temperatura de 60° C (140° F)

## Especificações elétricas

### Fonte de alimentação

Adaptador elétrico universal (externo)

### Requisitos de energia

Voltagem de entrada: 100 a 240 VAC (± 10%), 50 to 60 Hz (± 3Hz) Voltagem de saída: 32 VDC, 1560 mA

### Consumo de energia

34,03 watts

# Especificações de emissão acústica (impressão em modo Rascunho, níveis de ruído por ISO 7779)

Pressão do som (posição bystander) LpAd 54 (dBA)

### Potência sonora

LwAd 6,7 (BA)

# D Informações regulamentares

Esta seção contém os seguintes tópicos:

- Declaração FCC
- <u>Aviso aos usuários na Coréia</u>
- Declaração de conformidade VCCI (Classe B) para usuários do Japão
- Aviso aos usuários no Japão sobre o cabo de alimentação
- <u>Tabela de substâncias tóxicas e perigosas</u>
- declaração de indicador de LED
- <u>Número regulamentar do modelo</u>
- Declaração de conformidade
- Programa de administração ambiental de produtos
- Licenças de terceiros

## Declaração FCC

### **FCC** statement

The United States Federal Communications Commission (in 47 CFR 15.105) has specified that the following notice be brought to the attention of users of this product.

This equipment has been tested and found to comply with the limits for a Class B digital device, pursuant to Part 15 of the FCC Rules. These limits are designed to provide reasonable protection against harmful interference in a residential installation. This equipment generates, uses and can radiate radio frequency energy and, if not installed and used in accordance with the instructions, may cause harmful interference to radio communications. However, there is no guarantee that interference to radio or television reception, which can be determined by turning the equipment off and on, the user is encouraged to try to correct the interference by one or more of the following measures:

- Reorient the receiving antenna.
- Increase the separation between the equipment and the receiver.
- Connect the equipment into an outlet on a circuit different from that to which the receiver is connected.
- Consult the dealer or an experienced radio/TV technician for help.
- For further information, contact:

Manager of Corporate Product Regulations Hewlett-Packard Company 3000 Hanover Street Palo Alto, Ca 94304 (650) 857-1501

Modifications (part 15.21)

The FCC requires the user to be notified that any changes or modifications made to this device that are not expressly approved by HP may void the user's authority to operate the equipment.

This device complies with Part 15 of the FCC Rules. Operation is subject to the following two conditions: (1) this device may not cause harmful interference, and (2) this device must accept any interference received, including interference that may cause undesired operation.

## Aviso aos usuários na Coréia

사용자 안내문(B급 기기) 이 기기는 비업무용으로 전자파 적합 등록을 받은 기기로서, 주거지역에서는 물론 모든 지역에서 사용할 수 있습니다.

# Declaração de conformidade VCCI (Classe B) para usuários do Japão

この装置は、情報処理装置等電波障害自主規制協議会(VCCI)の基準に基づくクラス B情報技術装置です。この装置は、家庭環境で使用することを目的としていますが、こ の装置がラジオやテレビジョン受信機に近接して使用されると受信障害を引き起こす ことがあります。

取り扱い説明書に従って正しい取り扱いをして下さい。

## Aviso aos usuários no Japão sobre o cabo de alimentação

製品には、同梱された電源コードをお使い下さい。 同梱された電源コードは、他の製品では使用出来ません。

## Tabela de substâncias tóxicas e perigosas

| ◆叶抽还<br>外壳和托盘*<br>电线* | <u>铅</u><br>0 | 汞 | 垣 |     |      |       |
|-----------------------|---------------|---|---|-----|------|-------|
| 外壳和托盘*<br>电线*         | 0             |   | 圮 | 六价铬 | 多溴联苯 | 多溴联苯醚 |
| 电线*                   |               | 0 | 0 | 0   | 0    | 0     |
|                       | 0             | 0 | 0 | 0   | 0    | 0     |
| 印刷电路板*                | Х             | 0 | 0 | 0   | 0    | 0     |
| 打印系统*                 | Х             | 0 | 0 | 0   | 0    | 0     |
| 显示器*                  | Х             | 0 | 0 | 0   | 0    | 0     |
| 喷墨打印机墨盒*              | 0             | 0 | 0 | 0   | 0    | 0     |
| 驱动光盘*                 | Х             | 0 | 0 | 0   | 0    | 0     |
| 扫描仪*                  | Х             | Х | 0 | 0   | 0    | 0     |
| 网络配件*                 | Х             | 0 | 0 | 0   | 0    | 0     |
| 电池板*                  | Х             | 0 | 0 | 0   | 0    | 0     |
| 自动双面打印系统*             | 0             | 0 | 0 | 0   | 0    | 0     |
| 外部电源*                 | Х             | 0 | 0 | 0   | 0    | 0     |

## declaração de indicador de LED

### **LED** indicator statement

The display LEDs meet the requirements of EN 60825-1.

### Número regulamentar do modelo

Para fins de identificação de regulamentação, foi atribuído ao seu produto um número de regulamentação do modelo. O Número de regulamentação do modelo do equipamento é SNPRC-0803 (Impressora HP Officejet 7000). Esse número de regulamentação não deve ser confundido com o nome comercial (Impressora HP Officejet Series 7000) nem com o número do dispositivo.

## Declaração de conformidade

|                                                                                                    | DECLARATION OF CONFORMITY<br>according to ISO/IEC 17050-1 and EN 17050-1                                                                                                    |  |
|----------------------------------------------------------------------------------------------------|----------------------------------------------------------------------------------------------------|--|
| Supplier's Name:                                                                                                    | Hewlett-Packard Company DoC#: SNPRC-0803-A                                                                                                    |  |
| Supplier's Address:                                                                                                    | 60, Alexandra Terrace, # 07-01 The Comtech, Singapore 118502                                                                                                    |  |
| declares, that the product                                                                                                    |                                                                                                    |  |
| Product Name and Model:                                                                                                    | HP Officejet 7000                                                                                                    |  |
| Regulatory Model Number                                                                                                    | <sup>1)</sup> SNPRC-0803                                                                                                    |  |
| Product Options:                                                                                                    | All                                                                                                    |  |
| conforms to the following I                                                                                                    | roduct Specifications and Regulations:                                                                                                    |  |
| SAFETY:                                                                                                    | IEC 60950-1:2001 / EN 60950-1:2001<br>EN 60825-1 1994+A1:2002+A2: 2001 Class 1 for LEDs                                                                                                    |  |
| EMC:                                                                                                    | CISPR 22:2005/ EN 55022: 2006 Class B<br>EN 55024:1998 +A1:2001 + A2:2003<br>EN 61000-3-2: 2000 + A2: 2005<br>EN 61000-3-3:1995 +A1: 2001<br>FCC CFR 47, Part 15 Class B / ICES-003, Issue 4 Class B                                     |  |
| Supplementary Informat<br>1. This product is assigned a Reg<br>Model Number is the marketing a                                                                                                    | <b>on:</b><br>Julatory Model Number which stays with the regulatory aspects of the design. The Regulatory<br>oduct identifier in the regulatory documentation and test reports, this number should not be<br>are or the product numbers. |  |
| <ol> <li>This product complies with the<br/>&amp; the R&amp;TTE Directive 99/5/<br/>2002/96/EC and RoHS Dire</li> </ol>                                                                                                    | requirements of the Low Voltage Directive 2006/95/EC, the EMC Directive 2004/108/EC<br>C and carries the CE-marking accordingly. In addition, it complies with the WEEE Directive<br>tive 2002/95/EC.                                    |  |
| <ol> <li>This Device complies with Par<br/>may not cause harmful interfe<br/>may cause undesired operation</li> </ol>                                                                                                    | 15 of the FCC Rules. Operation is subject to the following two Conditions: (1) This device<br>ence, and (2) this device must accept any interference received, including interference that<br>n.                                         |  |
| 4. The product was tested in a ty                                                                                                    | pical configuration.                                                                                                    |  |
| Singapore                                                                                                    | Wang Sao Min Director Quality                                                                                                    |  |
| 25 September 2008                                                                                                    | Imaging & Printing Manufacturing Operations                                                                                                    |  |
| Local contact for regulatory topics only:<br>EMEA: Hewlett-Packard GmbH, HQ-TRE, Herrenberger Strasse 140, 71034 Boeblingen, Germany <u>www.hp.com/go/certificates</u><br>USA : Hewlett-Packard, 3000 Hanover St., Palo Alto 94304, U.S.A. 650-857-1501 |                                                                                                    |  |

## Programa de administração ambiental de produtos

A Hewlett-Packard tem o compromisso de fornecer produtos de qualidade de forma favorável ao meio ambiente. O projeto de reciclagem foi incorporado ao produto. A quantidade de material foi reduzida ao mínimo, ao mesmo tempo em que se garantiram funcionalidade e confiabilidade adequadas. Os materiais não semelhantes foram projetados para se separarem facilmente. Os fechos e outras conexões são de fácil localização, acesso e remoção com a utilização de ferramentas comuns. As peças de alta prioridade permitem acesso rápido para facilitar a desmontagem e o reparo.

Para obter mais informações, visite o site Commitment to the Environment da HP:

www.hp.com/hpinfo/globalcitizenship/environment/index.html

Esta seção contém os seguintes tópicos:

- <u>Utilização de papel</u>
- <u>Plásticos</u>
- Folhas de dados de segurança de materiais
- Programa de reciclagem
- Programa de reciclagem de suprimentos de jato de tinta HP
- · Descarte do lixo em forma de equipamento pelas famílias na União Européia
- <u>Consumo de energia</u>

### Utilização de papel

Este produto é adequado para uso de papel reciclado, de acordo com a DIN 19309 e a EN 12281:2002.

### Plásticos

As peças plásticas com mais de 25 gramas estão marcadas de acordo com padrões internacionais, o que melhora a identificação de plásticos destinados à reciclagem, no final da vida útil do produto.

### Folhas de dados de segurança de materiais

As planilhas de dados de segurança do material (MSDS) podem ser obtidas no site da HP, em: <u>www.hp.com/go/msds</u>

### Programa de reciclagem

A HP oferece um número cada vez maior de programas de reciclagem e retorno de produtos em vários países/regiões, em parceria com alguns dos maiores centros de reciclagem de eletrônicos do mundo. A HP preserva recursos revendendo alguns de seus produtos mais populares. Para obter mais informações sobre a reciclagem de produtos HP, visite:

www.hp.com/hpinfo/globalcitizenship/environment/recycle/

### Programa de reciclagem de suprimentos de jato de tinta HP

A HP tem um compromisso com a proteção do meio ambiente. O Programa de reciclagem de suprimentos para jato de tinta HP está disponível em vários países/regiões e permite reciclar gratuitamente cartuchos de impressão usados. Para obter mais informações, visite o seguinte site na Web:

www.hp.com/hpinfo/globalcitizenship/environment/recycle/

### Descarte do lixo em forma de equipamento pelas famílias na União Européia

|                                                                                                    | La                                                                                                    |  |
|----------------------------------------------------------------------------------------------------|----------------------------------------------------------------------------------------------------|--|
|                                                                                                    |                                                                                                    |  |
| niguai.                                                                                                    | Disposal of Waste Equipment by Users in Private Households in the European Union<br>This symbic on the product or an is packaging indicates the fills product must not be disposed of with your other household waste. Instead, it is your responsibility to dispose of your waste<br>experiment by handing it over to a designated collection point for the recycling of waste electricic and electronic equipment. The separate collection and recycling of your waste equipment<br>at the time of disposed will like by concerner endouries expected and expected in a promet the protech, tumps heading had the environment. To more information, about where                                                                                                    |  |
| e induina i i                                                                                                   | Special roution i por managemente recipiente protecciente y desta la viewes por indication indice opportunité de la monte por portunité de production de la production de la              |  |
|                                                                                                    | vote mane, vote zervice de intellectrogerité du double entropée de la construcción de la construcción de la           |  |
|                                                                                                    | Smallmento di apparecte/lature da ordinance da parte di privali nall'Unione Surgen<br>Cuato simbolo di oppare si di odotto solito calesione di adico de la podotto no dave sasse similito asiene agli adri rifiui donestici. Gi uterit deveno provvedere elle<br>smallmento delle apparectivitare da rotanoze potradade al lango di nocolla indicato per il ricicaggio delle apparectivatare ellativa della calescia e il ricicloggio<br>segurati delle apparectivitare da rotanoze potradade al lango di nocolla indicato per il ricicaggio delle apparectivatare ellativa della trattare ella soluto e visione in tavo di ambiente della solute regione originario si una qui nal indicato per il ricicaggio delle apparectivatare di nottanoze potradade al la della solute regione originario si una qui nal in coccola telle apparectivatare da rotanoze, contattare il proprio comune di residenza,<br>il servicio di admitteme de rifuti locado i negozio pressa di quele è stato accignitato il prodotto.                                                                                                    |  |
| copulation of the second second second second second second second second second second second second second se | Eliminación de residuos de aparatos eléctricas y electrónicos por parte de usuarios domésticos en la Unión Europa.<br>Ede intolós en el advalos en el advalos indicas que os pande tachantes a portados partos con la unicios domésticos. Part econopa por respondo de estas melitos<br>responsabilidad del unanto entegarlo en un panto de recogido designado de reciclado de aparatos electrónicas y eléctricas. El recicios y la recogido por respondo de estas melitos<br>en el consento de la eliminación ayducar o perservar reconson naturale y a garantatar que el recicios protecia basílo y el medio ambiente. Si desan información adiciona obre las<br>lugans dande puede dejar estas residuos para su recicidado, póngas en contrado con las autoridades locales de su cuidad, con el servicio de gestión de residuos domésticos o con la<br>tienda donde dadividar i producto.                                                                                                    |  |
| ( venn                                                                                                    | Likvidace vyalovilikho zařízení uživnetil v domácnasti v zemích EU<br>Talo stadka na pravladku nebo na jiho obko značuju, ze tani pravlad nem byl lividaván protijm vykazením do běšteho domovního odpadu. Odpovídke za to, že vyeloužilé<br>zatizení bake předatok li kvidaci do stanovených stehorych niti uteratych k recyklaci vyloužilých eletičkých a eletionických zatizení. Usikace vyalovilikho zatižení stanovených statiení u zativaní bake předatok li kvidaci do stanovených statiení. Usika observáte predatok k vykladi za talo zativaní bake předatok li kvidaci v zativaní bake předatok li kvidaci v atvitati priodnál zativa je zatifický, že rekyklaci vykladi zá vitatení předat k rekyklaci, můžete zaklad a úřadů mistní samosprávy, od společností provádějící sora z likvidaci domovního odpadu nebo v obchode, kde jste pradult<br>zaklapili.                                                                                                    |  |
| Villan                                                                                                    | Bortskaffelse af affaldsudsty for brugere i private husholdninger i EU<br>Dete symbol på produktet eller på dets embalage i nyrkvete med henklike må bortkaffet sommen med avdet husholdningsoffald. I stedet er det dit ansvar at bortkaffe affaldsudstyr<br>ved a allevere det på dentil beregnete indaminigsubset med henklik på gentrug af dektrisk og elektronisk affaldsudstyr. Den separate indaminig og gentrug af dit affaldsudstyr på<br>i täpunkte for bortstänleke er med fil at Borean entilter end henklik på gentrug af dektrisk sid på en nåde, der beskytter memseten blordsa som miljeet. Fris du vil vide mere<br>om, hvor a lus antiltere ett al faldsudstyr litt gentrug. I and a la konste kommunera de klavet revocitansene eller den tenting, hvor a kalte produktet.                                                                                                    |  |
|                                                                                                    | Afveer van digedankte apparatuur door gebruikers in particuliere huishoudens in de Europsee Unie<br>Di symbool op het product of de verspäting geel oan dat off product niet mag varioen dagevaar en het huishoudelijk ohal. Het is uw verantwoordelijkheid uw digedankte apparatuur<br>af le keren op een cangeveersen inzanelpunt voor de verwerking van algedankte elektrichte en elektrainsiche apparatuur. De gescheiden inzaneling en verwerking van urdgedankte<br>apparatuur dragt jis floet taparen van notuurlijke tonnen en tol het hergebruik van materiaal op een wijze de de valkgezandheid en het milieto beschemt. Voor meer informatie over<br>waar uw digedankte apparatuur kunt inleveren voor recycling kunt u contoct opnemen met het gemeentelwis in uw woorplaats, de reinigingsdienst of de winkel waar u het product<br>het baangeschot.                                                                                                    |  |
| 10.01                                                                                                    | Eramologialamiates kasutuselt kärveldatovate seadmete kälillemine Euroopa Liidus<br>tio toolaivis too panelli os see siimille, ol ishi usat osat osat visata halla. Teis käna on viia tarbetuks muutunud seads selleks ettenähud elektri- ja elektroonikaseadmete<br>utilisetenistahat. Utiliseentavate saadmete endi logamine ja käitemine alabi säätä loadavarasid ning togada, et käitemine toimub inimete tervisele ja kaikoonale ohautt<br>liisatenavi teelle kohta, kuhu soate utiliseentava saadme käitemiseks viia, soate käiska lohdavarasid ning togada, et käätemine toimub inimete tervisele ja kaikoonale ohautt<br>liisatenavi teelle kohta, kuhu soate utiliseentava saadme käitemiseks viia, soate kääda lohdalikust omorditusest, olmejäätmete utiliseetimispunktist väi kaupluset, kust te seadme<br>ostitete.                                                                                                    |  |
|                                                                                                    | Hävitettävien laitteiden kääittely kottistoluksisse Euroopan unionin alueella<br>Tana kottessa tai kaaittely kottistoluksisse Euroopan unionin alueella<br>Tana kottessa tai kaaittely kottistoluksisse Euroopan kottessa kaaittelisen kennä kaaittelisen konteksissä kaaittelisen konteksissä kaaittelisen kaaittelisen     |  |
|                                                                                                    | Απόρρημη άχρησταν συκκτιών στην Ευροπαίκή Ένωση.<br>Το παρόν αυβλότο στο ξιολομός ή αυτοκαισία του πυλοτινικά στο προϊέν αυτό δεν πρίτει να πεταρτή μαζί με άλλα οικαικά απορρίμματα. Αντίθετα, τείδινη σας είναι να<br>απορύμετα τις δηρηστικ οισκαισία του ποιοκαισία του παιδοντικά το προϊέν αυτό δεν πρίτει να πεταρτή μαζί με άλλα οικαικά απορρίμματα.<br>Αντάματα τις δηρηστικ οισκαισία θα αυβλότα η αλωτήρης απορριμμάτω για την αποιείλωση άρηστευ μολιτρικώ και δηλετορικώς ιδολισμού. Η μεμαστή αυλλογή και<br>απορώμιση μα το προβολίον τη αντιρικάτη στο ματοριτά μα το παρορίματα τις άχρηστις οισκαικός για ανακείνωση, επικοινωνήστε με τις κατά τόπους αρμόδιας<br>αυξής ή με το κατάμπηση από το από οι οισσόστατης ποιζότις σχετικά με το πού μπορείτα να απορρίμματα για ανακείν<br>αυξής ή με το κατάμπησι από το από οι οισσόστατης ποιζότις τος παίο με το του μπορείται το άχρηστις οισκαικός για ανακείνδυμα, πικοινωνήστε με τις κατά τόπους αρμόδεις                                                                                                    |  |
| interio                                                                                                    | A hulladskamyagek kezetése a magánháztartásokban es Európei Unidéban<br>Es a santokim, andiv a temelén vegy oradis csanapadoká ne Mihiteleve, a jeléh, kegy a temek nem kezellető egyült az egyeb háztartosi hulladókkal, Az Ön felodato,<br>hogy a kezülék hulladókonyagoti eljutasa olyon isljelőt gyülőhelyre, amély az elektronasi kulladókanyagok és az elektronikus bendezesék újahazsanátásoral lagalátosi.<br>A hulladókonyagoti eljutasa olyon isljelőt gyülőhelyre, amely az elektronasi kulladókisanyagok és az elektronikus bendezesék újahazsanátásoral lagalátosi az<br>egésszége és a környezete nem árbinas nédon tölentik. Ha tálekoztatus zenetne lapai szakrál a helyetők allal lagalátosi az a<br>elektráségenete és a környezete nem árbinas nédon tölentik. Ha tálekoztatus zenetne lapai szakrál a helyetők alla lagalátosi az hulladókanyagokat, a hatartaki műladók begyülésető elejülatos vállalatosi vegy a temek felepisánazjálatosi.                                                                                                    |  |
| VIEW IN                                                                                                    | Lietotėju utbrivašanās no nederigam iericiem Eiropas Sovienikas privātojās miejasimniecības situ miejas par partientas privatojas metalistas par par par par par par par par par par                                                                                                    |  |
|                                                                                                    | Europas Salaingas vantekoju ir privačių namų kikų atliekamos įrangas limetimas<br>Sa netholas ang produktio netys po pakoniskais negati kali interpis kalinų uksianis namų kika diniekamis. Jai privakais metati kali netys interpis netys netys n        |  |
| L UBN                                                                                                    | University of a subject press particle press upper press of a subject press of a subject           |  |
| sanfan in i                                                                                                    | Este simbolo no proble o vir estabulgam indica que o produito não pode ser descandad, junto com o las doministico. No entonte, é uso esempanabilidade leora os equipamentos<br>a serem descritados a um ponto de accidado designado pora os encidaçamentes ester-esteriorisca. A colar sesemada e a reciclagam de sequipamentos no memorios do<br>desconte system nas conservados das recunos induinais e granitem que os equipamentos setimo estimativas. A colar sensoria de sensoria de sensoria de sensoria de las sectores en a las comestas de las functionas e apropriamentos de mentos das<br>estaban de las conservados das recunos induinais e granitem que os equipamentos setimo estimatos de las au cladas, o exerviço das filmanas palsas este las taras taras de las estaban<br>estaban de las conservados das recunos induinais, este esta constante das estas de las au cladas, o exerviço das filmanas palsas este las taras taras de las estas de las estas de las  |  |
|                                                                                                    | Postup použivateľ ov v krajinách Európskej (nie pri vyhadzovaní zariadenia v domácom použivaní do odpadu<br>Iterat symich an provlák eleba na jeho obel zavamená, te nemie by vyhadaví si jimi komuralnym odpodom. Namiesk loho máte povinnas odovzda tola zariadenie na zbernom<br>miesk, kle sz zabezpečuje rezvlácia elektrinckých a rakolaci. Segarovaný zber a rezvlácia zariadenia určeného na odpod poměže chráni prirodné zdroje a<br>zabezpečí taký spolo tervklácia, klevní bude chráni ladká trádnie a Jušení moratelie. Dálše inkomácie o sporovanom zbere a rezvlácia iziskate na miestnom obecnom irade,<br>vo firme zabezpečuje jezer všího komunálného odpadu alebo v predajni, kde se pradukt kapili.                                                                                                    |  |
|                                                                                                    | Romanije z odpodno opremo v gospodinjatvih znotna [kropske uni]e u zavijanja gospodinjakni odpadi. Odpadno opremo de dalni oddati na dokatenen zbrnem<br>meta za resklitova opradne dekritori ne dekrava oprema. Z besmi zbranjem in načiliranjem odgodne sporte o bodanju bota pomogali okali oddati na dokatene zbrnem<br>da bo dopadno opremo razi poslava i poslava za zavija poslava o sa poslava o sa poslava poslava poslava poslava<br>v konsulina podpila i taljavila i razdatila je u doba je u doba o sa poslava poslava pos |  |
|                                                                                                    | Kassering av förfarukningsmaterial, för ham- och privatenvändare i EU<br>Frödskar eller posisiderbeskningen and den hör synstelan för line kassera med svallta hundlig half. I stalla för du overa för dit posisidera lamas till en takskalla hundlig half. I stalla för du overa för dit posisidera lamas till en takskalla hundlig<br>materials och miljön när produkter ödervinna på rätt statt. Kommunala myndigheter, sophanteringsföretag eller butten där varan köptes kan ge mer information om var du lamoar<br>kasserda produkter för därvinning.                                                                                                    |  |
| own opened                                                                                                    | Ихъкръпяне на оборудаване за отпадъци от потребители и частни домахникта в Европейския съюз<br>Така нама паука тродукта ни посказкато и показа, не порадкти не трабара се раказито се отпадъци. Вне ниате отокорноста да нахърлите<br>оборудавнето за отпадъце, ката то предарете на определет пункт за рециклирове на електрическа ини насканенно оборудавне то датадъци. Отделнота съброве не рециклирате<br>на оборудавнето за отпадъце, на поте предарете на поределет пункт за рециклирове на си електрическа ини насканенно оборудавнето така и поради. Отделнота съброве на рециклирове на събрате на отпадъци, и поте на порадите и то пораделет порадита и така порадите на порадите на порадите порадите и порадите и събрате на отпадъци, и порадите и така отпадъци на и саказата са порадите порадите на събрате на отпадъци или с настазата, от койо се окојични порадита<br>за саказа и събрате на старища и на с настазата, от койо по събратите порадите за отпадъци за рециклиране се сърхете със съотвение офис в града и, фирмата за                                                                                                    |  |
|                                                                                                    | Indexurence achigamentalor vante de câtre vullitatorii casnici din Univere Europeană.<br>Acest simbol de produs sua de parabilizatorii casnici dina fanto fanto di caste produs nu rebaine annucal aduri de celelalte deservici casnica. In loc să procedați sufiel, aveți<br>responsabilitate să vă debaranați de achigamentul urat predandu-l au centru de colectare desemant pentru reciciarea deservici e deritori e și a cehigamentelu arat predandu-l au concerture de colectare desemant pentru reciciarea deservici e deritori e destruine de acteria de achigamentelui trat predandu-l au concertă caste achigamente surveitar achivarea și a cehigamentelui arat predandu-l au concerture de colectare și reciciarea deservici e deritori caste din deritori din deritori din duranți di punceți din deritori din deritori din deritori din deritori din duranți di punceți dura deritori de caste și achistoriarea devinarea esurveitori achivarea și susceptarea estavatore achivarea devinarea devinarea     |  |

### Consumo de energia

O consumo de energia é reduzido significativamente no modo de Dormir, economizando recursos naturais e financeiros sem afetar o alto desempenho do produto. Para saber o status de qualificação

### Apêndice D

ENERGY STAR® deste produto, consulte a Folha de dados do produto ou a Folha de especificações. Os produtos qualificados também estão listados em <u>www.hp.com/go/energystar</u>.

## Licenças de terceiros Third-party licenses

## Expat

Copyright (c) 1998, 1999, 2000 Thai Open Source Software Center Ltd

Permission is hereby granted, free of charge, to any person obtaining a copy of this software and associated documentation files (the "Software"), to deal in the Software without restriction, including without limitation the rights to use, copy, modify, merge, publish, distribute, sublicense, and/or sell copies of the Software, and to permit persons to whom the Software is furnished to do so, subject to the following conditions:

The above copyright notice and this permission notice shall be included in all copies or substantial portions of the Software.

THE SOFTWARE IS PROVIDED "AS IS", WITHOUT WARRANTY OF ANY KIND, EXPRESS OR IMPLIED, INCLUDING BUT NOT LIMITED TO THE WARRANTIES OF MERCHANTABILITY, FITNESS FOR A PARTICULAR PURPOSE AND NON INFRINGEMENT.IN NO EVENT SHALL THE AUTHORS OR COPYRIGHT HOLDERS BE LIABLE FOR ANY CLAIM, DAMAGES OR OTHER LIABILITY, WHETHER IN AN ACTION OF CONTRACT, TORT OR OTHERWISE, ARISING FROM, OUT OF OR IN CONNECTION WITH THE SOFTWARE OR THE USE OR OTHER DEALINGS IN THE SOFTWARE.

## OpenSSL

Copyright (C) 1995-1998 Eric Young (eay@cryptsoft.com) All rights reserved.

This package is an SSL implementation written by Eric Young (eay@cryptsoft.com). The implementation was written so as to conform with Netscapes SSL.

This library is free for commercial and non-commercial use as long as the following conditions are aheared to. The following conditions apply to all code found in this distribution, be it the RC4, RSA, lhash, DES, etc., code; not just the SSL code. The SSL documentation included with this distribution is covered by the same copyright terms except that the holder is Tim Hudson (tjh@cryptsoft.com).

Copyright remains Eric Young's, and as such any Copyright notices in the code are not to be removed. If this package is used in a product, Eric Young should be given attribution as the author of the parts of the library used. This can be in the form of a textual message at program startup or in documentation (online or textual) provided with the package.

Redistribution and use in source and binary forms, with or without modification, are permitted provided that the following conditions are met:

- 1. Redistributions of source code must retain the copyright notice, this list of conditions and the following disclaimer.
- 2. Redistributions in binary form must reproduce the above copyright notice, this list of conditions and the following disclaimer in the documentation and/or other materials provided with the distribution.
- 3. All advertising materials mentioning features or use of this software must display the following acknowledgement:

"This product includes cryptographic software written by Eric Young (eay@cryptsoft.com)"

The word 'cryptographic' can be left out if the rouines from the library being used are not cryptographic related :-).

4. If you include any Windows specific code (or a derivative thereof) from the apps directory (application code) you must include an acknowledgement: "This product includes software written by Tim Hudson (tjh@cryptsoft.com)."

THIS SOFTWARE IS PROVIDED BY ERIC YOUNG ``AS IS'' AND ANY EXPRESS OR IMPLIED WARRANTIES, INCLUDING, BUT NOT LIMITED TO, THE IMPLIED WARRANTIES OF MERCHANTABILITY AND FITNESS FOR A PARTICULAR PURPOSE ARE DISCLAIMED. IN NO EVENT SHALL THE AUTHOR OR CON-TRIBUTORS BE LIABLE FOR ANY DIRECT, INDIRECT, INCIDENTAL, SPECIAL, EXEMPLARY, OR CONSEQUENTIAL DAMAGES (INCLUDING, BUT NOT LIMITED TO, PROCUREMENT OF SUBSTITUTE GOODS OR SERVICES; LOSS OF USE, DATA, OR PROFITS; OR BUSINESS INTERRUPTION) HOWEVER CAUSED AND ON ANY THEORY OF LIABILITY, WHETHER IN CONTRACT, STRICT LIABILITY, OR TORT (INCLUDING NEGLIGENCE OR OTHERWISE) ARISING IN ANY WAY OUT OF THE USE OF THIS SOFTWARE, EVEN IF ADVISED OF THE POSSIBILITY OF SUCH DAMAGE.
The licence and distribution terms for any publically available version or derivative of this code cannot be changed. i.e. this code cannot simply be copied and put under another distribution licence [including the GNU Public Licence.]

Copyright (c) 1998-2001 The OpenSSL Project. All rights reserved.

Redistribution and use in source and binary forms, with or without modification, are permitted provided that the following conditions are met:

- 1. Redistributions of source code must retain the above copyright notice, this list of conditions and the following disclaimer.
- 2. Redistributions in binary form must reproduce the above copyright notice, this list of conditions and the following disclaimer in the documentation and/or other materials provided with the distribution.
- All advertising materials mentioning features or use of this software must display the following acknowledgment: "This product includes software developed by the OpenSSL Project for use in the OpenSSL Toolkit. (http://www.openssl.org/)"
- 4. The names "OpenSSL Toolkit" and "OpenSSL Project" must not be used to endorse or promote products derived from this software without prior written permission. For written permission, please contact openssl-core@openssl.org.
- 5. Products derived from this software may not be called "OpenSSL" nor may "OpenSSL" appear in their names without prior written permission of the OpenSSL Project.
- 6. Redistributions of any form whatsoever must retain the following acknowledgment:

"This product includes software developed by the OpenSSL Project for use in the OpenSSL Toolkit (http://www.openssl.org/)"

THIS SOFTWARE IS PROVIDED BY THE OpenSSL PROJECT ``AS IS'' AND ANY EXPRESSED OR IMPLIED WARRANTIES, INCLUDING, BUT NOT LIMITED TO, THE IMPLIED WARRANTIES OF MERCHANTABILITY AND FITNESS FOR A PARTICULAR PURPOSE ARE DISCLAIMED. IN NO EVENT SHALL THE OpenSSL PROJECT OR ITS CONTRIBUTORS BE LIABLE FOR ANY DIRECT, INDIRECT, INCIDENTAL, SPECIAL, EXEMPLARY, OR CONSEQUENTIAL DAMAGES (INCLUDING, BUT NOT LIMITED TO, PROCUREMENT OF SUBSTITUTE GOODS OR SERVICES; LOSS OF USE, DATA, OR PROFITS; OR BUSINESS INTERRUP-TION) HOWEVER CAUSED AND ON ANY THEORY OF LIABILITY, WHETHER IN CONTRACT, STRICT LIABILITY, OR TORT (INCLUDING NEGLIGENCE OR OTHERWISE) ARISING IN ANY WAY OUT OF THE USE OF THIS SOFTWARE, EVEN IF ADVISED OF THE POSSIBILITY OF SUCH DAMAGE. This product includes cryptographic software written by Eric Young (eay@cryptsoft.com). This product includes software written by Tim Hudson (tjh@cryptsoft.com).

Copyright (c) 1998-2006 The OpenSSL Project. All rights reserved.

Redistribution and use in source and binary forms, with or without modification, are permitted provided that the following conditions are met:

- 1. Redistributions of source code must retain the above copyright notice, this list of conditions and the following disclaimer.
- 2. Redistributions in binary form must reproduce the above copyright notice, this list of conditions and the following disclaimer in the documentation and/or other materials provided with the distribution.
- All advertising materials mentioning features or use of this software must display the following acknowledgment: "This product includes software developed by the OpenSSL Project for use in the OpenSSL Toolkit. (http://www.openssl.org/)"
- 4. The names "OpenSSL Toolkit" and "OpenSSL Project" must not be used to endorse or promote products derived from this software without prior written permission. For written permission, please contact openssl-core@openssl.org.
- Products derived from this software may not be called "OpenSSL" nor may "OpenSSL" appear in their names without prior written permission of the OpenSSL Project.
- 6. Redistributions of any form whatsoever must retain the following acknowledgment:

"This product includes software developed by the OpenSSL Project for use in the OpenSSL Toolkit (http://www.openssl.org/)"

THIS SOFTWARE IS PROVIDED BY THE OpenSSL PROJECT ``AS IS'' AND ANY EXPRESSED OR IMPLIED WARRANTIES, INCLUDING, BUT NOT LIMITED TO, THE IMPLIED WARRANTIES OF MERCHANTABILITY AND FITNESS FOR A PARTICULAR PURPOSE ARE DISCLAIMED. IN NO EVENT SHALL THE OpenSSL PROJECT OR ITS CONTRIBUTORS BE LIABLE FOR ANY DIRECT, INDIRECT, INCIDENTAL, SPECIAL, EXEMPLARY, OR CONSEQUENTIAL DAMAGES (INCLUDING, BUT NOT LIMITED TO, PROCUREMENT OF SUBSTITUTE GOODS OR SERVICES; LOSS OF USE, DATA, OR PROFITS; OR BUSINESS INTERRUPTION) HOWEVER CAUSED AND ON ANY THEORY OF LIABILITY, WHETHER IN CONTRACT, STRICT LIABILITY, OR TORT (INCLUDING NEGLI-GENCE OR OTHERWISE) ARISING IN ANY WAY OUT OF THE USE OF THIS SOFTWARE, EVEN IF ADVISED OF THE POSSIBILITY OF SUCH DAMAGE.

\_\_\_\_\_\_

This product includes cryptographic software written by Eric Young (eay@cryptsoft.com). This product includes software written by Tim Hudson (tjh@cryptsoft.com).

Copyright 2002 Sun Microsystems, Inc. ALL RIGHTS RESERVED. ECC cipher suite support in OpenSSL originally developed by SUN MICROSYSTEMS, INC., and contributed to the OpenSSL project.

## SHA2

FIPS 180-2 SHA-224/256/384/512 implementation Last update: 02/02/2007 Issue date: 04/30/2005

Copyright (C) 2005, 2007 Olivier Gay <olivier.gay@a3.epfl.ch> All rights reserved.

Redistribution and use in source and binary forms, with or without modification, are permitted provided that the following conditions are met:

- 1. Redistributions of source code must retain the above copyright notice, this list of conditions and the following disclaimer.
- 2. Redistributions in binary form must reproduce the above copyright notice, this list of conditions and the following disclaimer in the documentation and/or other materials provided with the distribution.
- 3. Neither the name of the project nor the names of its contributors may be used to endorse or promote products derived from this software without specific prior written permission.

THIS SOFTWARE IS PROVIDED BY THE PROJECT AND CONTRIBUTORS ``AS IS'' AND ANY EXPRESS OR IMPLIED WARRANTIES, INCLUDING, BUT NOT LIMITED TO, THE IMPLIED WARRANTIES OF MERCHANTABILITY AND FITNESS FOR A PARTICULAR PURPOSE ARE DISCLAIMED. IN NO EVENT SHALL THE PROJECT OR CONTRIBUTORS BE LIABLE FOR ANY DIRECT, INDIRECT, INCIDENTAL, SPECIAL, EXEMPLARY, OR CONSEQUENTIAL DAMAGES (INCLUDING, BUT NOT LIMITED TO, PROCUREMENT OF SUBSTITUTE GOODS OR SERVICES; LOSS OF USE, DATA, OR PROFITS; OR BUSINESS INTERRUPTION) HOWEVER CAUSED AND ON ANY THEORY OF LIABILITY, WHETHER IN CONTRACT, STRICT LIABILITY, OR TORT (INCLUDING NEGLIGENCE OR OTHERWISE) ARISING IN ANY WAY OUT OF THE USE OF THIS SOFTWARE, EVEN IF ADVISED OF THE POSSIBILITY OF SUCH DAMAGE.

# Índice

## Α

acessibilidade mobilidade 8 suporte 8 visual 8 administrador configurações 29 ajuda 122 consulte também assistência ao cliente alimentação localizar entrada 10 alimentação de papel, solução de problemas 97 alimentação de várias páginas, solução de problemas 98 alinhar cabeçotes de impressão 96 após o período de suporte 126 atendimento ao cliente garantia 126 Avisos da HP Company 3

## В

bandeja capacidade 19 tamanhos suportados de mídia 18 tipos e gramaturas de miídia suportados 19 bandeja de entrada colocar papel 21 localização 9 bandeja de saída localização 9 mídias suportadas 20 bandeias capacidades 19 colocar papel 21 eliminar congestionamentos 104 ilustração das guias de papel 9 localização 9

solução de problemas de alimentação 97 tamanhos suportados de mídia 18 borrões de tinta 77

## С

cabeçote 94 cabeçote de impressão limpar 95 cabeçotes de impressão comprar on-line 120 indicadores luminosos 113 números de peça 120 cabeçotes de impressão, alinhar 96 Caixa de ferramentas (Windows) abrindo 33 configurações do administrador 30 quia Nível de tinta estimado 34 guia Serviços 34 sobre 33 cancelar trabalho de impressão 27 capacidade bandeja 19 carregar bandeja de entrada 21 cartões diretrizes 17 suporte da bandeja 19 tamanhos suportados 18 cartuchos. consulte cartuchos de tinta cartuchos de tinta campos 128 comprar on-line 120 datas de validade 37 dicas 49 indicadores luminosos 113 números de peça 37, 120

pouca tinta 75 reciclar 136 status 29.37 substituir 51 suportados 128 verificar níveis de tinta 50 Central de Soluções 35 Central de Soluções HP 35 ciclo de trabalho 128 conectores, localização 10 conexão USB especificações 128 recursos disponíveis 11 Conexão USB configurar (Mac OS X) 43 configurar o Windows 39 porta, localização 9, 10 conexões recursos disponíveis 11 configuração redes Windows 41 tipos de conexão 11 configurações administrador 29 driver da impressora 22 impressão padrão 23 configurações de impressão qualidade de impressão 76 configurar Windows 39 congestionamentos eliminar 104 evitar 105 papéis a serem evitados 16 congestionamentos de papel. consulte congestionamentos cor fracas 85 cores especificações 130

#### D

Declaração de conformidade (DOC) 135

desinstalar software Windows 46 dispositivo compartilhamento de impressora 11 compartilhar (Mac OS X) 43 compartilhar (Windows) 41 configurar (Mac OS X) 43 configurar (Windows) 39 desinstalar software 46 desligando 11 ferramentas de gerenciamento 31 painel de controle 10 peças 8 primeiros passos 6 recursos, adicionais 6 reinstalar software 46 relatório da configuração da rede 38 sem resposta 66 usar 13 visão frontal 9 visão traseira 10 DOC. consulte Declaração de conformidade do produto; outros recursos do 6 dpi (pontos por polegada) impressão 130 driver versão 123 driver da impressora configurações 22 versão 123 driver de impressão versão 123

## Е

emissões acústicas 130 endereço IP verificação do dispositivo 99 energia especificações 130 solução de problemas 62 envelopes diretrizes 17 suporte da bandeja 19 tamanhos suportados 18 envio do dispositivo 127 especificações ambiente de armazenamento 130 ambiente operacional 130 elétricas 130 emissão acústica 130 físicas 128 mídia 17 processador e memória 128 protocolos de rede 129 requisitos do sistema 129 especificações ambientais 130 especificações de ambiente de armazenamento 130 especificações de ambiente operacional 130 especificações de temperatura 130 especificações de umidade 130 especificações de voltagem 130 especificações do processador 128 especificações elétricas 130 Ethernet conexões 11 porta de rede, localizar 10 EWS. consulte servidor da Web incorporado

## F

fazer manutenção cabeçote de impressão 94 ferramentas de monitoração 29 fontes suportadas 128 fotos impressão sem margem 25 linhas de direção do papel 17

## G

garantia 126 guia Serviços, Caixa de ferramentas (Windows) 34

#### I

idioma, impressora 128

impressão cancelar 27 configurações 22 lenta 62 lenta, solução de problemas 94 páginas da web 26 sem bordas (Mac OS X) 25 sem bordas (Windows) 25 solução de problemas 61 impressão lenta, solução de problemas 62 impressões de baixa qualidade 77 imprimir apagado 85 caracteres sem significado 68 envelopes impressos incorretamente 65 impressão distorcida 82 impressão em branco 75 listras verticais 89 margens incorretas 72, 73 nada acontece 69 ordem de página inversa 72 página de diagnóstico 54 Página de status da impressora 37 qualidade, solução de problemas 77, 80, 84, 87 relatório de qualidade de impressão 54 sem margem falha 65 solução de problemas 64 inclinação, solução de problemas impressão 98 indicadores luminosos no painel de controle como entender 113 ilustração 113 informações ausentes ou incorretas, solução de problemas 63 informações regulamentares cabo de alimentação, Japão 133 Declaração de conformidade 135

declaração de indicador de LED 134 Declaração FCC 132 Japão 133 Korea 133 número regulamentar do modelo 134 programa de cuidados de gerenciamento ambiental 136 substância tóxica ou perigosas 133 informações sobre ruído 130 informações sobre segurança 3 instalação Adicionar impressora (Windows) 43 software (Mac OS X) 43 software (Windows) 39 software de rede do Windows 41 solucionar problemas 100 sugestões de instalação de hardware 101 sugestões de instalação de software 102 Instalação Adicionar impressora 43

#### L

leiame 6 limpar cabeçote de impressão 95

#### Μ

Mac OS X compartilhar dispositivo 43 configurações de impressão 23 impressão sem margem 25 Imprimir em papel especial ou com tamanho personalizado 24 instalar software 43 Utilitário HP 35 manutenção alinhar cabecotes de impressão 96 cabecote de impressão 94

limpar cabecote de impressão 95 página de diagnóstico 54 relatório de qualidade de impressão 54 substituir cartuchos de tinta 51 verificar níveis de tinta 50 margens definição, especificações 20 incorreta 72 texto ou gráfico cortado 73 memória especificações 129 mídia especificações 17 páginas inclinadas 98 solução de problemas de alimentação 97 tamanhos suportados 18 tipos e gramaturas suportados 19 mídia de tamanho personalizado tamanhos suportados 19 mídia fotográfica tamanhos suportados 19

#### Ν

níveis de tinta, verificar 50 notas de versão 6 número de série 37 número do modelo 37

#### Ρ

página de diagnóstico 54 página de status da impressora informações sobre 36 Página de status da impressora imprimir 37 páginas cortadas, solução de problemas 64 páginas em branco, solução de problemas print 62 páginas por mês (ciclo de trabalho) 128

painel de acesso traseiro eliminar congestionamentos 104 ilustração 10 painel de controle configurações do administrador 29 ilustração 113 indicadores luminosos, como entender 113 localização 10 papel a alimentação falha 90 carregar a bandeia de entrada 21 colocar pedido de compras 121 eliminar congestionamentos 104 impressão sem margem 25 Imprimir com tamanho personalizado 24 linhas de direção, tamanho personalizado 17 selecionar 16 período de suporte por telefone período de suporte 124 portas, especificações 128 pressão sonora 130 problemas imprimir 64 processo de suporte 123 produto. consulte dispositivo programas ambientais dados de segurança de materiais 136 Descarte de equipamentos na União Européia 137 peças plásticas 136 programa de reciclagem 136 uso de papel 136

### Q

qualidade de impressão borrões de tinta 77

#### R

reciclar cartuchos de tinta 136 programa 136 redes compartilhar (Mac OS X) 43 compartilhar (Windows) 41 Conexões Ethernet 11 configuração do Mac OS X 43 configuração do Windows 41 ilustração do conector 10 protocolos suportados 129 requisitos de sistema 129 resolver problemas 99. 103 sistemas operacionais suportados 129 referência dos indicadores luminosos 113 relatório de qualidade de impressão 54 relatórios cabecote de impressão 94 diagnóstico 54 qualidade de impressão 54 requisitos do sistema 129 resolução impressão 130

## S

servidor da Web incorporado configurações do administrador 29 páginas 32 sobre 31 solução de problemas, não pode ser aberto 99 servidor Web incorporado abrindo 32 requisitos de sistema 129 sistemas operacionais compatíveis 129 site da Web folha de dados de campo de fornecimento 128 sites programas ambientais 136 recursos, adicionais 6 Sites encomendar suprimentos 120

sites da Web Apple 44 informações de acessibilidade 8 suporte ao cliente 122 software desinstalar (Windows) 46 instalação (Mac OS X) 43 instalação (Windows) 39 tipos de conexão 11 solução de problemas dicas 60 energia 62 impressão 61 impressão lenta 62 imprimir 64 indicadores luminosos 113 informações ausentes ou incorretas, solução de problemas 63 mídia não extraída da bandeia 97 página de status da impressora 36 páginas cortadas, posição incorreta de textos ou imagens 64 páginas impressas em branco 62 páginas inclinadas 98 problemas de alimentação de papel 97 problemas de instalação 100 qualidade de impressão 77 servidor da Web incorporado 99 solucionar de problemas de rede 99, 103 sugestões de instalação de hardware 101 sugestões de instalação de software 102 várias páginas extraídas 98 status página de diagnóstico de autoteste 37 suprimentos 29 substituir cartuchos de tinta 51

suporte. consulte assistência ao cliente suporte ao cliente eletrônico 122 suporte por telefone 123 suporte ao cliente por telefone 123 Suporte PCL 3 128 suporte por telefone 124 suprimentos campos 128 comprar on-line 120 encomendar 120 página de diagnóstico de autoteste 37 status 29

## Т

texto caracteres sem significado 68 corte 73 dentados 92 fontes suavizadas 92 sem preenchimento 80 solução de problemas 64 tinta baixo 75 listras no verso do papel 90 transparências 17

#### U

União Européia, descarte de equipamentos 137 Utilitário da impressora HP (Mac OS X) configurações de administrador 30 Utilitário HP (Mac OS X) opening 35 panels 36

#### V

velocidade solução de problemas de impressão 62

#### w

Windows Central de Soluções HP 35 compartilhar dispositivo 41 configuração de rede 41 configurações de impressão 23 desinstalar software 46 impressão sem margem 25 Imprimir em papel especial ou com tamanho personalizado 24 Instalação Adicionar impressora 43 instalar software 39 requisitos do sistema 129

© 2009 Hewlett-Packard Development Company, L.P.

www.hp.com/support